# "单一窗口"标准版用户手册 运输工具篇

中国电子口岸数据中心

2017年4月

| 第一篇 | 前言                                                                                                    | 4              |
|-----|----------------------------------------------------------------------------------------------------|----------------|
| 第二篇 | 使用需知                                                                                                    | 5              |
| 门戶  | <sup>ጏ</sup> 网站<br>充环境                                                                                               | 5              |
| 第三篇 | 运输工具介绍                                                                                                    | 6              |
| 功律  | <b>指简介</b>                                                                                                    | 6              |
| 术证  | 吾定义                                                                                                    | 6              |
| 重要  | 要提醒                                                                                                    | 7              |
| 第四篇 | 进入或退出系统                                                                                                    | 8              |
| 第五篇 | 通用功能                                                                                                    | 10             |
| 第六篇 | 船舶运输工具                                                                                                    | 12             |
| 6.1 | 备案管理                                                                                                    |                |
|     | 6.1.1 船舶单位备案                                                                                                    | 12             |
|     | 6.1.2 船舶信息备案                                                                                                    |                |
|     | 6.1.3 船舶备案查询                                                                                                    | 25             |
|     | 6.1.4 船舶证书查询                                                                                                    | 27             |
|     | 6.1.5 船舶航线查询                                                                                                    | 27             |
|     | 6.1.6 船舶单位查询                                                                                                    | 27             |
|     | 6.1.7 船舶单位人员查询                                                                                                    | 27             |
| 6.2 | 进境/港申报                                                                                                    |                |
|     | 6.2.1 进境/港动态申报                                                                                                    |                |
|     | 6.2.2 进境/港单证申报                                                                                                    |                |
| 6.3 | 在港申报                                                                                                    |                |
|     | 6.3.1 移泊申报                                                                                                    |                |
|     |                                                                                                    |                |
|     | 6.3.2 供退物料申报                                                                                                    | 50             |
|     | <ul><li>6.3.2 供退物料申报</li><li>6.3.3 船供申报</li></ul>                                                                    |                |
| 6.4 | <ul> <li>6.3.2 供退物料申报</li> <li>6.3.3 船供申报</li> <li>出境/港申报</li> </ul>                                                 | 50<br>53<br>54 |
| 6.4 | <ul> <li>6.3.2 供退物料申报</li> <li>6.3.3 船供申报</li> <li>出境/港申报</li> <li>6.4.1 出境/港动态申报</li> </ul>                         |                |
| 6.4 | <ul> <li>6.3.2 供退物料申报</li> <li>6.3.3 船供申报</li> <li>出境/港申报</li> <li>6.4.1 出境/港动态申报</li> <li>6.4.2 出境/港单证申报</li> </ul> |                |

| 第七篇 | 航空运输工具 | (待开发) | 错误!未定义书签。 |
|-----|--------|-------|-----------|
|-----|--------|-------|-----------|

**第八篇 公路运输工具(待开发)**…………………………………………错误!未定义书签。

# 第一篇 前言

目前,国际贸易通关过程中所涉及的大多数部门都开发了业务信息化系统,实现了各自 部门业务申请、办理、回复的电子化和网络化。但是在各部门系统间缺乏协同互动、未实现 充分的数据共享,因此用户在口岸通关过程中需要登录不同的系统填报数据,严重影响了口 岸通关效率。

近年来部分发达地区的口岸管理部门已经尝试在地方层面建立"单一窗口",实现用户 一次录入数据后向多个管理部门的系统进行申报,并取得了良好的应用效果。为贯彻落实党 中央、国务院关于我国国际贸易单一窗口(简称"单一窗口")建设的一系列决策部署,统 筹推进"单一窗口"建设,在总结沿海地区"单一窗口"建设试点成果基础上,结合我国口 岸管理实际,并充分借鉴国际上单一窗口成熟经验,建设"单一窗口"标准版。

"单一窗口"标准版依托中国电子口岸平台,申报人通过"单一窗口"标准版一点接入、一次性提交满足口岸管理和国际贸易相关部门要求的标准化单证和电子信息,实现共享数据信息、实施职能管理,优化通关业务流程。

通过"单一窗口"标准版可以提高申报效率,缩短通关时间,降低用户成本,促进贸易 便利化,以推动国际贸易合作对接。

# 第二篇 使用需知

# 门户网站

"单一窗口"标准版为网页形式,用户打开浏览器输入 http://www.singlewindow.cn 即可访问。

# 证书下载

为了使您的业务操作更为顺畅,同时获得更加安全的网络环境,请在门户网站首页点击 "证书下载"按钮,下载数字证书认证的根证书,并根据压缩包内的指导完成简单的安装操 作即可。

# 系统环境

## • 操作系统

Windows7 或 Windows10 版本

## 浏览器

Internet Explorer 10 及以上版本、Chrome、FireFox、360、Edge

## 读卡器

如进行业务数据的申报等操作,可能您需要在电脑中安装读卡器,具体安装方法请咨询 您的读卡器制造商。

# 第三篇 运输工具介绍

# 功能简介

运输工具用户或其代理用户在"单一窗口"标准版运输工具系统中,可录入、保存、申 报进出境运输工具的相关数据,用户可根据各部门的监管要求,在系统中进行业务数据的一 次录入、关联使用,并一次性向各监管部门进行申报。此外,系统还为用户提供单据的状态 查询等功能。

# 术语定义

**进境预报**:船舶/航空器有来港计划,但不能确定具体抵达或者直接进港时间,船舶代 理人事先将预计抵达或者直接进港时间及其相关船舶/航空器信息通知海关的报告。

**进境确报**:船舶进境确报是指船舶有确定的抵达或者直接进港的时间和港口码头泊位,船舶或者代理人事先将确切的抵达或者直接进港的时间、具体的港口码头泊位及其相关船舶 信息数据通知海关的报告。

进境抵港:是指船代公司在船舶实际抵达锚地或者直接靠泊后向海关申报的船舶实际抵达锚地或者直接靠泊的时间和港作业码头、泊位的准确报告。

**移泊动态:**包括:从锚地移到码头泊位的动态(靠泊)、泊位之间移动的动态、从码头 移到锚地的动态。

**离境预报:**是指对于在港船舶(含锚地船舶)/航空器,船舶/航空器或者代理人事先将 计划离境(港)时间及其相关船舶/航空器信息通知海关的报告。

**离境确报**:是指船在船舶/航空器实际驶离锚地(泊位)后向时海关申报的船舶实际驶 离锚地(泊位)的时间和相关信息,是对船舶离境(港)的准确报告。

# 重要提醒

### • 关于录入要求

本文仅对"单一窗口"标准版运输工具申报的界面与基本功能进行指导性介绍。各业务 字段的详细录入规范,请参考"单一窗口"标准版门户网站标准规范栏目中的《单一窗口运 输工具申报数据格式》。

#### • 关于 IC 卡/Ikey

为了保护您业务信息的安全,在业务数据申报等过程中,您的 IC 卡或 Ikey 须一直插入 连接在电脑上的读卡器中,不可随意插拔。系统将根据 IC 卡或 Ikey 的信息进行用户的身份 验证,并对业务数据自动进行电子签名、加密。

#### 关于界面

因相关业务数据有严格的填制规范,如在系统录入数据的过程中,字段右侧弹出红色提示,代表您当前录入的数据有误,请根据要求重新录入。

#### • 关于键盘操作

"单一窗口"标准版界面中的部分功能可使用键盘进行快捷操作。

Tab

点击该键,可使界面光标自动跳转至下一字段的录入框中。

↓ ↑ (上下方向)

点击该键,可在界面下拉菜单中的参数中进行选择。

Enter(回车)

点击该键,可将当前选中的下拉菜单中的参数自动返填到字段录入框中。

Backspace

点击该键,可将当前录入框中的内容进行删除操作。

# 第四篇 进入或退出系统

打开"单一窗口"标准版门户网站(如图门户网站),在页面右上角点击"登录"字样, 或点击门户网站"我要办事"页签,选择相应地区,进入统一登录界面(如图"单一窗口"标 准版登录)。

| 全国 [切换地区] 北京 多云 1                                                            | 5℃~5℃东北风≤3级                                                                                        | 登录 注册 中文 英文                                                                                                  | 设为首页 加入收藏 二維码                 |
|------------------------------------------------------------------------------|----------------------------------------------------------------------------------------------------|----------------------------------------------------------------------------------------------------|-------------------------------|
| 它们在1000 中国国际贸易单一<br>China International Trade Singl                          | ー窗口<br>e Window                                                                                    | (11日山市) · 秋阳法规                                                                                               | <b>副</b> 务指动 我要办事             |
|                                                                              | 新闻动态                                                                                               | 通知公告                                                                                                    |                               |
|                                                                              | ・李克强・推广                                                                                            | 国际贸易"单一窗口"实现遵关一体化                                                                                            | 2017-03-05                    |
|                                                                              | ・张广志亲切組                                                                                            | 如问国际贸易"单一窗口"标准版建设工程组全体同时                                                                                     | 2017-02-26                    |
|                                                                              | ·国际贸易 * 9                                                                                          | 8.一窗口"标准版总体设计方案通过专家评审                                                                                        | 2017-02-10                    |
|                                                                              | ·张广志听取广                                                                                            | 一州市口岸办工作汇报                                                                                                   | 2017-02-08                    |
|                                                                              | ·张广志会见」                                                                                            | 上海市口岸办张超黄主任                                                                                                  | 2017-01-16                    |
|                                                                              | - * * * * * * * * * * * * * * * * * * *                                                            | 8易单一窗口"统一门户网站上线运行                                                                                            | 2016-12-31                    |
| 国家口岸管理办公室召开国际贸易"单一管                                                          | 1234 ·国家口岸管理                                                                                       | 動公室召开国际贸易"单一窗口"标准版建设启动会                                                                                      | 2016-12-27                    |
| <mark>机进入。推进"</mark> 三标准规范                                                   | 互"大通关 促                                                                                            | 进国际贸易便 <u>利化</u><br>…                                                                                        | ◆ 「 「 二 二 二                   |
| ·一致化贸易单证设计指南                                                                 | 2016-12-30 • 国务院关于做好自由                                                                             | 贸易试验区新一批改革试点 2016-11-02                                                                                      | Balling States and States and |
| <ul> <li>数据协调与建模指南</li> </ul>                                                | 2016 12 20 . 国际院关于促进机器                                                                             |                                                                                                    |                               |
|                                                                              | 2010-12-30 通历机大1180世开放                                                                             | 回德问好的岩干意见(直友 2016-05-05                                                                                      | □                             |
| · 简化贸易手续的业务流程分析指南                                                            | 2016-12-30 ·国务院批转国家发展                                                                              | 回想问时的名于意见(直发… 2016-03-05<br>改革委关于2016年深化经济… 2016-03-25                                                       | □ 戎 罢 刅 事                     |
| · 简化贸易手续的业务流程分析指南<br>· 单一窗口计划与实施指南                                           | 2016-12-30 · 国务院批转国家发展<br>2016-12-30 · 国务院批转国家发展<br>2016-12-30 · 国务院关于支持沿边                         | 回想向好的著干意见(直流… 2016-03-05<br>改革委关于2016年深化经济… 2016-03-25<br>重点地区开发开放着干政策… 2015-12-24                           | ■ 我要办事                        |
| <ul> <li>歳化贸易手续的业务流程分析指端</li> <li>単一盤ロ计划与实施指端</li> <li>単一窗口法律问题合成</li> </ul> | 2016-12-30 国际院元 1 世纪7 页<br>2016-12-30 国际院元 1 世纪7 页<br>2016-12-30 国际院天于支持沿边<br>2016-12-30 国际院天于支持沿边 | 回想问时说着干部见(直观… 2016-05-05<br>改革英关于2016年课化起济. 2016-03-25<br>重点地区开发开放若干政策 2015-12-24<br>工作支持外预发展的若干意 2015-04-01 | □ 我要办事<br>■ 服务指南              |

图 门户网站

| ê    | 中国国<br>China Interna | 示贸易单一窗口<br>tional Trade Single Window |  |
|------|----------------------|---------------------------------------|--|
| 2    | 用户名                  |                                       |  |
| â.   | 密码                   |                                       |  |
|      | 验证码                  | dJip                                  |  |
|      | ŝ                    | £录                                    |  |
|      |                      | 忘记銮码                                  |  |
| □+介质 | ●立即注册                |                                       |  |
|      |                      |                                       |  |

图 "单一窗口"标准版登录

在 图 "单一窗口"标准版登录 中输入已注册成功的用户名、密码与验证码,点击登录。

如果您的电脑中已安装好读卡器或拥有 Ikey 等介质,可点击"卡介质"进行快速登录。

进入运输工具申报子系统的界面如下图。点击界面右上角"退出"字样,可安全退出系统。

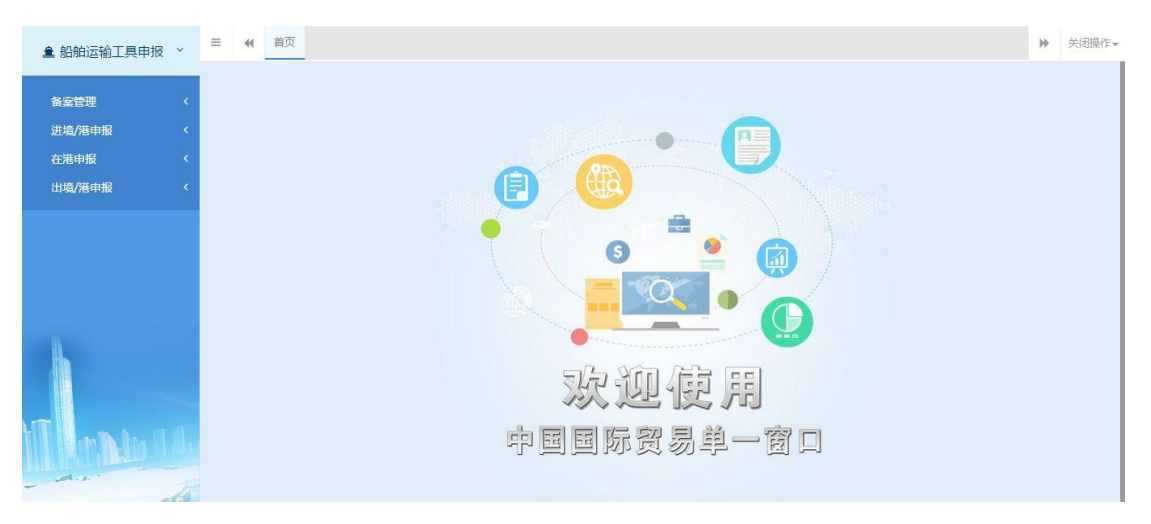

#### 图 运输工具申报主界面

①小提示:

用户注册(登录)相关功能介绍,请参见《"单一窗口"标准版用户手册(用户管理 篇)》。

# 第五篇 通用功能

## 1.1 主题

点击界面右上角"主题"图标,可进行换肤、调整界面颜色或字体等个性化设置。

# 1.2 折叠/展开菜单

点击右侧展示区左上角 ■ 图标,将左侧菜单栏进行折叠或展开的操作。折叠后的菜单 栏只显示图标,效果如下图。

| 2 | = 44 ă页 | 关闭操作+ |
|---|---------|-------|
|   |         |       |

#### 图 折叠菜单栏

## 1.3 选择显示列

点击右侧展示区中的<sup>■</sup> 图标,弹出下拉菜单(如下图),可勾选界面列表中显示的字 段,去掉勾选将该字段进行隐藏。

| ▲ 船舶运输工具申报         | ~      | ≡ | *1   | 首页   | 船舶单位人员 | 查询 🙁 |       |      |      |            | ₩                                      | 关闭操作▼    |
|--------------------|--------|---|------|------|--------|------|-------|------|------|------------|----------------------------------------|----------|
| 备案管理<br>船舶单位备案     | ~      |   |      | 姓名   |        |      | 身份证号  | Q 查询 | つ 重置 |            |                                        |          |
| 船舶信息备案船舶备案查询       |        |   | ● 查看 |      | 削除     |      |       |      |      |            |                                        | <b>.</b> |
| 船舶单位查询             |        |   |      | 人员ID | 姓名     | 性别   | 身份证类型 | 身份证号 | 海事国籍 | 所属单位(中文名称) | ☑ 大気10 ☑ 姓名                            |          |
| 船舶单位人员查询<br>进填/港申报 | <      |   |      |      |        |      |       |      |      |            | ☑ 目前 ☑ 身份证类型                           |          |
| 在港申报<br>出境/港申报     | <<br>< |   |      |      |        |      |       |      |      |            | <ul> <li>身份证号</li> <li>海事国籍</li> </ul> |          |
|                    |        |   |      |      |        |      |       |      |      |            | ✓ 所屬单位(中<br>称)                         | 文名       |
|                    |        |   |      |      |        |      |       |      |      |            |                                        |          |
|                    |        |   |      |      |        |      |       |      |      |            |                                        |          |

图 选择显示列

# 1.4 关闭选项卡

点击右侧展示区右上角 <sup>美闭躁作</sup> 图标,弹出下拉菜单(如下图)。选择"关闭全部选项卡" 则将当前展示区内打开的所有页签选项卡全部关闭;如选择"关闭其他选项卡",则除当前停 留显示的页签选项卡之外,关闭其他打开过的选项卡。

| し退出 |      |       |
|-----|------|-------|
|     | ₩    | 关闭操作▼ |
| ×   | 闭全部说 | 左项卡   |
| ×   | 闭其他说 | 选项卡   |
|     |      |       |

图 关闭选项卡操作

# 第六篇 船舶运输工具

# 第一章 备案管理

点击 **图 运输工具申报主界面** 左侧菜单"船舶运输工具",展开下拉菜单后继续点击"备 案管理",包括船舶单位备案、船舶信息备案、船舶备案查询、船舶证书查询、船舶航线查 询、船舶单位查询以及船舶单位人员查询。

## 1.1 船舶单位备案

### 录入与暂存

点击左侧菜单"船舶单位备案",右侧区域即可自动显示录入界面——分为船舶单位基本 信息与船舶单位人员基本信息两部分,以切换页签的方式在界面中显示(如下图)。

| 船舶运输工具申报   | z ~ | ■ 📢 首页 船舶单位                 | 商家 Ο                                   |          |              | ▶ 关闭操作~    |
|------------|-----|-----------------------------|----------------------------------------|----------|--------------|------------|
| 备室管理       | ~   | + 新增 🌓 暫存                   | 前剧除                                    | 选填类型 请选择 | ▼ 申报选项 请选择   | • 土 申报     |
| 船舶单位备案     |     | 船的目光的位并未停息                  | 船舶租关始位人员其本信息                           |          |              |            |
| 船舶信息备案     |     | BUDG11617X-9-12122-9-164785 | MINUTEX TEXT                           |          |              |            |
| 船舶备案查询     |     | 组织机构代码                      | ▲ *统一社会信用                              | 公司识别号    | *单位类型        | ~          |
| 船舶证书查询     |     |                             | 「「「「」」の「「」」の「「」」の「「」」の「「」」の「「」」の「「」」の「 |          |              | · · ·      |
| 船舶机线查询     |     | 中文名称                        | 中文简称                                   | *英文名称    | 英文简称         |            |
| 船舶单位查询     |     | 中文经营地址                      | 英文经营地址                                 | 中文注册地址   | 英文注册地址       |            |
| 船舶单位人员查询   | 9   | 法定代表人                       | 公司联系电话                                 | * 自印政编码  | 注册登记时间       |            |
| 进填/港申报     | <   | (±0086)240 M                |                                        | 12140    | 6C de tubier |            |
| 在港申报       | <   | 12002 LUNCK                 | . 10 B.X.9                             | 141 MI   | - Priceworts |            |
| 出境/港申报     | <   | 传真号码                        | 电子邮件                                   | 网址       | DOC证书编号      |            |
| 申报历史查询     | <   | 母公司                         | 曾用名                                    | 自有船舶数量   | 管理船舶数量       |            |
|            |     | *是否注销                       | ~ 业务负责人                                | 联系人姓名    | 联系人电话        |            |
|            |     | *经营范围                       | *企业性质                                  | ▼ 国检机构   | ▼ *所属海事局     | •          |
|            |     | 备注                          |                                        |          |              |            |
| <b>B</b> . |     | IP 检验检疫回执信息                 |                                        |          |              | 51% C 0K/s |
|            |     | 国检信用等级                      | 有效期开始时间                                | 有效期结束时间  | 是否延期         |            |

#### 图 船舶单位备案

当用户录入必填数据项后,可在操作过程中随时点击界面上方的"暂存"蓝色按钮,将当前正在录入的数据进行保存,以防止数据丢失。此外,船舶单位人员基本信息的前提必须为 己将船舶单位基本信息成功进行了保存(暂存)操作。

## ①小提示:

本文档仅对操作进行适当说明,其他填制要求请参见<u>第三篇 重要提醒</u>中的 相关描述。

#### • 船舶单位基本信息

| 45-52-00-785    |    | 船舶相关单位基本信息 | 船舶相关单位人员 | 基本信息          |         |         |           |
|-----------------|----|------------|----------|---------------|---------|---------|-----------|
| 100000/03557    |    |            |          |               |         |         |           |
| 船舶信息备案          |    | 组织机构代码     | ß        | *统一社会信用<br>代码 | 公司识别号   | *单位类型   | ~         |
| 船舶备案查询          |    | 中文名称       |          | 中文簡称          | *英文名称   | 英文简称    |           |
| 船舶证书查询          |    | 中文经营地址     |          | 英文经营地址        | 中文注册地址  | 英文注册地址  |           |
| AGAGALLEUMER    |    | 法定代表人      |          | 公司联系电话        | *部政编码   | 注册登记时间  |           |
| 船舶单位人员重         | 動物 | 注册登记机关     |          | *批准文号         | 国籍      | • 所在城市  |           |
| 进境/港申报          | *  | 传真号码       |          | 电子邮件          | 网址      | DOC证书编号 |           |
| 位港中报            | ٠. | 母公司        |          | 曾用名           | 自有船舶数量  | 管理船舶数量  |           |
| 出境/港車报          | *  | *是香注销      | ~        | 业务负责人         | 联系人姓名   | 联系人电话   |           |
| 4160/J32280.041 |    | *经营范围      |          | *企业性质         | - 国检机构  | *所属海事局  |           |
|                 |    | 备注         |          |               |         |         |           |
|                 |    | ☞ 检验检疫回执信息 | 1        |               |         |         |           |
|                 |    | 国检信用等级     |          | 有效期开始时间       | 有效期结束时间 | 是否延期    |           |
| 1               |    | 延期开始时间     |          | 延期结束时间        | 国检注编标志  |         | (51%) I a |

#### 图 船舶单位基本信息

界面中,带红星蓝色字段(例如统一社会信用代码、英文名称、邮政编码等)表示为必 填项,需要用户手工录入或导入,请根据您的业务主管部门要求,如实填写相关内容。

灰色字段(例如公司识别号、法定代表人等)表示为非必填项,需要用户手工录入,请 根据您的业务主管部门要求,如实填写相关内容。

部分字段右侧带有三角形标识(例如用户类别、单位类型等),表示该类字段需要在参数中进行调取,不允许用户随意录入。直接点击三角形图标,调出下拉菜单并在其中进行选择。如果您想使用键盘进行快捷操作,可将光标置于字段中,系统自动显示下拉菜单,如果您已经知道相关参数的代码,也可直接输入相应数字或字母、迅速调出参数,使用上下箭头选择后,点击回车键确认录入。

日期类字段(例如注册登记时间等),可点击字段空白处,系统自动弹出日历,用户可 根据实际情况进行选择。

检验检疫回执信息中的字段填写框均为灰,不可填入,状态内容将反填。

#### 组织机构代码

如果不是首次进行船舶单位备案,之前已有船舶单位备案数据保存,则可以点击"组织 机构代码"右侧,跳出船舶单位备案信息查询窗口进行查询(如下图)。

| <b>盒 船舶运输工具申报</b> | ₹ ~ | ≡ 🕊 首页   | 船舶单位备案 오        |           |       |      | 1     |        |      |         | ▶ 关闭操作 |
|-------------------|-----|----------|-----------------|-----------|-------|------|-------|--------|------|---------|--------|
| 备案管理              |     | + 新增     | 吃 暂存 前 朋        | β.        |       | 选填类型 | 请选择   | ▼ 申报选项 | 请选择  | *       | 土中报    |
| 船舶单位备案            |     | _        | _               |           |       |      |       |        |      |         |        |
| 船舶信息香案            |     | 船舶相关单位。  | <b>基本信息</b> 船舶相 | 关单位人员基本信息 |       |      |       |        |      |         | -      |
| 船舶备案查询            |     | 404010   | 船舶单位备案信         | 息查询       |       |      |       |        |      | ×       |        |
| 船舶证书查询            |     | SEDUCOD  | 依一社会使用          |           | ボウクジャ |      |       |        |      |         | ~ ~    |
| 船舶航线查询            |     | 中.       | 代码              |           | ××41  |      |       |        |      |         |        |
| 船舶单位查询            |     | 中文经      |                 |           |       |      | 0.777 |        |      |         |        |
| 船舶单位人员查询          |     | 法定       |                 |           |       |      | り重点   |        |      |         |        |
| 进境/港申报            |     | 注册登      |                 |           |       |      |       |        |      | · · · · |        |
| 在港申报              |     | 12100.22 | 序号              | 统一社会信用代码  |       | 中文名称 | 英文名称  | 企业性质   | 所在城市 |         |        |
| 出境/港申报            |     | 传.       |                 |           |       | 无匹配数 | (F)   |        |      |         |        |
| 申报历史查询            |     |          |                 |           |       |      |       |        |      |         |        |
|                   |     | *是       |                 |           |       |      |       |        |      |         |        |
|                   |     |          |                 |           |       |      |       |        |      |         |        |
|                   |     | "经       |                 |           |       | 一日日  | 关闭    |        |      |         | -      |
|                   |     |          |                 |           |       |      |       |        |      |         |        |

图 船舶单位基本信息——组织机构代码

录入"统一社会信用代码"或"英文名称",点击"查询"可调取到指定的船舶单位备 案信息,显示在下方列表中,若直接点击"查询"按钮,则下方列表显示全部已备案的船舶 单位备案信息。

"重置"则清空当前录入,且下方列表显示全部已备案船舶单位信息。

"导入"按钮,可将列表里显示的信息勾选后直接导入到"船舶单位基本信息"的必填 框中 (如下图)。

| ▲ 船舶运输工具申报 丶     | = | <b>41</b> 首页 | 船舶单  | 立备室 🛛 |                   |      |             |              |              |      |      |   | ▶ 关闭操作 |
|------------------|---|--------------|------|-------|-------------------|------|-------------|--------------|--------------|------|------|---|--------|
| 备案管理             |   | +新增          | 心智存  | Û H   | 152               |      | 选填类型        | 请选择          | •            | 申报选项 | 选择   | • | 土 申报   |
| 船舶单位备室           |   | 船舶相关单位基      | 本信息  | 66.66 | 相关单位人员基本信息        |      |             |              |              |      |      |   |        |
| 船舶省案查询           |   | (Ricata)     | 船舶单位 | 位备案信  | 息查询               |      |             |              |              |      |      | × |        |
| 船舶证书查询           |   | diversion    | 统一社会 | 信用    |                   | 英文名称 | 3           |              |              |      |      | ^ | ~      |
| 船舶航线查询<br>船舶单位查询 |   | 中文经          |      | 1089  |                   |      |             |              |              |      |      |   |        |
| 船舶单位人员查询         |   | 法定           |      |       |                   |      |             | り単言          |              |      |      | _ |        |
| 进境/港申报           |   | 注册登          |      |       |                   |      |             |              |              |      |      | • |        |
| 在港申报             |   |              | ţ    | 家号    | 统一社会信用代码          |      | 中文名称        | 英文名称         |              | 企业性质 | 所在城市 |   |        |
| 出境/港申报           |   | 传.           | 1    |       | xy_0424_019870424 |      | 中海集装箱运输有限公司 | CHINA SHIPPI | NG LINE LTD. | 合作   | 北京   | Î |        |
| 申报历史查询           |   |              | 2    | 2     | xy_0422_111198787 |      | 中海集装箱运输有限公司 | CHINA SHIPPI | NG LINE LTD. | 国有   | -    |   |        |
|                  |   | *是           | 3    | :     | xy042201123456789 |      | 代理单位        | dailicompany |              | 合作   | 上海   |   |        |
|                  |   |              | 4    | L.    | xy_0414_111198787 |      | 主题          | ZHUTI        |              | 合作   | 北京   | ~ |        |
|                  |   | *蛭           |      |       |                   |      | 导入          | 关闭           |              |      |      |   | •      |
|                  |   |              |      |       |                   |      |             |              |              |      |      |   |        |

图 船舶单位基本信息——组织机构代码 查询

导入"船舶单位备案信息查询"(如下图)。

| ≜ 船舶运输工具申报 ~ | ■ 44 首页 f | 船单位备案 오     |               |                   |         |                    |         | ₩        | 关闭操作 |
|--------------|-----------|-------------|---------------|-------------------|---------|--------------------|---------|----------|------|
| 音案管理 、       | +新增 🗈     | 暂存 前 删除     |               | 选填                | 类型 请选择  | ▼ 申报送              | 项 请选择   | • ± #    | 服    |
| 船舶单位备案船舶信息备案 | 船船相关单位基本值 | 1息 船舶相关单位人  | 员基本信息         |                   |         |                    |         |          |      |
| 船舶备室直询       | 组织机构代码    | 111198787 🔗 | *统一社会信用<br>代码 | xy_0422_111198787 | 公司识别号   |                    | *单位类型   | 船舶运营单位 ~ |      |
| 船舶航线查询       | 中文名称      | 中海集装箱运输有限公  | 中文简称          |                   | *英文名称   | CHINA SHIPPING LII | 英文简称    |          |      |
| 船舶单位查询       | 中文经营地址    |             | 英文经营地址        |                   | 中文注册地址  |                    | 英文注册地址  |          |      |
| 船舶单位人员查询     | 法定代表人     |             | 公司联系电话        |                   | *邮政编码   | 100001             | 注册登记时间  |          |      |
| 进境/港申报       | 注册登记机关    |             | *批准文号         | HG001             | 国籍      | •                  | 所在城市    |          |      |
| 出境/港申报       | 传真号码      |             | 电子邮件          |                   | 网址      |                    | DOC证书编号 |          |      |
| 申报历史查询       | 母公司       |             | 菅用名           |                   | 自有船舶数量  |                    | 管理船舶数量  |          |      |
|              | *是否注销     | 杏 V         | 业务负责人         |                   | 联系人姓名   |                    | 联系人电话   |          |      |
|              | *经营范围     | 1           | *企业性质         | 国有                | 国检机构    | •                  | *所属海事局  | 上海海事局 🗸  |      |
|              | 备注        |             |               |                   |         |                    |         |          |      |
| 1            | ☞ 检验检疫回封  | 执信息         |               |                   |         |                    |         |          |      |
|              | 国检信用等级    |             | 有效期开始时间       |                   | 有效期结束时间 |                    | 是否延期    |          |      |

#### 图 船舶单位基本信息——组织机构代码 导入

点击上图"暂存"蓝色按钮,系统自动将记录保存。点击"新增"蓝色按钮,将清空当前 界面显示的数据,便于用户重新录入并保存数据。

#### • 船舶单位人员基本信息

必须先将船舶单位基本信息导入或录入后暂存成功,才能继续进行船舶单位人员基本信息录入与保存操作。点击船舶单位人员基本信息标签页,界面切换至船舶单位人员基本信息的录入界面(如下图)。

| 船舶运输工具申报           | ~      | 三 ◀ 首页 船舶单位备案 ♥     |              |                 |               | ▶ 关闭操作- |
|--------------------|--------|---------------------|--------------|-----------------|---------------|---------|
| 备案管理               | ~      | +新增 配督存 前删除         |              | 选填类型 请选择        | ▼ 申报选项 请选择 ▼  | 土申报     |
| 船舶单位备案船舶信息备案       |        | 船舶相关单位基本信息 船舶相关单位人员 | 基本信息         |                 |               |         |
| 船舶备案查询<br>船舶证书查询   |        | *人员编号               | 姓名           | 性无别则            | • 国籍          | •       |
| 船舶航线查询             |        | 身份证件类型              | *身份证号        | 职99             | *电话           |         |
| 船舶单位查询<br>船舶单位人员查询 |        | *电子邮件               | 劳动关系到期时<br>间 | 出生日期            | *注销标志         | ~       |
| 进境/港申报             | <      | *人员类型 >             |              |                 |               |         |
| 在港申报               | <      | 备注                  |              |                 |               |         |
| 出境/港申报<br>申报历史查询   | <<br>< | C 检验检疫回执信息          |              |                 |               |         |
|                    |        | 差错次数                | 基本积分         | 现有积分            | 国检审批短信提醒标志    |         |
|                    |        | 国检注销标志              |              |                 |               |         |
|                    |        | Q 查询 🕜 新增 🕜 保存 📋 🖩  | 月除           |                 |               | -       |
|                    |        | 序号 姓名 性別 鬅          | 长身份证件类型      | 身份证号 所属单位(中文名称) | 注销标志 检验检疫备案状态 |         |

#### 图 船舶相关单位人员基本信息

字段录入说明请参考 1.1 船舶单位备案。

用户首次录入船舶相关单位人员基本信息,录入必填项信息后,点击上图中"保存"白色 按钮,系统自动将记录保存至下方列表中。点击"新增"白色按钮,将清空当前界面显示的 数据,便于用户重新录入并保存数据。 用户已保存过船舶相关单位人员基本信息,则点击上图中"查询"白色按钮,系统将自动 查询已记录保存的全部船舶单位人员基本信息,显示在下方列表中。用户选择其中一条人员 基本信息,需点击下方列表数据行,将数据反填入上方录入框后再进行暂存与申报(如下图)。

| 新会管理       ・       新設備       ●       前設備       ●       ●       ●       ●       ●       ●       ●       ●       ●       ●       ●       ●       ●       ●       ●       ●       ●       ●       ●       ●       ●       ●       ●       ●       ●       ●       ●       ●       ●       ●       ●       ●       ●       ●       ●       ●       ●       ●       ●       ●       ●       ●       ●       ●       ●       ●       ●       ●       ●       ●       ●       ●       ●       ●       ●       ●       ●       ●       ●       ●       ●       ●       ●       ●       ●       ●       ●       ●       ●       ●       ●       ●       ●       ●       ●       ●       ●       ●       ●       ●       ●       ●       ●       ●       ●       ●       ●       ●       ●       ●       ●       ●       ●       ●       ●       ●       ●       ●       ●       ●       ●       ●       ●       ●       ●       ●       ●       ●       ●       ●       ●       ●       ●                                                                                                    | <b>皇</b> 船舶运输工具申报 | ~ | ■ 📢 首页 舵  | 8舶单位备案 😋 |             |        |          |       |                |             | ▶ 美团   |
|----------------------------------------------------------------------------------------------------|-------------------|---|-----------|----------|-------------|--------|----------|-------|----------------|-------------|--------|
| 解除自位器                                                                                                    |                   |   | + 新增 15   | 暂存 前期除   |             | 选填     | 类型 请选择   | • III | 报选项 请选择        | *           | 土中服    |
|                                                                                                    | 备妄管理              | ~ |           |          |             |        |          |       |                |             |        |
|                                                                                                    | 船舶单位备案            |   | 船舶相关单位基本信 | 息 船舶相关单位 | 立人员基本信息     |        |          |       |                |             |        |
| 船泊客室空海     ・ 八魚鳴     HG10001     住気、季四     153     男     「田田 中国 ・       船泊市主省海     舟砂证件     雪油小雨     ・ 雪砂证号     123456     即労 船长     ・ 省域     11123456784       船泊市台(広海)     ・     雪油小雨     ・ 雪砂油ご号     123456     即労 船长     ・ 省域     11123456784       船舶市台(広海)     ・     ・     ・     ・     ・     ・     ・       前泊市台(広海)     ・     ・     ・     ・     ・     ・       前泊市台(広海)     ・     ・     ・     ・     ・     ・       前泊市台(広海)     ・     ・     ・     ・     ・     ・       前泊市台(広海)     ・     ・     ・     ・     ・     ・       前泊市台(広海)     ・     ・     ・     ・     ・     ・       前泊市台(広海)     ・     ・     ・     ・     ・     ・       前泊市台(広海)     ・     ・     ・     ・     ・     ・       前泊市台(市)     ・     ・     ・     ・     ・     ・       前泊市台(市)     ・     ・     ・     ・     ・     ・       前泊市台(市)     ・     ・     ・     ・     ・     ・       (11245784     ・     ・     ・     ・     ・       (1135784 <th>船舶信息香囊</th> <th></th> <th></th> <th></th> <th></th> <th></th> <th></th> <th></th> <th></th> <th></th> <th></th>                                                                                                    | 船舶信息香囊            |   |           |          |             |        |          |       |                |             |        |
| 船舶近半時間     船舶設計装置物     船舶設計装置物     船舶設計装置物     船舶設計装置物     船舶設計装置物     船舶通过指摘     船舶通过指摘     福子部件     101.com     劳动決系到期时     岡田田田     田田田     田田田     田田田     田田田     田田田     田田田     田田田     田田田     田田田     田田田     田田田     田田田     田田田     田田田     田田田     田田田     田田田     田田田     田田田     田田     田田     田田     田田     田田     田田     田田     田田     田田     田田     田田     田田     田田     田田     田田     田田     田田     田田     田田     田田     田田     田田     田田     田田     田田     田田     田田     田田     田田     田田     田田     田田     田田     田田     田田     田田     田田     田田     田田     田田     田     田田     田     田田     田     田 | 船舶备案查询            |   | *人员编号     | HG10001  | 姓名          | 李四     | 性别       | 男     | . 国籍           | 中国          | •      |
| 船舶線化金箔湯       ・ ・ ・ ・ ・ ・ ・ ・ ・ ・ ・ ・ ・ ・ ・ ・ ・ ・ ・                                                                                                    | 船舶证书查询            |   | 身份证件类型    | 普通拍照     | ▼ *身份证号     | 123456 | 四条       | 影长    | *由话            | 11123456784 |        |
| 船舶单位盘词     *电子邮件     101.com     空动发展到明行     出生日期     *住時時志     非益時志     来狂時        通信/用申报     *人具果型     船舶服身人员             建造/用申报     *             建造/用申报     *             建造/用申报     *             建造/用申报     *             建造/用申报     * <th>船舶航线重词</th> <th></th> <th></th> <th>HALF M</th> <th></th> <th></th> <th></th> <th></th> <th></th> <th></th> <th></th>                                                                                                    | 船舶航线重词            |   |           | HALF M   |             |        |          |       |                |             |        |
| 船舶単位人员盘询       ・       ・       ・       ・       ・       ・       ・       ・       ・       ・       ・       ・       ・       ・       ・       ・       ・       ・       ・       ・       ・       ・       ・       ・       ・       ・       ・       ・       ・       ・       ・       ・       ・       ・       ・       ・       ・       ・       ・       ・       ・       ・       ・       ・       ・       ・       ・       ・       ・       ・       ・       ・       ・       ・       ・       ・       ・       ・       ・       ・       ・       ・       ・       ・       ・       ・       ・       ・       ・       ・       ・       ・       ・       ・       ・       ・       ・       ・       ・       ・       ・       ・       ・       ・       ・       ・       ・       ・       ・       ・       ・       ・       ・       ・       ・       ・       ・       ・       ・       ・       ・       ・       ・       ・       ・       ・       ・       ・       ・       ・       ・       ・       ・       ・        ・       ・       <                                                                                                    | 船舶单位查询            |   | *电子邮件     | 1@1.com  | 安动天脉到期时间    |        | 出生日期     |       | *注销标志          | 未注销         | $\sim$ |
| 世境/推伸程 く<br>花類申授 く<br>出境/推伸程 く<br>中局历史音询 く<br>単位 / 時代: 「 2 新賀 (2 保存 意 服除)<br>「 2 新賀 (2 保存 意 服除)<br>「 2 作用 「 2 作用 「 2 作用 「 2 作用 「 2 作用 「 2 作用 「 2 作用 「 2 作用 」 2 作用 「 2 作用 「 2 作用 「 2 作用 「 2 作用 「 2 作用 「 2 作用 「 2 作用 「 2 作用 「 2 作用 「 2 作用 「 2 作用 「 2 作用 「 2 作用 「 2 作用 「 2 作用 「 2 作用 「 2 作用 「 2 作用 「 2 作用 「 2 作用 「 2 作用 「 2 作用 「 2 作用 「 2 作用 「 2 作用 「 2 作用 「 2 作用 「 2 作用 「 2 作用 「 2 作用 「 2 作用 「 2 作用 「 2 作用 「 2 作用 「 2 作用 「 2 作用 「 2 作用 「 2 作用 「 2 作用 」 2 作用 「 2 作用 「 2 作用 」 2 作用 「 2 作用 「 2 作用 」 2 作用 「 2 作用 「 2 作用 」 2 作用 「 2 作用 」 2 作用 「 2 作用 」 2 作用 「 2 作用 」 2 作用 「 2 作用 」 2 作用 」 2 作用 [ 1 作 1 作 1 作 1 作用 」 2 作用 [ 1 作 1 作 1 作 1 作 1 作 1 作 1 作 1 作 1 作 1                                                                                                    | 船舶单位人员查询          |   | *人员类型     | 船舶服务人员   | /           |        |          |       |                |             |        |
|                                                                                                    | 进填/港申报            | < | 备注        |          |             |        |          |       |                |             |        |
| 出版/用申报     ご 恰恰恰反问从信息       申报历90金询问     差核次数     基本积分     照有积分     開始常振想信碼       回始注明示志     回始注明示志          Q 血油     ご 新聞     ご 保存     画動        「「」」     第二          「」」     第二          「」」     第二          「」」     第二                                                                                                    | 在港申报              | < |           |          |             |        |          |       |                |             |        |
| 申約万分止直询         参報次数         基本相分         取有田分         国始祖知道復帰<br>置防惑           国始注制运费         国始注制运费         日         「         日         日                                                                                                    | 出墳/港申报            | < | ☞ 检验检疫回货  | h.信息     |             |        |          |       |                |             |        |
| 国始注明标志 <th< th=""><th>申报历史查询</th><th>&lt;</th><th>差错次数</th><th></th><th>基本积分</th><th></th><th>现有积分</th><th></th><th>国检审批短信提<br/>醒标志</th><th></th><th></th></th<>                                                                                                    | 申报历史查询            | < | 差错次数      |          | 基本积分        |        | 现有积分     |       | 国检审批短信提<br>醒标志 |             |        |
| Q 直询         評 部間         学 保存         首 節除         []           除号         姓名         性効         船长身份证件类型         身份证号         所属单位(中文名称)         注册标志         检验检疫銘案状态                                                                                                    |                   |   | 国检注铜标志    |          |             |        |          |       |                |             |        |
| 成号         姓名         性别         船长身份证件类型         身份证号         所属单位(中文名称)         注研序志         检验检疫畜案状态                                                                                                    |                   |   | Q 查询 🕝    | 新增 🕝 保存  | <b>前 刷机</b> |        |          |       |                |             | ·      |
|                                                                                                    |                   |   | 序号        | 姓名 性别    | 船长身份证件类型    | 身份证号   | 所属单位(中文谷 | 3称)   | 注销标志 检验        | 自检疫备案状态     |        |
| ビー・ 字四 方 自進が照 123456 中海集教権运動有限公司 木注制 -                                                                                                    | 1                 |   | ✓ 1       | 李四 男     | 普通护照        | 123456 | 中海集装箱运输和 | 与限公司  | 未注销 -          |             |        |

图 船舶相关单位人员基本信息 2

#### 新增

点击蓝色"新增"按钮,则清空当前录入,此时可填写新增内容。如当前录入需之后调 取,请在点击蓝色"新增"按钮前,先点击蓝色"暂存"按钮。

## 删除

#### • "删除"蓝色按钮

当前必填项数据录入完毕且暂存后,如需删除,点击"删除"蓝色按钮,删除船舶单位 时,会同步删除此单位下的单位人员。系统进行基本的逻辑与单证校验。在此过程中,如果 遇到系统弹出"确定删除"等字样的温馨提示(如下图),请用户根据实际业务进行权衡。 选择"取消"可放弃删除,选择"确定"继续删除操作。删除后的数据不可恢复,请谨慎操 作。

| <b>盒</b> 船舶运输工具申 | 报 ~ | ■ 📢 首页 船       | 舶单位备案 오                                                                                                    |               |                   |          |                    |                 | ▶ 3                |
|------------------|-----|----------------|----------------------------------------------------------------------------------------------------|---------------|-------------------|----------|--------------------|-----------------|--------------------|
|                  |     | + 新增 配 ?       | ギケー 前 刷除                                                                                                    |               | 选填                | 类型 请选择   | ▼ 申报进              | 5页 请选择          | • 土 申(             |
| 备案管理             | ~   |                | _                                                                                                    |               |                   |          |                    |                 |                    |
| 船舶单位香寨           |     | 船舶相关单位基本信      | 息 船舶相关单位人员                                                                                                    | 基本信息          |                   |          |                    |                 |                    |
| 船舶信息香業           |     |                |                                                                                                    |               |                   |          |                    |                 |                    |
| 船舶备案直询           |     | 3月8天初1月9十七6马   | 019870424                                                                                                    | *统一社会信用<br>代码 | xy_0424_019870424 | 公司识别号    | ZH042401           | *単位类型           | 船舶运营单位 ~           |
| 船舶证书查询           |     | 中文名称           | 中海集装箱运输有限公                                                                                                    | 中文篇称          | 中海集装箱运输有限公        | *英文名称    | CHINA SHIPPING LII | 英文简称            | CHINA SHIPPING LII |
| 船舶加速运营门间         |     | 中文经营地址         | the main state of the state of the state of | 英文经营地址        | 0                 |          | diate              | 英文注册地址          | RELIING            |
| 船舶单位查询           |     | 法命任金人          | -t-ind                                                                                                    | 公司联系中迁        | 提示                | ×        | ADA                | (土田(部)(戸の)(日)   | beblives           |
| 船舶单位人员查          | 询   | /200ET GBRA    | 杨光                                                                                                    | 公司联新电话        | 18 (?) 确定删除?      |          | 100000             | 1270752 (CA3(A) | 2015-04-24         |
| 进境/港申报           | <   | 注册登记机关         | 北京海关                                                                                                    | *批准文号         | н                 |          | 中国香港 🔻             | 所在城市            | H Lotter           |
| 在港申报             | <   | 传真号码           | 1521198                                                                                                    | 电子邮件          | 10                | 1952 取消  | http://www.1.com   | DOC证书编号         | ZH042401           |
| 出境/港申报           | ۲.  | 母公司            | Ŧ                                                                                                    | 曾用名           | Ŧ                 | 自有船舶数量   | 20                 | 管理船舶数量          | 20                 |
| 申报历史查询           | <   | * BL 2751 ± 46 | 70                                                                                                    | 业终伤害人         | 70                | 联系人姓名    | 20                 | 联系人中语           | 20                 |
|                  |     | AEHIALING      | 否 ~                                                                                                    | TENDER        | 杨光                | ALSO GEN | 杨光                 | 10000 ( BH      | 18525215654        |
|                  |     | *经营范围          | 1                                                                                                    | *企业性质         | 合作 •              | 国检机构     | 北京局本部              | *所属海事局          | 上海海事局 🔹            |
|                  |     | 备注             | 备注04241154                                                                                                    |               |                   |          |                    |                 |                    |
|                  |     | I 检验检疫回热       | 信息                                                                                                    |               |                   |          |                    |                 |                    |
|                  |     | 国检信用等级         |                                                                                                    | 有效期开始时间       |                   | 有效期结束时间  |                    | 是否延期            |                    |

图 "删除" 蓝色按钮 1

若未暂存数据,点击"删除"蓝色按钮,系统弹出"无可删除的数据"等字样的温馨提示

| 1. 船舶运输工具申       | <b>报 ~</b> | ■ 44 首页 船舶4 | 1位斎室 •    |               |         |        |            | ■ 关闭  |
|------------------|------------|-------------|-----------|---------------|---------|--------|------------|-------|
| 备室管理             | ~          | 十新增 吃餐存     | 111 1111余 |               | 选填类型    | 请选择    | • 申报选项 请选择 | * 🕹 🖽 |
| 船舶单位备案船舶信息备案     |            | 船舶相关单位基本信息  | 船舶相关单位人员  | 基本信息          |         |        |            |       |
| 船舶备室直询<br>船舶证书直询 |            | 组织机构代码      | đ         | "统一社会信用<br>代码 |         | 公司识别号  | 《单位类型      | ~     |
| 船舶机线查询           |            | 中文名称        |           | 中文简称          |         | *英文名称  | 英文简称       |       |
| 船舶单位直向           |            | 中文经营地址      |           | 英文经营地址        |         | 中文注册地址 | 英文注册地址     |       |
| 船舶单位人员查          | រា         | 法定代表人       |           | 公司联系电话        | 温馨提示    | ×      | 注册登记时间     |       |
| 进填/港申报<br>在港申报   | <<br><     | 注册登记机关      |           | *批准文号         | 天可删除的数据 | 1      | • 所在城市     |       |
| 出境/港申报           | <          | 传真号码        |           | 电子邮件          |         | 6/8321 | DOC证书编号    |       |
| 申报历史查询           | ٠          | 母公司         |           | 曾用名           |         | 自有船舶数量 | 管理船舶数量     |       |
|                  |            | *是否注销       | ~         | 业务负责人         |         | 联系人姓名  | 联系人电话      |       |
|                  |            | *经营范围       |           | *企业性质         | •       | 国检机构   | • 所属海事局    |       |
|                  |            | 备注          |           |               |         |        |            |       |

图 "删除" 蓝色按钮 2

#### • "删除"白色按钮

用户在船舶相关单位人员基本信息界面,若要对查询显示在下方列表的数据进行删除, 首先勾选(不可多选)需要删除的数据,再点击"删除"白色按钮,系统进行基本的逻辑与单 证校验。在此过程中,系统弹出"确定删除"等字样的温馨提示(如下图),请用户根据实 际业务进行权衡。选择"取消"可放弃删除,选择"确定"继续删除操作。删除后的数据不 可恢复,请谨慎操作。

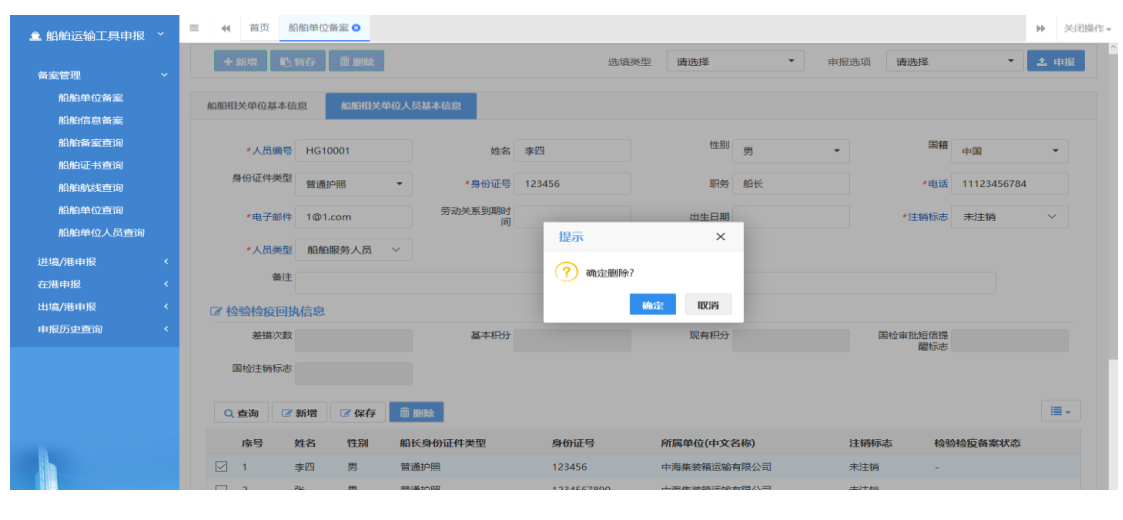

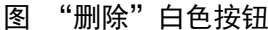

## 申报

当前必填项数据录入完毕并确认无误,用户暂存后再进行申报操作,其中"船舶相关单 位基本信息"申报选项分为:海事单位备案、检验检疫单位备案。"船舶相关单位人员基本 信息"申报选项为:检验检疫单位人员备案。用户可根据实际业务在"申报选项"下拉框勾 选或全选相关申报(如下图),再点击右方"申报"蓝色按钮,完成申报操作。不勾选船舶单 位人员记录,点击申报,提示"请选择需要申报的人员信息"。

| → 新聞 ● 新教友 前 副陸 洗掉茶型 清洗器 ▼ 由振洗面 清洗器 ▼ 土                                                                                                    |       |
|----------------------------------------------------------------------------------------------------|-------|
|                                                                                                    | 报     |
| 南楽世祖 <br>  名語   名称                                                                                                    |       |
| ·····································                                                                                                    |       |
| 能始备家查询 组织研始代码 ····································                                                                                                    |       |
| 019870424 の19870424 の19870424 2H042401 指加加定要単位 V                                                                                                    |       |
| 金船舶运输工具申报 ~ = ♥ 首页 船舶单位备案 ●                                                                                                    | 关闭操作▼ |
| + 新樹 10. 留存 20 副除 透填类型 请选择 ▼ 申报选项 请选择 ▼ 1                                                                                                    | 报     |
| 含価に対していた。     名前に対していた。     名前にはればればればればればればればればればればればればればればればればればればれば |       |
| 加四甲亚百多 編解相关单位基本信息 编剧相关单位人员基本信息 检验检疫单位人员备素 检验检疫单位人员备素                                                                                                    |       |
|                                                                                                    |       |

图 船舶单位备案申报

## 1.2 船舶信息备案

## 录入与暂存

点击左侧菜单"船舶信息备案",右侧区域即可自动显示录入界面——分为船舶基本信息、证书信息、航线信息三部分,以切换页签的方式在界面中显示(如下图)。

| ≜ 船舶运输工具申报 | ŧ × | ■ 44 首页 船      | 船信息备案 🔾               |         |   |              |     |         | ▶ 关闭          |
|------------|-----|----------------|-----------------------|---------|---|--------------|-----|---------|---------------|
| 备案管理       |     | +新增 10.4       | 结存 前删除                |         |   |              | 申报说 | 5页: 请选择 | • <b>土</b> 申报 |
| 船舶单位备案     |     | 404037-4-44-03 | 27-4644-03 0640-64403 |         |   |              |     |         |               |
| 船舶信息备室     |     | 脂肪基本情念         | HE-INIARS BREATARS    |         |   |              |     |         |               |
| 船舶备室查询     |     | IMO编号          |                       |         |   |              |     |         |               |
| 船舶证书查询     |     | *是否有           | •                     | IMO编号   |   |              |     |         |               |
| 船舶航线查询     |     | IMO编号          | že v                  |         |   |              |     |         |               |
|            |     | ☞ 船舶基本信息       |                       |         |   |              |     |         |               |
|            |     | *中文船名          | Ĩ                     | *英文船名   |   | *船舶呼号        |     | 海事船舶编号  |               |
| 进境/港申报     |     | 船舶初始登记号        |                       | 牌簿号     |   | *海船内河船标<br>识 | ~   | 船舶识别号   |               |
| 出境/港申报     |     | 船舶登记号          |                       | 船检登记号   |   | *船舶种类        |     | * 船旗国   | •             |
| 申报历史查询     |     | 国籍证书签发日        |                       | 船舶国籍证书编 |   | *船籍港         | •   | 船舶申报类型  | ~             |
|            |     | 期航线性质          |                       | 号船舶分类   |   | *MMSI        |     | 船舶通讯方式  | -             |
|            |     | 船舶通讯号码         | Ť                     | 卫星电话    | - | 电子邮件         |     | 航区      |               |
|            |     | *船舶监管类型        | -                     | *运营性质   |   | 船检机构         |     | TPI/TPC |               |
| 4          |     | 船舶等级代码         |                       | 等级号     |   | 等级证书号        |     | 船舶保安等级  |               |

#### 图 船舶信息备案界面

当用户录入必填数据项后,可在操作过程中随时点击界面上方的"暂存"蓝色按钮,将当前正在录入的数据进行保存,以防止数据丢失。此外,证书信息、航线信息的前提必须为已 将船舶基本信息成功进行了保存(暂存)、导入操作。

## • 船舶基本信息

| <b>皇 船舶运输工具申报</b> ~                    | ≡ 📢 首页 🕅         | 船舶信息番索 🖸 |                                          |                                       |                 | ▶ 关闭操作- |
|----------------------------------------|------------------|----------|------------------------------------------|---------------------------------------|-----------------|---------|
| 47 - 1- 100 · · ·                      | 船舶基本信息           | 证书信息 航线  | 信息                                       |                                       |                 | 1       |
| ###################################### |                  |          |                                          |                                       |                 |         |
| 船舶信息备案                                 | ☞ IMO编号          |          |                                          |                                       |                 |         |
| 船舶晉案直询                                 | *是否有<br>IMO编号    | 是、       | IMO编号                                    |                                       |                 |         |
| 船舶证书查询                                 | 区的创制本信号          | és.      |                                          |                                       |                 |         |
| 船舶航线查询                                 | (中文約名            |          |                                          | * 船舶回手带                               | 海事船舶编号          |         |
| 船舶单位查询                                 |                  | L        | 8                                        |                                       |                 |         |
| 船舶单位人员查询                               | 船舶初始堂记号          | r        | 》<br>第二章                                 | 和他问问他带。                               | ~ RUMEU-USU-G   |         |
| 进境/港申报 <                               | 船舶登记号            | F        | 船检登记号                                    | *船舶种类                                 | * 約6旗国          | -       |
| 在港申报 <                                 | 国籍证书签发日          |          | 船舶国籍证书编                                  | *船續港                                  | * 船舶申报类型        | ~       |
| 出填/港申报 <                               | 期<br>ab chief mi |          | 5<br>81894¥                              | *MMACI                                | Area IXEAAIA    |         |
| 申报历史查询 <                               | H/LeGL(±10).     | ``       | / #0807359                               | - WIWSI                               | 27 C/VII MICHOR | •       |
|                                        | 船舶通讯号码           | 5        | 卫星电话                                     | 电子邮件                                  | 航区              | -       |
|                                        | *船舶监管类型          | l –      | •运营性质                                    | ,仍检机构                                 | - TPI/TPC       |         |
|                                        | 船舶等级代码           | i        | 等级号                                      | 等级证书号                                 | 船舶保安等级          |         |
|                                        | 的生命局             |          | <b>曼瓜均久积息</b> 人                          | 00 E 51 05                            | where drive     |         |
| 1                                      | #XIEAEDA         |          | 数                                        | 71112-1796890                         | AND INC.        |         |
|                                        | 车位               | 1        | *船舶关区                                    | ▼所属海事局                                | -               | -       |
|                                        |                  |          | 图 船                                      | 船单位基本信息                               |                 |         |
|                                        |                  |          |                                          |                                       |                 |         |
| â 船舶运输工具申报 🎽                           | ≡ •• 首页          | 船舶信息番案 🙁 |                                          |                                       |                 | ▶ 关闭操作▼ |
|                                        | ☞ 船舶基础参          | 黝        |                                          |                                       |                 |         |
| 备室管理 ~                                 | * 19.0           | 电        | *净吨                                      | * 载里                                  | 电 *总(           | ŧ       |
| 船舶单位备案                                 | · 7.19           | *        | *型深                                      | 船体材                                   | 料 量小干舷(毫米       |         |
| 船舶信息备案                                 |                  |          |                                          |                                       | •               |         |
| 船舶备室查询                                 | 烟陶颜色             | <b>渔</b> | 船体颜色                                     | 2                                     | 高核定抗风等制         | ž       |
| 船舶证书查询                                 | 空吃2              | ĸ        | 夏季满截吃水                                   | 每厘米吃水吨                                | 数 舱口费           | X IIIII |
| 船舶航线查询                                 |                  |          | (米)                                      |                                       |                 |         |
| 船舶单位查询                                 | 包装肥料             | Ef.      | 散表態智                                     | 肥内口                                   | 中极化             |         |
| 船舶单位人员查询                               | 海事箱(             | <u>ک</u> | 起重设备                                     | 前                                     | 連推进器种药          | ŧ -     |
| 进填/港申报 <                               | 推进器数量            | æ        | 主机种类                                     | 主机数                                   | 量 主机功率(KW       | 0       |
| 在港申报 <                                 | 2014年日3          | ÷        | 200-00-00-00-00-00-00-00-00-00-00-00-00- | 28%#□                                 | #8              |         |
| 出境/港申报 <                               |                  |          | • xm110.7907                             |                                       |                 |         |
| 申报历史查询 <                               | 备注               |          |                                          |                                       |                 |         |
|                                        | ☞ 船长个人信          | 息        |                                          |                                       |                 |         |
|                                        | 船长姓名             | 8        | 船长真似证供递                                  | 身份证件号                                 | 码 适任证书          |         |
|                                        |                  |          | THE EXCHOLOGING THE PERSON               | -                                     |                 |         |
|                                        |                  |          | 型型                                       | · · · · · · · · · · · · · · · · · · · |                 |         |

图 船舶单位基本信息 续1

| 在港申报   | < | ☞ 船舶单位信息     |          |   |               |   |          |   |
|--------|---|--------------|----------|---|---------------|---|----------|---|
| 出境/港申报 | < | *所有人中文名称     | *所有人英文名称 |   | 所有人组织机构代码     |   | *船公司编码   |   |
| 申报历史查询 | < | *船公司中文名称     | *船公司英文名称 |   | *船舶运营单位<br>代码 | ľ | 船舶代理单位代码 | ľ |
|        |   | 船舶服务单位代<br>码 | 國检机构     | • |               |   |          |   |
|        |   | ☑ 检验检疫回执信息   |          |   |               |   |          |   |
|        |   | 国检风险等级       | 有效期开始时间  |   | 有效期结束时间       |   | 是否延期     |   |
|        |   | 延期开始时间       | 延期结束时间   |   | 国检注销标志        |   |          |   |

图 船舶单位基本信息 续 2

字段录入说明请参考 <u>1.1 船舶单位备案</u>。根据您的业务主管部门要求,如实填写相关内容。

## 中文船名

如果不是首次进行船舶信息备案,之前已有船舶信息备案数据保存,则可以点击"中文

| 船名" 右侧              | C | <b>》</b> ,跳  | 出船舶      | 备案信     | 息查询窗口     | 口进行查  | 询(如下图         | )。      |         |            |
|---------------------|---|--------------|----------|---------|-----------|-------|---------------|---------|---------|------------|
| <b>皇</b> 船舶运输工具申报   | ~ | = 📢 首页       | 船舶信息备案(  |         |           |       |               |         |         | ▶ 关闭操      |
| 备案管理                |   | 十新增          | も「新存」 前日 | UKR     |           |       |               | 申报选项: 请 | 选择      | 土 申报       |
| 船舶单位备案船舶信息备案        |   | 船舶基本信息       | 证书信息     | 航线信息    |           |       |               |         |         |            |
| 船舶备案查询              |   | ☞ IMO編       | 船舶备案信息)  | 5询      |           |       |               |         | >       | <          |
| 船舶证书查询<br>船舶航线查询    |   | IM           | 船舶备室ID   |         | IMO编号     |       | 船舶呼号          |         |         |            |
| 船舶单位查询              |   | <b>☞ 船舶基</b> |          |         |           | Q 查询  | 2 重置          |         |         |            |
| S部田単位人员查询<br>讲培/集由据 |   | *#           |          |         |           |       |               |         |         |            |
| 在港申报                |   | 船舶初始         | 序号       | IMO编号   | 船舶呼号      | 中文船名  | 英文船名          | 总吨      | 载重吨     |            |
| 出墳/港申报              |   | 用品用自         | 1        | 9597472 | 9V9915    | 美总温哥华 | APL VANCOUVER | 109712  | 131358  |            |
| 申报历史查询              |   | 国籍证书         | 2        | 123456  | T2LU4     | 坚定    | STEADFAST     | 27526   | 47363   | ~          |
|                     |   | ak-          | 3        | 4240112 | XW2017001 | 希望    | XIWANG        | 11      | 13      |            |
|                     |   | Tirle .      | 4        | 4240112 | FF040701  | 非凡    | feifan        | 22222   | 33333   | , <b>*</b> |
|                     |   | 船舶通          |          |         |           | 导入    | 关闭            |         |         | •          |
|                     |   | *船舶监管类       | 型        |         | *运营性质     |       | 船检机构          |         | TPI/TPC |            |

图 船舶基本信息——中文船名

录入"船舶备案 ID"点击"查询"可调取到指定的船舶备案信息,显示在下方列表中, 若直接点击"查询"按钮,则下方列表显示全部已备案的船舶备案信息。

"重置"则清空当前录入,且下方列表显示全部已备案船舶单位信息。

"导入"按钮,可将列表里显示的信息勾选后直接导入到"船舶基本信息"的必填框中 (如下图)。

| <b>盒 船舶运输工具</b> 申 | 振 × | ☰ 📢 首页    | 船舶  | 信息备案         | 2       |           |       |               |         |         | •   | • ×   |
|-------------------|-----|-----------|-----|--------------|---------|-----------|-------|---------------|---------|---------|-----|-------|
| 备案管理              |     | + 新增      | 吃虾  | 7 Î          | 副除      |           |       |               | 申报选项: 译 | 勒选择     | •   | 2. 申指 |
| 船舶单位备案            |     |           |     |              | 040445  |           |       |               |         |         |     |       |
| 船舶信息备室            |     | 船舶基本信息    | ш   | 出版           | 動設備是    |           |       |               |         |         |     |       |
| 船舶备室查询            |     | Ct IN OK  | 船舶省 | <b>B</b> 案信息 | 查询      |           |       |               |         |         | ×   |       |
| 船舶证书查询            |     | C IMO     | 船舶  | 白备窯ID        |         | IMO编号     |       | 船舶呼号          |         |         |     |       |
| 船舶航线查询            |     | IM        |     |              |         |           |       |               |         |         | - 8 |       |
| 船舶单位查询            |     | ☞ 船舶基     |     |              |         |           | Q 直询  | の重置           |         |         | - 8 |       |
| 船舶单位人员查           |     | * ф       |     |              |         |           |       |               |         |         | . 8 |       |
| 进境/港申报            |     | 030017540 |     |              |         |           |       |               |         | -       | : 1 |       |
| 在港申报              |     | 相日期日代月期日代 |     | 序号           | IMO编号   | 船舶呼号      | 中文船名  | 英文船名          | 总吨      | 载重吨     | - 1 |       |
| 出境/港申报            |     | 相由        |     | 1            | 9597472 | 9V9915    | 美总温哥华 | APL VANCOUVER | 109712  | 131358  |     | •     |
| 申报历史查询            |     | 国籍证书      |     | 2            | 123456  | T2LU4     | 坚定    | STEADFAST     | 27526   | 47363   |     |       |
|                   |     |           |     | 3            | 4240112 | XW2017001 | 希望    | XIWANG        | 11      | 13      |     | Ě     |
|                   |     | 魷         |     | 4            | 4240112 | FF040701  | 非凡    | feifan        | 22222   | 33333   |     | -     |
|                   |     | 船舶通       |     |              |         |           | 导入    | 关闭            |         |         |     | •     |
|                   |     | *船舶监管3    | 超型  | _            | -       | *运营性质     |       | 船检机构          | -       | TPI/TPC |     |       |

图 船舶基本信息——中文船名 查询

导入"船舶备案信息查询"(如下图)。

| 皇 船舶运输工具申报   | ~ =      | ■ 📢 首页 船      | 船信息备案 🔾  |          |               |         |           |         | Þ   | 关闭操作。 |
|--------------|----------|---------------|----------|----------|---------------|---------|-----------|---------|-----|-------|
| 备案管理         | <b>.</b> | +新增 陷部        | 蒋存 前 删除  |          |               |         | 申报选项      | : 请选择   | - 2 | 申报    |
| 船舶单位备案船舶信息备案 |          | 船舶基本信息        | 证书信息 航线信 | 息        |               |         |           |         |     |       |
| 船舶备室直询       |          | ☞ IMO编号       |          |          |               |         |           |         |     |       |
| 船舶证书查询船舶航线查询 |          | *是否有<br>IMO编号 | 是~       | IMO编号    | 9597472       |         |           |         |     |       |
| 船舶单位查询       |          | ☞ 船舶基本信息      |          |          |               |         |           |         |     |       |
| 进境/港电报       | <        | *中文船名         | 美总温哥华    | *英文船名    | APL VANCOUVER | *船舶呼号   | 9V9915    | 海事船舶编号  |     |       |
| 在港申报         | <        | 船舶初始登记号       |          | 牌簿号      |               | *海船内河船标 | 海船 ~      | 船舶识别号   |     |       |
| 出境/港申报       | *        | 船舶登记号         |          | 船检登记号    |               | *船舶种类   | 集装稿船 🔻    | *船旗国    | 新加坡 | •     |
| 甲酸力更重调       | \$<br>   | 国籍证书签发日<br>期  |          | 船舶国籍证书编号 |               | *船籍港    | 新加坡       | 船舶申报类型  |     | ~     |
|              |          | 航线性质          | ~        | 船舶分类     | •             | * MMSI  | 566797000 | 船舶通讯方式  |     | •     |
|              |          | 船舶通讯号码        |          | 卫星电话     |               | 电子邮件    |           | 航区      |     | •     |
|              |          | *船舶监管类型       | 国际航行     | *运营性质    | 非班轮           | 船检机构    | •         | TPI/TPC |     |       |
|              |          | 船舶等级代码        |          | 等级号      |               | 等级证书号   |           | 船舶保安等级  |     | -     |

#### 图 船舶备案信息——中文船名 导入

点击上图"暂存"蓝色按钮,系统自动将记录保存。点击"新增"蓝色按钮,将清空当前 界面显示的数据,便于用户重新录入并保存数据。

#### 船舶运营单位代码

该字段内容是从<u>1.1船舶单位备案</u>中获取,操作方法可参考<u>1.1船舶单位备案</u>中组织机 构代码字段,此处不再赘述。

#### 船舶代理单位代码

该字段内容是从<u>1.1船舶单位备案</u>中获取,操作方法可参考<u>1.1船舶单位备案</u>中组织机 构代码字段,此处不再赘述。

#### 船舶服务单位代码

该字段内容是从 <u>1.1 船舶单位备案</u>中获取,操作方法可参考 <u>1.1 船舶单位备案</u>中组织机 构代码字段,此处不再赘述。

#### • 证书信息

证书信息为非必填内容,若需填写必须先将船舶基本信息导入或暂存成功,才能继续进 行证书信息录入与保存操作。点击证书信息标签页,界面切换至证书信息的录入界面(如下 图)。

| <b>皇 船舶运输工具申报</b> ~ | ●       単近       紙助信息編章       ●       ●       ●       ●       ●       ●       ●       ●       ●       ●       ●       ●       ●       ●       ●       ●       ●       ●       ●       ●       ●       ●       ●       ●       ●       ●       ●       ●       ●       ●       ●       ●       ●       ●       ●       ●       ●       ●       ●       ●       ●       ●       ●       ●       ●       ●       ●       ●       ●       ●       ●       ●       ●       ●       ●       ●       ●       ●       ●       ●       ●       ●       ●       ●       ●       ●       ●       ●       ●       ●       ●       ●       ●       ●       ●       ●       ●       ●       ●       ●       ●       ●       ●       ●       ●       ●       ●       ●       ●       ●       ●       ●       ●       ●       ●       ●       ●       ●       ●       ●       ●       ●       ●       ●       ●       ●       ●       ●       ●       ●       ●       ●       ●       ●       ●       ● |
|---------------------|----------------------------------------------------------------------------------------------------|
| 备案管理 >              | + 新増 L 前存 自動版 中報送班 市法学 📩 中报                                                                                                    |
| 船舶单位备案              |                                                                                                    |
| 船舶信息备案              |                                                                                                    |
| 船舶备案查询              | 证书类型 证书编号 签发地点 签发时间                                                                                                    |
| 船舶证书查询              |                                                                                                    |
| 船舶航线查询              | 证书有效<br>截止日期                                                                                                    |
| 船舶单位查询              | 近北周出1 湖田文林 預賞 近北周出2 湖田文林 預賞                                                                                                    |
| 船舶单位人员查询            |                                                                                                    |
| 进境/港申报 〈            | 证书题片3 <b>浏览文件 预览</b>                                                                                                    |
| 在港申报 〈              |                                                                                                    |
| 出境/港申报 〈            | Q查询 + 新增 ③ 保存 ■删除                                                                                                    |
| 申报历史查询     <        | 序号 证书类型 证书编号 签发地点 签发时间 证书有效截止日期 证书图片1 证书图片2 证书图片3 海事备案状态                                                                                                    |
|                     | 无匹配数据                                                                                                    |
|                     |                                                                                                    |

图 证书信息1

字段录入说明请参考 <u>1.1 船舶单位备案</u>。根据您的业务主管部门要求,如实填写相关内容。

#### 证书图片1

点击右边"浏览文件",跳出选择文件窗口,选择文件夹中的图片(如下图),

| â 船舶运输工具申报 Y                               | 三 (4) 首页 紀始信息各室 0 (2) タ                                                                                                    | €闭操作▼ |
|--------------------------------------------|----------------------------------------------------------------------------------------------------|-------|
| 备室管理 、 、 、 、 、 、 、 、 、 、 、 、 、 、 、 、 、 、 、 | + 新聞 記, 留存 富 勤除 + 100000000000000000000000000000000000                                                                                                    | R     |
| 船舶单位备案船舶信息备案                               | 部語基本信息     証刊信息     範括信息     任     →      ×      →     ☆      ☆      →      ×      →     ☆      ☆      →     ☆      →     ☆      ☆      →     ☆      ☆      →     ☆      ☆      ↔     ↔     ↔     ☆      ☆      ↔     ↔     ↔     ↔     ↔     ↔     ↔     ↔     ↔     ↔     ↔     ↔     ↔     ↔     ↔     ↔     ↔     ↔     ↔     ↔     ↔     ↔     ↔     ↔     ↔     ↔     ↔     ↔     ↔     ↔     ↔     ↔     ↔     ↔     ↔     ↔     ↔     ↔     ↔     ↔     ↔     ↔     ↔     ↔     ↔     ↔     ↔     ↔     ↔     ↔     ↔     ↔     ↔     ↔     ↔     ↔     ↔     ↔     ↔     ↔     ↔     ↔     ↔     ↔     ↔     ↔     ↔     ↔     ↔     ↔     ↔     ↔     ↔     ↔     ↔     ↔     ↔     ↔     ↔     ↔     ↔     ↔     ↔     ↔     ↔     ↔     ↔     ↔     ↔     ↔     ↔     ↔     ↔     ↔     ↔     ↔     ↔     ↔     ↔     ↔     ↔     ↔     ↔     ↔     ↔     ↔     ↔     ↔     ↔     ↔     ↔     ↔     ↔     ↔     ↔     ↔     ↔     ↔     ↔     ↔     ↔     ↔     ↔     ↔     ↔     ↔     ↔     ↔     ↔     ↔     ↔     ↔     ☆     ↔     ↔     ↔     ↔     ↔     ↔     ↔     ↔     ↔     ↔     ↔     ↔     ↔     ↔     ↔     ↔     ↔     ↔     ↔     ↔     ↔     ↔     ↔     ↔     ↔     ↔     ↔     ↔     ↔     ↔     ↔     ↔     ↔     ↔     ↔     ↔     ↔     ↔     ↔     ↔     ↔     ↔     ↔     ↔     ↔     ↔     ↔     ↔     ↔     ↔     ↔     ↔     ↔     ↔     ↔     ↔     ↔     ↔     ↔     ↔     ↔     ↔     ↔     ↔     ↔     ↔     ↔     ↔     ↔     ↔     ↔     ↔     ↔     ↔     ↔     ↔     ↔     ↔     ↔     ↔     ↔     ↔     ↔     ↔     ↔     ↔     ↔     ↔     ↔     ↔     ↔     ↔     ↔     ↔     ↔     ↔     ↔     ↔     ↔     ↔     ↔     ↔     ↔     ↔     ↔     ↔     ↔     ↔     ↔     ↔     ↔     ↔     ↔     ↔     ↔     ↔     ↔     ↔     ↔     ↔     ↔     ↔     ↔     ↔     ↔     ↔     ↔     ↔     ↔     ↔     ↔     ↔     ↔     ↔     ↔     ↔     ↔     ↔     ↔     ↔     ↔     ↔     ↔     ↔     ↔     ↔     ↔     ↔     ↔     ↔     ↔     ↔     ↔     ↔     ↔     ↔     ↔     ↔     ↔     ↔     ↔     ↔     ↔     ↔     ↔     ↔     ↔     ↔     ↔     ↔     ↔     ↔ |       |
| 船舶备案查询                                     | 证书类型 近书编号 组织 ▼ 新建文件夹 ■ ▼ □                                                                                                    |       |
| 船舶证书查询船舶航线查询                               | □ X21 3 2 2 2 2 2 2 2 2 2 2 2 2 2 2 2 2 2 2                                                                                                    |       |
| 船舶单位查询                                     | 证书图片1 浏览文件 中的TO 截图00 截图01 截图02 截图03                                                                                                    |       |
| 进填/港申报 <                                   | 证书题片3 浏览文件 7 → ▲ OneDrive                                                                                                    |       |
| 在港申报 く                                     |                                                                                                    |       |
| 申报历史直询 〈                                   | 序号 证书类型 证书编号 签发地点         ○ 图片         ■ 面子         ■ 面子         ■ and         ■ and <th></th>                                                                                                    |       |
|                                            | 文件名(N): 所有文件                                                                                                    |       |
|                                            | 1177(O) Rüzi                                                                                                    |       |
|                                            |                                                                                                    |       |

图 证书信息——证书图片1 浏览文件1

点击打开, 文件名称将显示在"证书图片1"右侧框中(如下图),

| â 船舶运输工具申报 Y | 三 📢 首页           | 船舶信息备案 오    |         |            |            |          |        |         |           | <b>&gt;</b> | 关闭操 |
|--------------|------------------|-------------|---------|------------|------------|----------|--------|---------|-----------|-------------|-----|
| 备室管理 🗸 🗸     | + 新増             | 1 暂存 前 删除   |         |            |            | ŧ        | =报选项:  | 请选择     | •         | <b>土</b> 明  | R   |
| 船舶单位备案       | 船舶其太信自           | 证书信白 航线信白   |         |            |            |          |        |         |           |             |     |
| 船舶信息备案       | 9000-32-4-10-424 | ML DIE ASA  |         |            |            |          |        |         |           |             |     |
| 船舶备案查询       | 证书类型             | 11          | 证书编     | 15         | 签发地点       | 111      |        | 签发时间 2  | 017-04-05 |             |     |
| 船舶证书查询       |                  |             |         |            |            |          |        |         |           |             |     |
| 船舶航线查询       | 证书有效<br>截止日期     | 2017-04-20  |         |            |            |          |        |         |           |             |     |
| 船舶单位查询       | 证书图片1            | 截图01        | 浏览文件    | 预告         | 证书图片2      |          | Salata | マクタン 御台 |           |             |     |
| 船舶单位人员查询     |                  |             | MINSKIT | 1440       |            |          | 10950  | SXIT MA |           |             |     |
| 进境/港申报 〈     | 证书图片:            | 3           | 浏览文件    | 预览         |            |          |        |         |           |             |     |
| 在港申报 〈       |                  |             |         |            |            |          |        |         |           |             |     |
| 出境/港申报 〈     | Q 查询 🕂           | 新增 🕜 保存 🛅 🏛 | 除       |            |            |          |        |         |           |             |     |
| 申报历史查询 〈     | □ 序号 i           | 证书类型 证书编号   | 签发地点    | 签发时间       | 证书有效截止日期   | 证书图片1 证书 | 书图片2   | 证书图片3   | 海事备案状     | 态           |     |
|              |                  | 11 1        | 111     | 2017-04-05 | 2017-04-20 | 截图01 -   |        | -       | -         |             |     |
|              |                  |             |         |            |            |          |        |         |           |             |     |

图 证书信息——证书图片1 浏览文件2

点击"预览",可预览所传图片的缩略图(如下图)。

| ▲ 船舶运输工具申报                                                                              | ÷ | ≡ •• | 普页 船舶信息需案 ◎                         |              | ₩ | 关闭操作。       |
|-----------------------------------------------------------------------------------------|---|------|-------------------------------------|--------------|---|-------------|
| 各案管理<br>用油中位寄案<br>用油作自寄案<br>用油香室宣询<br>用油香室宣询<br>用油和适于查询<br>用油和达查询<br>用油中位直询<br>用油中位人员查询 |   | + 37 | 10 10 10 10 10 10 10 10 10 10 10 10 | <b>满选择</b> • | × | <b>时时</b> 起 |
| 进境/涌申报<br>在港中版<br>出境/准申报                                                                |   | 0    | Хя                                  |              |   | 3           |

图 证书信息——证书图片1 预览

①小提示:

若要在已记录保存的证书信息里新增、修改证书图片或信息,用户需点击 下方列表数据行,将数据反填入上方录入框,再进行新增、修改图片或信息, 然后点击"保存"白色按钮即可。

录入相应信息后,点击上图中"保存"白色按钮,系统自动将记录保存至下方列表中。点击"新增"白色按钮,将清空当前界面显示的数据,便于用户重新录入并保存数据。

如用户已保存过证书信息,则切换至证书信息的录入界面时,点击"查询"白色按钮,系 统将自动查询己记录保存的证书信息,显示在下方列表中。

• 航线信息

航线信息若需填写必须先将船舶基本信息导入或暂存成功,才能继续进行航线信息录入

| ≜ 船舶运输工具申报 | ~ | ☰ 📢 首页 船舶           | 的信息备案 🛛   |         |          |            |       |          | ₩   | 关闭操作▼ |
|------------|---|---------------------|-----------|---------|----------|------------|-------|----------|-----|-------|
| 备室管理       | ~ | +新增 的 哲             | 存 前 删除    |         |          |            | 申报选项: | 青选择 🔹    | 2.4 | 服     |
| 船舶单位备案     |   | 4.0 40 40 4 4 4 4 m |           |         |          |            |       |          |     |       |
| 船舶信息备案     |   | 临阳基本信息 1            |           |         |          |            |       |          |     | - 1   |
| 船舶备案直询     |   | *航线名称               |           | *挂靠国家   |          | *航线运行期限    | * 8/1 | 线运行期限    |     |       |
| 船舶证书查询     |   |                     | ·         |         | ÷        | 开始日期       |       | 结束日期     |     |       |
| 船舶航线直询     |   | *停靠港口代码             |           |         |          | *停靠港口名称    |       |          |     |       |
| 船舶单位查询     |   | 刊任期月                |           | 备注      |          |            |       |          |     |       |
| 船舶单位人员查询   |   | ☞ 两岸间证书有效期          | A         |         |          |            |       |          |     |       |
| 进境/港申报     | < | *水路运输许可             |           | *水路运输许可 |          | *船舶营运证开    | *船    | 的营运证结    |     |       |
| 在港申报       | < | 证开始日期               |           | 证结束日期   |          | 始日期        |       | 束日期      |     |       |
| 出填/港申报     | < | ○ 查询 + 新            | 增 +保存 前删除 |         |          |            |       |          |     | -     |
| 申报历史查询     | < |                     |           |         |          |            |       |          |     |       |
|            |   | □ 序号 IN             | 10编号 航线名称 | 船舶呼号    | 船舶名称(中文) | 船舶单位名称(中文) | 班期    | 检验检疫备案状态 |     |       |
|            |   |                     |           |         | 无匹配数     | 据          |       |          |     |       |
|            |   |                     |           |         |          |            |       |          |     |       |

与保存操作。点击航线信息标签页,界面切换至航线信息的录入界面(如下图)。

图 航线信息

字段录入说明请参考 <u>1.1 船舶单位备案</u>。根据您的业务主管部门要求,如实填写相关 内容。

录入相应信息后,点击上图中"保存"白色按钮,系统自动将记录保存至下方列表中。点击"新增"白色按钮,将清空当前界面显示的数据,便于用户重新录入并保存数据。

如用户己保存过航线信息,则切换至航线信息的录入界面时,点击"查询"白色按钮,系 统将自动查询己记录保存的航线信息,显示在下方列表中(如下图)。

| <b>盒</b> 船舶运输工具申报 ~ | ☰ 📢 首页 船舶信息备室 오  |                  |                  | ▶ 关闭操作          |
|---------------------|------------------|------------------|------------------|-----------------|
| 备案管理 ~              | +新增 配督存 前删除      |                  | 申报选项             | 请选择 ▼ 土 申报      |
| 船舶单位备室              | 船舶基本信息 证书信息 航线信息 |                  |                  |                 |
| 船舶信息备案              |                  |                  |                  |                 |
| 船舶管委宣词              | *航线名称 👻          | *挂靠国家            | ★ 航线运行期限<br>开始日期 | *航线运行期限<br>结束日期 |
| 和加加中国间              | *停靠港口代码          |                  | *停靠港口名称          |                 |
| 船舶单位查询              | 邗期               | 各注               |                  |                 |
| 船舶单位人员查询            | ATA0             | m/L              |                  |                 |
| <u> </u>            | ☑ 两岸间证书有效期       |                  |                  |                 |
| 在港申报(               | *水路运输许可<br>证开始日期 | *水路运输许可<br>证结束日期 | *船舶营运证开<br>始日期   | *船舶营运证结<br>束日期  |
| 出境/港申报 <            |                  |                  |                  |                 |
| 申报历史查询 〈            | Q.查询 +新增 +保存 前删  | 睑                |                  |                 |
|                     | □ 序号 IMO编号 航线名   | 你 船舶呼号 船舶名称      | (中文) 船舶单位名称(中文)  | 班期 检验检疫备案状态     |
|                     | 1 1234567 港澳航    | 髦 12345678 边检测试1 | 号 主题             | · ·             |
|                     |                  |                  |                  |                 |

#### 图 航线信息查询

## 新增

具体操作可参考 1.1 船舶单位备案,此处不再赘述。

## 删除

具体操作可参考 1.1 船舶单位备案,此处不再赘述。

## 申报

当前必填项数据录入完毕并确认无误,用户暂存后再进行申报操作,"船舶基本信息申 报"及其"证书信息"选项分为:海事船舶及证书备案申报、海关船舶备案申报、检验检疫 船舶备案申报。"航线信息"申报为检验检疫船舶航线备案申报。用户可根据实际业务在"申 报选项"下拉框勾选或全选相关申报(如下图),再点击右方"申报"蓝色按钮,完成申报操 作。不勾选船舶航线记录,点击申报,提示"请选择需要申报的航线信息"

| ▲ 船舶运输工具申报 ×     | Ξ 44 首页 船舶信息条案 ○ 船舶单位条案 ○                         |                 | ▶ 关闭操作- |
|------------------|---------------------------------------------------|-----------------|---------|
| 备案管理 >           | + ### 10.1947 <b>前 ##</b> #                       | ·项: 请选择 🔹       | 土 申报    |
| 船舶单位备案           | 創解基本信息 证书信息 前缘信息                                  | 全选 清空           |         |
| 船舶信息备案           |                                                   | 海事船船及证书督案申报<br> |         |
| 船舶证书查询           | CP IMO编号                                          | 检验检疫船舶备案申报      |         |
| 船舶航线查询           | *是否有<br>IMO編号 × IMO編号 1234567                     |                 |         |
| 船舶首位查询           |                                                   |                 |         |
| ▲ 船舶运输工具申报 ×     | Ξ (4) 首页 船舶信息备案 ○ 船舶单位备案 ○                        |                 | ▶ 关闭操作- |
| 备案管理 ~           | +新聞 記 皆存 富 副絵 申报送                                 | <b>项: 请选择 ▼</b> | 土 申报    |
| 船舶单位备案           |                                                   | 全选 清空           | _       |
| 船舶信息备案           | S古拉马。 对于此时, 这时代的 1994年4月11日 2014年4月11日 2014年4月11日 | 检验检疫船舶航线备案申报    |         |
| 船舶备案查询<br>船舶证书查询 | * 就线名称 * 挂带国家 * 就线运行期限 开始日期                       |                 |         |

#### 图 船舶信息备案 申报

# 1.3 船舶备案查询

点击左侧菜单"船舶备案查询",右侧区域即可自动显示查询界面(如下图)。

| 盒 船舶运输工具申报 ~ | = |      | 首引   | 6 船舶备案查询 6 | 2    |       |      |      |      |        |        | •        | * | 关闭操作。      |
|--------------|---|------|------|------------|------|-------|------|------|------|--------|--------|----------|---|------------|
|              |   | 船舶备  | [室][ |            |      | IMO编码 |      |      | 船舶可  | 枵      |        |          |   | 2          |
| 备室管理 >       |   |      |      |            |      |       |      |      |      |        |        |          |   |            |
| 船舶单位备案       |   |      |      |            |      |       |      | Q 查询 | つ 重置 |        |        |          |   |            |
| 船舶信息备案       | _ |      |      |            |      |       |      |      |      |        |        |          |   |            |
| 船舶备案查询       | ٩ | ▶ 査看 |      | ③船舶备案申报记:  | ☆ ■除 | 2回执状态 | 刷新   |      |      |        |        |          |   | <b>I</b> • |
| 船舶证书查询       |   | 序号   | ł    | IMO编号      | 船舶呼号 | 中文船名  | 英文船名 | 总吨   | 载重吨  | 海事备案状态 | 海关备案状态 | 检验检疫备案状态 | Ā |            |
| 船舶航线查询       |   |      |      |            |      |       |      | 无匹配  | 数据   |        |        |          |   |            |
| 船舶单位查询       |   |      |      |            |      |       |      |      |      |        |        |          |   |            |
| 船舶单位人员查询     |   |      |      |            |      |       |      |      |      |        |        |          |   |            |

#### 图 船舶备案查询

界面中显示三项查询条件"船舶备案 ID"、"IMO 编号"、"船舶编号",用户可选择其

中一个查询条件录入,点击 "查询"按钮,系统将自动查询指定的船舶备案信息,显示在 下方列表中(如下图)。

| ▲ 船舶运输工具申报 ~ | ≡ | *    | 首页   | 船舶备案查询  | 0        |          |         |       |      |          |        | ₩        | 关闭操作,    |
|--------------|---|------|------|---------|----------|----------|---------|-------|------|----------|--------|----------|----------|
|              |   | 船舶   | 备室ID |         |          | IMO编码    |         |       | 船舶呼号 | 12345678 |        |          | ^        |
| 备室管理 >       |   |      |      |         |          |          |         |       |      |          |        |          |          |
| 船舶单位备案       |   |      |      |         |          |          |         | Q, 查询 | つ 重置 |          |        |          |          |
| 船舶信息备案       |   |      |      |         |          |          |         |       |      |          |        |          |          |
| 船舶备案查询       | ٩ | ● 查君 | 1 9  | 船舶备案申报; | 记录 📋 删除  | 2 回执状态刷新 |         |       |      |          |        |          | <b>.</b> |
| 船舶证书查询       |   | 序    | 3 1  | MO编号    | 船舶呼号     | 中文船名     | 英文船名    | 总吨    | 载重吨  | 海事备案状态   | 海关备案状态 | 检验检疫备案状态 |          |
| 船舶航线查询       |   | 1    |      | 1234567 | 12345678 | 边检测试1号   | bjtest1 | 100   | 100  | -        | 信息有误   | -        |          |
| 船舶单位查询       |   |      |      |         |          |          |         |       |      |          |        |          |          |

图 船舶备案单票查询

"重置"则清空当前录入。

用户也可不录入查询条件,点击蓝色"查询"按钮,系统将自动查询已记录保存的全部船 舶信息,显示在下方列表中(如下图)。

| â 船舶运输工具申报 | ≡  | •    | 首页   | 船舶备室查询(     | 2         |          |               |        |        |        |        | ₩        | 关闭操作▼        |
|------------|----|------|------|-------------|-----------|----------|---------------|--------|--------|--------|--------|----------|--------------|
|            |    | 船舶   | S室ID |             |           | IMO编码    |               | 船      | 伯呼号    |        |        |          | ^            |
| 备案管理       |    |      |      |             |           |          |               |        |        |        |        |          |              |
| 船舶单位备案     |    |      |      |             |           |          | Q 查询          | っ 重    | 5      |        |        |          |              |
| 船舶信息备案     |    |      |      |             |           |          |               |        |        |        |        |          |              |
| 船舶备室直询     |    | ● 查若 |      | 別船舶备案申报记    | 录 🛑 删除    | 2 回执状态刷新 |               |        |        |        |        |          | _ <b>≣</b> • |
| 船舶证书查询     |    | 序号   | ÷ 1  | MO编号        | 船舶呼号      | 中文船名     | 英文船名          | 总吨     | 载重吨    | 海事备案状态 | 海关备案状态 | 检验检疫备案状态 |              |
| 船舶航线查询     |    | 1    | 9    | 9597472     | 9V9915    | 美总温哥华    | APL VANCOUVER | 109712 | 131358 | -      | 信息有误   | -        | ^            |
| 船舶单位查询     |    | 2    | 1    | 123456      | T2LU4     | 坚定       | STEADFAST     | 27526  | 47363  | -      | 信息有误   | -        |              |
| 船舶单位人员查询   |    | 3    | 4    | 4240112     | XW2017001 | 希望       | XIWANG        | 11     | 13     | -      | 信息有误   | -        | - 11         |
| 进填/港申报     |    | 4    | 4    | 4240112     | FF040701  | 非凡       | feifan        | 22222  | 33333  |        | 已申报    | -        | - 11         |
| 在港申报       |    | 5    | 1    | 1234567     | 12345678  | 边检测试1号   | bjtest1       | 100    | 100    |        | 信息有误   | -        |              |
| 出境/港申报     |    | 6    |      |             | -         | aaaaaaa  | -             |        | -      | -      | 暂存     | -        |              |
| 申报历史查询     |    | 7    |      |             | -         | aaaaaa   | -             | -      | -      | -      | 暂存     | -        | - 11         |
|            |    | 8    |      | UN567/0112  | XH001     | 星海       | XINGHAI       | 27861  | 31765  | -      | 信息有误   | -        |              |
|            |    | ^    |      | 1015400040  | 1111004   | ** *     |               |        |        |        | 7.440  |          | ~            |
|            | 显示 | 第1到  | 第 10 | 条记录,总共 22 务 | 記录 每页显示   | 10 🔺 条记录 |               |        |        |        | « «    | 1 2 3    | > >>         |

图 船舶备案多票查询

若需查看具体备案内容,在"序号"前勾选,点击白色"查看"按钮,系统自动跳出"船 舶备案"详细信息(如下图)。

| 盒 船舶运输工具申报 > | ≡   | •      | 首页   | 船舶备案查询 😒                                                                                         |           |        |             |        |        |                    |     |     | ₩  | 关闭操作, |
|--------------|-----|--------|------|--------------------------------------------------------------------------------------------------|-----------|--------|-------------|--------|--------|--------------------|-----|-----|----|-------|
|              |     | 船舶自省   | ₩実ID |                                                                                                  |           | IMO编码  |             | 用日用白   | 呼号     |                    |     |     |    |       |
| 备室管理 >       |     |        |      |                                                                                                  |           |        |             |        |        |                    |     |     |    |       |
| 船舶单位备案       |     |        |      |                                                                                                  |           |        | Q 直         | りする    |        |                    |     |     |    |       |
| 船舶信息备案       |     |        |      |                                                                                                  |           |        |             |        |        |                    |     |     |    |       |
| 船舶备室直询       | ٩   | ●查看    |      | 查看船舶备案信                                                                                          | 恴         |        |             |        |        |                    |     | ×   |    |       |
| 船舶证书查询       |     | 序号     |      | CZ IMO/2                                                                                         |           |        |             |        |        |                    |     | î   | 状态 |       |
| 船舶航线查询       |     | 1      |      |                                                                                                  |           |        |             |        |        |                    |     | - 1 |    | Â     |
| 船舶单位查询       |     | 2      |      | ·<br>E<br>E<br>E<br>E<br>E<br>E<br>E<br>E<br>E<br>E<br>E<br>E<br>E<br>E<br>E<br>E<br>E<br>E<br>E | 是 >       | IMO 骗号 | 9597472     |        |        |                    |     | - 1 |    |       |
| 船舶单位人员查询     |     | 3      |      | ☞ 船舶基本信                                                                                          | 恴         |        |             |        |        |                    |     |     |    |       |
| 进填/港申报 <     |     | 4      |      | *中文船名                                                                                            | 100002311 | •英文船名  | APL VANCOUV | *船舶呼号  | 9V9915 | 海事船舶编              |     |     |    |       |
| 在港申报 〈       |     | 5      |      | 80.8637756375                                                                                    |           | 随衛早    |             | 《海船内河船 |        | 船舶调刷号              |     |     |    |       |
| 出境/港申报 <     |     | 6      |      | 记号                                                                                               |           | 14.40  |             | 标识     | 海船 ~   | E- 200 4 March 200 |     |     |    |       |
| 申报历史查询 <     |     | 7      |      | 船舶登记号                                                                                            |           | 船检登记号  |             | *船舶种类  | 集装箱船   | *船旗国               | 新加坡 |     |    |       |
|              |     | 8      |      | 国籍证书签                                                                                            |           | 船舶国籍证  |             | *船籍港   | 新加坡    | 船舶申报类              | ~   |     |    |       |
|              |     | ^      |      | 反口朔                                                                                              |           | 中洲弓    |             |        |        | 32                 |     | ~   |    |       |
|              | 显示的 | 寫 1 到的 | 第 1  |                                                                                                  |           |        |             | 关闭     |        |                    |     |     | 3  | 3 30  |
|              |     |        |      |                                                                                                  |           |        |             |        |        |                    |     |     |    |       |

图 船舶备案详细信息查看

若需查询申报记录,在"序号"前勾选,点击白色"船舶备案申报记录"按钮,系统自动跳出详细信息(如下图)。

| ▲ 船舶运输工具申报 × | =  | *   | 首页   | 船舶 | 诸家查询 🛽          |    |             |   |         |      |    |    |    |   |     |            |     | ₩  | 关闭操作▼ |
|--------------|----|-----|------|----|-----------------|----|-------------|---|---------|------|----|----|----|---|-----|------------|-----|----|-------|
|              |    | 船舶  | 备室ID |    |                 |    | IMO编码       |   |         | 船舶呼  | 号  |    |    |   |     |            |     |    |       |
| 备室管理 >       |    |     |      |    |                 |    |             |   |         |      |    |    |    |   |     |            |     |    |       |
| 船舶单位备案       |    |     |      |    |                 |    |             |   | Q, 查询   | り重置  |    |    |    |   |     |            |     |    |       |
| 船舶信息备案       |    |     |      | 船舶 | 备案申报记录          |    |             |   |         |      |    |    |    |   |     |            | ×   |    |       |
| 船舶备案查询       |    | 查若  | 1    |    |                 |    |             |   |         |      |    |    |    |   |     |            | ^   |    |       |
| 船舶证书查询       |    | 序   | 9    |    | IMO编号           |    | 船舶呼号        | 3 |         |      |    |    |    |   |     |            | - 1 | 状态 |       |
| 船舶航线查询       |    | ] 1 |      |    |                 |    |             |   |         |      |    |    |    |   |     |            | - 1 |    | ^     |
| 船舶单位查询       |    | 2   |      |    |                 |    |             |   | く音词     | の重置  |    |    |    |   |     |            | - 1 |    |       |
| 船舶单位人员查询     |    | 3   |      |    |                 |    |             |   |         |      |    |    |    |   |     | <b>≣</b> - | - 1 |    |       |
| 进榜/进电场 〈     |    | 1 4 |      |    | 1 - 1 - 07 - 1- |    |             |   |         |      |    |    |    | - |     |            | - 1 |    |       |
| 大湖市地 、       |    | 1 6 |      |    | 中又船名            | 央  | 又船名         |   | IMO编号   | 相合用日 | 呼号 | 奋夠 | 的原 | 奋 | 茶状念 |            | - 1 |    |       |
|              |    |     |      | L  | 美总温哥华           | AP | L VANCOUVER |   | 9597472 | 9V99 | 15 | 海乡 | t. | B | 申报  |            | . 1 |    |       |
| 出境/港申报 <     |    | ] 6 |      |    |                 |    |             |   |         |      |    |    |    |   |     |            | . 1 |    |       |
| 申报历史查询 <     |    | ] 7 |      |    |                 |    |             |   |         |      |    |    |    |   |     |            | - 1 |    |       |
|              |    | ] 8 |      |    |                 |    |             |   |         |      |    |    |    |   |     |            |     |    |       |
|              |    | 1   |      |    |                 |    |             |   |         |      |    |    |    |   |     |            |     |    |       |
|              | 显示 | 第1至 | ]第 1 |    |                 |    |             |   |         |      |    |    |    |   |     |            | ~   | 3  | > >>  |
|              |    |     |      |    |                 |    |             |   | 关闭      |      |    |    |    |   |     |            |     |    |       |
|              |    |     |      | -  |                 | -  |             |   |         | -    |    | -  | -  | - | -   |            | -   |    |       |

#### 图 船舶备案申报记录

在列表中勾选对任意记录进行勾选(不可多选),可点击"删除"白色按钮进行删除。 若申报后回执状态一直未变,用户可点击"回执状态刷新"按钮,刷新状态。

## 1.4 船舶证书查询

具体操作可参考 1.3 船舶备案查询,此处不再赘述。

## 1.5 船舶航线查询

具体操作可参考 1.3 船舶备案查询,此处不再赘述。

## 1.6 船舶单位查询

具体操作可参考1.3船舶备案查询,此处不再赘述。

## 1.7 船舶单位人员查询

具体操作可参考 1.3 船舶备案查询,此处不再赘述。

# 第二章 进境/港申报

船舶进境(港)前运输工具企业或其代理在各口岸向各监管部门进行进境/港动态申报 以及各类单证申报办理进口岸手续。

点击 图 运输工具申报主界面 左侧菜单"船舶运输工具",展开下拉菜单后继续点击 "进境/港申报",包括进境/港动态申报、进境/港单证申报。

## 2.1 进境/港动态申报

船舶进境(港)前运输工具企业及其代理向各监管部门进行船舶信息、船舶动态信息、 船舶货物信息、载客及船员、船舶保安信息、检疫申报信息等申报。其中船舶信息是从<u>1.1</u> 船舶单位备案添加而得。

## 录入与暂存

点击左侧菜单"进境/港动态申报",右侧区域即可自动显示查询界面(如下图)。

| ▲ 船舶运输工具申报       | ~ | ≡ «   | 首页   | 进境/港动态申报( |          |       |      |      |      |        |        |          | ₩    | 关闭操作▼                                 |
|------------------|---|-------|------|-----------|----------|-------|------|------|------|--------|--------|----------|------|---------------------------------------|
|                  |   | 中     | 文船名  |           |          | 英文船名  |      |      | IMO编 | 3      |        | 进港航次     |      | · · · · · · · · · · · · · · · · · · · |
| 备案管理             |   | H3    | 蕃航次  |           |          | 抵滞时间  |      |      |      | E      |        |          |      |                                       |
| 进境/港申报           | ~ |       |      |           |          |       |      |      | -    |        |        |          |      |                                       |
| 进境/港动态申报         |   |       |      |           |          |       |      | Q查询  | つ 車置 |        |        |          |      |                                       |
| 进境/港单证申报         |   |       |      |           |          |       |      |      |      |        |        |          |      |                                       |
| 在港申报             |   | + 新増  | ☑ (6 | 致 💼 删除    | 🔊 动态申报记录 | 2 回执北 | 犬态刷新 |      |      |        |        |          |      | :≣ -                                  |
| 出境/港申报           |   | 暂在    | 病号   | 中文船名 英文   | 的名 IMO编码 | 船舶呼号  | 进港航次 | 出港航次 | 抵港时间 | 海关申报状态 | 海事申报状态 | 检验检疫申报状态 | 边检申报 | <b>就</b> 态                            |
| 申报历史查询           |   |       |      |           |          |       |      | 无匹配数 | 文据   |        |        |          |      |                                       |
| 14-180/13C E [10 |   | 无匹配数据 |      |           |          |       |      |      |      |        |        |          |      |                                       |

#### 图进境/港动态申报

首次录入需点击"新增"白色按钮,界面跳出"进镜/港动态新增"录入界面,包含船舶 信息、船舶动态信息、船舶货物信息、载客及船员、船舶保安信息、检疫申报信息等。

#### • 船舶信息及船舶单位信息

具体操作可参考 1.2 船舶信息备案,此处不再赘述。导入后数据如下图。

| <b>盒</b> 船舶运输工具申报  | *      | = ◀ 首页      | 进境/港动态申报 🛛                           | 进境/港动态新增 🛛   |    |              |       |          | ₩        | 关闭操作 |
|--------------------|--------|-------------|--------------------------------------|--------------|----|--------------|-------|----------|----------|------|
| 备案管理               | <      | + 新増        | ●●●●●●●●●●●●●●●●●●●●●●●●●●●●●●●●●●●● |              |    |              | 申报选项: | 请选择      | <b>±</b> | 申报   |
| 进境/港申报<br>进境/港动态申报 | ~      | 船舶动态信息      |                                      |              |    |              |       |          |          |      |
| 进境/港单证申报           |        | ☞ 船舶信息      |                                      |              |    |              |       |          |          |      |
| 在港甲服<br>出境/港申报     | ×<br>د | 中文創         | 路                                    | <b>逆</b> 英文/ | 络  | 船舶呼号         |       | Inmarsat |          |      |
| 申报历史查询             | <      | MI          | MSI                                  | ;            | 急吨 | 净吨           |       | 海事船舶编号   |          |      |
|                    |        | 牌會          | <b>第号</b>                            | 用品用白彩        | +美 | 运营性质         |       | 船国籍      |          |      |
|                    |        | 月日年         | 普港                                   | 驳船           | 全量 | 解/加载驳船数<br>量 |       | 拖船驳船标志   | ~        | /    |
|                    |        | 班轮          | 备注                                   |              |    |              |       |          |          |      |
| 4                  |        | ☞ 船舶单位      | 信息                                   |              |    |              |       |          |          |      |
|                    |        | 经营人组织机<br>f | 几构<br>代码                             | 经营人中文        | 5称 | 船代组织机构代<br>码 |       | 船代名称     |          |      |

#### 图 进镜/港动态新增——船舶信息

## • 船舶动态信息

| ▲ 船舶运输工具申报 | ~ | ≡ | € 首页       | 进境         | √港动态申报 🛛 | 进境/淮 | 眭动态新増 ☑ |     |                |     |         | н | 关闭 | 操作▼ |
|------------|---|---|------------|------------|----------|------|---------|-----|----------------|-----|---------|---|----|-----|
|            |   | Ø | 船舶动家       | 防信息        |          |      |         |     |                |     |         |   |    | ^   |
| 备案管理       |   |   | *进港        | 航次         |          |      | *出港航》   | 2   | 是否国外入济         | ŧ ~ | *发航港国家  |   | •  |     |
| 进境/港申报     |   |   | **         | 航港         |          |      | 发航时间    | 3   | 上——港到达时间       | า   | トー満出口许可 |   |    |     |
| 进境/港动态申报   |   |   |            |            |          | •    |         | -   |                | -   | 证编号     |   |    |     |
| 进境/港单证申报   |   |   | ▲上──港      | 掴家         |          | •    | *上      | 5   | *下-港国          | × . | *下一港    |   | •  |     |
| 在港申报       |   |   | *꽃         | 达港         |          | •    | *启航日]   | 8   | 内外贸标           | 5 V | 边检出入口岸  |   | •  |     |
| 出填/港申报     |   |   | 边检停着       | 码头         |          |      | ★抵港时间   | 3   | 海事靠商泊(         | z   | 检验检疫预靠泊 |   |    |     |
| 申报历史查询     |   |   |            |            |          |      |         |     |                |     | 位       |   |    |     |
|            |   |   | 海关泊位       | 2代码        |          |      | 边检停靠泊(  | Ž . | 海事挂靠港口:<br>要目的 | e v | *来港目的   |   | •  |     |
|            |   |   | 最大吃水(<br>吃 | (载货<br>5水) |          |      | 前吃2     | ĸ   | 后吃             | ĸ   | 所属海事局   |   | •  |     |
|            |   |   | 海关         | ŧ¥Ø        |          | •    | *代理业务   | ą   |                |     |         |   |    |     |

#### 图 进镜/港动态新增——船舶动态信息

字段录入说明请参考 <u>1.1 船舶单位备案</u>,根据您的业务主管部门要求,如实填写相关内容。

#### • 船舶货物信息

| ▲ 船舶运输工具申报 | ~ | ≡ • | 首页         | 进境/港动态申报 🛛 | 进境/港 | ≣动态新増 💈 |    |              |   |               | H | 关闭 | 操作▼ |
|------------|---|-----|------------|------------|------|---------|----|--------------|---|---------------|---|----|-----|
|            |   | 6   | 船舶货物       | 信息         |      |         |    |              |   |               |   |    | ^   |
| 备案管理       | < |     | 货物         | 神类         |      | 本港货物    | 吨数 | 本港货物箱数       |   | 本港危险货吨数       |   |    |     |
| 进境/港申报     | ~ |     |            |            |      |         |    |              |   |               |   |    |     |
| 进境/港动态申报   |   | 4   | 港危险货       | 箱数         |      | 实载      | 货量 | 本港是否装卸货<br>物 | ~ | 本港装/卸货物<br>吨数 |   |    |     |
| 进境/港单证申报   |   |     | 本港装/卸<br>货 | 包险<br>吨数   |      | 装船      | 时间 |              |   |               |   |    |     |
| 在港申报       | < |     | 载货         | 说明         |      |         |    |              |   |               |   |    |     |
| 出境/港申报     | < |     |            |            |      |         |    |              |   |               |   |    |     |

#### 图 进镜/港动态新增——船舶货物信息

船舶货物信息全部为非必填项,根据您的业务主管部门要求,如实填写相关内容。

• 载客及船员

| â 船舶运输工具申报 、       | =  | <b>₩</b> | 首页    | 进境/港动态申报 ◎ | 进境/港动态新増 🛛 |          |               | ₩ | 关闭操作▼ |
|--------------------|----|----------|-------|------------|------------|----------|---------------|---|-------|
| 备室管理               | <  | 实        | 载中国籍男 | 客          | 实载中国籍女     | 客        | \$<br>实载外国籍女者 | F |       |
| 进境/港申报<br>进境/港动态申报 | ř. |          | 本港门   | ۲ġ         | 实载旅客总      | 数 *中国船员人 | *外国船员人类       | 2 |       |

图 进镜/港动态新增-----载客及船员

字段录入说明请参考 <u>1.1 船舶单位备案</u>,根据您的业务主管部门要求,如实填写相关内容。

## • 船舶保安信息

| 盒 船舶运输工具申报         | ~ | ■ 《 首页 进境/港动态申报 ○ ⑦ 船舶保安信息 | 〕 进境/港动态新増 ◙    |                  |         | Description of the second second | ∄操作▼ |
|--------------------|---|----------------------------|-----------------|------------------|---------|----------------------------------------------------------------------------------------------------|------|
| 备案管理               |   | 船代外勤人员编<br>号               | 报告时船舶所处<br>位置经度 | 报告时船舶所处<br>位置纬度  | 外勤联系电话  |                                                                                                    |      |
| 进填/港中报<br>进境/港动态申报 |   | 公司保安员姓名                    | 公司保安员联系<br>方式   | 报告人姓名            | 报告人联系方式 |                                                                                                    |      |
| 进填/港单证申报           |   | 报告人职务                      | 登记证书            | 其他与保安相关<br>的事件报告 | 保安证书类别  | •                                                                                                    |      |
| 在港申报               |   | 缺少证书理由                     | 航程情况            | 有效期              | 签发机构    |                                                                                                    |      |
| 出填/港申报             |   | 是否有保安计划                    | 当前保存等级          | 港口设施             |         |                                                                                                    |      |
| 申报历史查询             |   | AELI PURSCH AD             |                 | ▼ /5 □ 602       |         |                                                                                                    |      |

#### 图 进镜/港动态新增——船舶保安信息

字段录入说明请参考 <u>1.1 船舶单位备案</u>,根据您的业务主管部门要求,如实填写相关内容。

## • 检疫申报信息

| <b>盒</b> 船舶运输工具申报 | ~      | ☰ ◀◀ 首页 进场                      | 1/港动态申报 ◎ 进      | 倉/港动态新増 🛛      |                     |              |        |                         | ▶ 关闭操作▼ |
|-------------------|--------|---------------------------------|------------------|----------------|---------------------|--------------|--------|-------------------------|---------|
| 名安林福              |        | <b>《</b> 检疫甲报信息                 |                  |                |                     |              |        |                         |         |
| 进境/港申报            | ~<br>~ | 航次类型                            | ~                | 业务类型           | ~                   | *航线名称        | •      | 货物说明                    | •       |
| ·<br>进境/港动态申报     |        | 20重箱                            |                  | 40重箱           |                     | 45重箱         |        | 20空箱                    |         |
| 进境/港单证申报          |        | 40空箱                            |                  | 45空箱           |                     | 货物卸空日期       |        | 申请办理证书类型                | •       |
| 在港申报              | <      | 入墳检疫证书签<br>发港                   | •                | 入境检疫签发证<br>书时间 |                     | 国检机构         | •      | 有无啮齿动物异<br>常死亡          | ~       |
| 申报历史查询            | <      | 有无需下地就医交                        | 通工具 ~<br>员工 ~    | 船上有无船医         | ~                   | 是否申请本港供<br>水 | ~      | 供水数量                    |         |
|                   |        | 是否申请本港供<br>应食物                  | ~                | 供食品数量          |                     | 食品分类         | •      |                         |         |
|                   |        | 船舶免予卫生控制                        | /卫生控制措施证<br>书签发港 | •              | 船舶免予卫生控制/卫生控制<br>书3 | 则措施证<br>8发日期 | 在港期间是? | 5有生活垃圾,泔水及动<br>植物废弃物移下? | ~       |
|                   | J.     | 装载货物是否为活动<br>○是 ○否<br>详细说明装载的活动 | 1489<br>1489     |                |                     |              |        |                         |         |

#### 图 进镜/港动态新增——检疫申报信息

检疫申报信息全部为非必填项,根据您的业务主管部门要求,如实填写相关内容。

#### • 备注信息

|         | ☞ 备注信息 |  |
|---------|--------|--|
|         | 检验检疫酱注 |  |
| IT      | 海事备注   |  |
| III KAK | 海关备注   |  |
| 5 1125  | 边检备注   |  |

#### 图 进镜/港动态新增——备注信息

根据您的业务主管部门要求,如实填写相关内容。

点击"新增"蓝色按钮,将清空当前界面显示的数据,便于用户重新录入并保存数据。 当用户录入以上进境/港动态申报新增内容必填数据项后,方可点击界面上方的"暂存"蓝色 按钮,系统弹出"暂存成功"提示,将当前录入的数据进行保存,以防止数据丢失。

#### ①小提示:

若必填项内容未全部填写,点击界面上方"暂存"蓝色按钮,不允许暂存数据。

#### 修改

用户对暂存、申报的数据进行修改,直接点击进境/港动态申报界面"查询"蓝色按钮, 系统将自动查询所有暂存、申报的数据,显示在下方表中(如下图)。

| 盒 船舶运输工具申报 | ~          | =   |     | 首页       | <u>井墳</u> /港动态申 | 報 🛛              |         |           |             |              |                            |                   |                  |          | ₩    | 关闭操作▼         |
|------------|------------|-----|-----|----------|-----------------|------------------|---------|-----------|-------------|--------------|----------------------------|-------------------|------------------|----------|------|---------------|
|            |            |     | 中   | 文船名      |                 |                  | 英文船     | 名         |             | IN           | NO编码                       |                   |                  | 进港航次     |      |               |
| 备案管理       | <          |     | щ   | 港航次      |                 |                  | 抵港时     | (ii)      |             |              | 至                          |                   |                  |          |      |               |
| 进境/港申报     | ~          |     |     |          |                 |                  |         |           |             |              |                            |                   |                  |          |      |               |
| 进境/港动态申报   |            |     |     |          |                 |                  |         |           | Q 查询        | ා <b>ව</b> # | E                          |                   |                  |          |      |               |
| 进境/港单证申报   |            |     |     |          |                 |                  |         |           |             |              |                            |                   |                  |          |      |               |
| 在港申报       | <          | +   | 新增  | C 修      | 牧 前副            | 除 🤊 动态印          | 申报记录 🖸  | 回执状态刷新    |             |              |                            |                   |                  |          |      | -             |
| 出境/港申报     | <          |     | 暂有  | 序号       | 中文船名            | 英文船名             | IMO编码   | 船舶呼号      | 进港航次        | 出港航次         | 抵港时间                       | 海关申报状态            | 海事申报状态           | 检验检疫申报状态 | 边检申报 | 就态            |
| 申报历史查询     | <          |     |     |          |                 |                  |         |           |             |              | 2017-                      |                   |                  |          |      | ^             |
|            |            |     | 100 | 00000901 | 希望              | XIWANG           | 4240112 | XW2017001 | XIW0001     | XIW1001      | 04-26<br>00:00:00          | 已受理               | 暂存               | -        | -    | - 11          |
|            |            |     | 100 | 00000971 | 坚定              | STEADFAST        | 123456  | T2LU4     | XC170425    | XC170426     | 2017-<br>04-26<br>10:00:00 | 信息有误              | -                | -        |      |               |
|            |            |     | 100 | 00000977 | 美总温哥<br>华       | APL<br>VANCOUVER | 9597472 | 9V9915    | bj999999999 | bj99999998   | -                          |                   | 暂存               | -        | -    |               |
|            |            |     | 100 | 00000967 | 美总温哥<br>华       | APL<br>VANCOUVER | 9597472 | 9V9915    | -           | -            | -                          | -                 | 智存               | -        | -    | - 11          |
|            |            | <   | 100 |          | 221+0           | VINANC           | 4240112 | VW2017001 | X14/0001    | V1/1001      | 2017-                      | in the day of the | ₩F <del>74</del> |          |      |               |
|            | <u>l</u> h | 显示领 | 高1到 | 第 10 祭记  | 录 , 总共 27       | 条记录 每页显示         | 10 - 祭道 | 己录        |             |              |                            |                   |                  | « < 1 2  | : 3  | > <b>&gt;</b> |
| -          |            |     |     |          |                 |                  |         |           |             |              |                            |                   |                  |          |      |               |

#### 图 进境/港动态申报 批量查询

若只查询特定数据,界面中显示多项查询条件,用户可选择其中一个或多个查询条件录入,点击"查询"蓝色按钮,系统将自动查询指定的进境/港动态申报信息,显示在下方列表中(如下图)。"重置"则清空当前录入。

| 🚊 船舶运输工具申报 | ~ | ≡ |     | 首页       | 进境/港动态申排  | 20                  |         |        |             |            |      |        |        |          | ₩   | 关闭操作。 |
|------------|---|---|-----|----------|-----------|---------------------|---------|--------|-------------|------------|------|--------|--------|----------|-----|-------|
|            |   |   | 中:  | 文船名      | 总温哥华      |                     | 英文船名    |        |             | IM         | O编码  |        |        | 进港航次     |     |       |
| 备室管理       |   |   | Щ   | 港航次      |           |                     | 抵港时间    |        |             |            | 至    |        |        |          |     |       |
| 进境/港申报     |   |   |     |          |           |                     |         |        |             |            |      |        |        |          |     |       |
| 进境/港动态申报   |   |   |     |          |           |                     |         |        | 0 #3        | 5          | *    |        |        |          |     |       |
| 进境/港单证申报   |   |   |     |          |           |                     |         |        |             | J          | -    |        |        |          |     |       |
| 在港申报       |   | + | 新增  | ☞ 修      | 改 💼 删除    | <sup>1</sup> 动态申报记录 | 史 😋 回接  | 以状态刷新  |             |            |      |        |        |          |     | · .   |
| 出境/港申报     |   |   | 暂存  | 存序号      | 中文船名      | 英文船名                | IMO编码   | 船舶呼号   | 进港航次        | 出港航次       | 抵港时间 | 海关申报状态 | 海事申报状态 | 检验检疫申报状态 | 边检申 | 报状态   |
| 申报历史查询     |   |   | 100 | 00000977 | 美总温哥<br>华 | APL<br>VANCOUVER    | 9597472 | 9V9915 | bj999999999 | bj99999998 | -    |        | 暂存     | -        | -   |       |
|            |   |   | 100 | 00000967 | 美总温哥<br>华 | APL<br>VANCOUVER    | 9597472 | 9V9915 | -           | -          | -    |        | 暂存     | -        | -   |       |
|            |   |   |     |          |           |                     |         |        |             |            |      |        |        |          |     |       |

#### 图 进境/港动态申报 单票查询

将查询并显示在下方列表里的数据进行勾选,点击"修改"白色按钮,此时系统自动跳转到进境/港动态修改界面(如下图)。

| ▲ 船舶运输工具申报         | ~      | =   |        | 首页        | 进境/港动态申报 ◎      | 进境/港动态修改 오 |     |               |          |        |     |               |     | ₩ | 关闭操 |
|--------------------|--------|-----|--------|-----------|-----------------|------------|-----|---------------|----------|--------|-----|---------------|-----|---|-----|
| 备案管理               | <      |     | 16 H   | 育         | 前删除             |            |     |               |          | 申报     | 选项: | 请选择           | •   | 2 | 申报  |
| 进境/港申报<br>进境/港动态由报 | ~      | ACU | 10 JUS | 新高度       |                 |            |     |               |          |        |     |               |     |   |     |
| 进填/港单证申报           |        |     | r Alla | 伯信息       |                 |            |     |               |          |        |     |               |     |   |     |
| 在港申报<br>出壇/谦由报     | <<br>< |     |        | 中文船       | 名美总温哥华          | 之英         | 7船名 | APL VANCOUVER | 船舶呼号     | 9V9915 |     | Inmarsat      |     |   |     |
| 申报历史查询             | ×.     |     |        | MM        | SI 566797000    |            | 总吨  | 109712        | 净吨       | 63294  | 海   | 傳船崩编号         |     |   |     |
|                    |        |     |        | 牌簿        | 8               | 府合用        | 師神美 | 集装箱船          | 运营性质     | 非班轮    |     | 船国籍           | 新加坡 |   |     |
|                    |        |     |        |           |                 |            |     |               |          |        |     |               |     |   | ·   |
|                    |        |     |        | 班轮备       | l注              |            |     |               |          |        |     |               |     |   |     |
|                    |        | 2   | r Alla | 伯单位信      | 息               |            |     |               |          |        |     |               |     |   |     |
|                    |        |     | 经营     | 人组织机<br>代 | 构 019870424     | 经营人中3      | て名称 | 中海集装箱运输有限公    | 船代组织机构代码 |        |     | 船代名称          |     |   |     |
| -                  |        | Ø   | r AllA | 伯动态信      | 恴               |            |     |               |          |        |     |               |     |   |     |
| il kr.h.h.i        | de     |     |        | *进港航      | 次<br>bj99999999 | *出港        | 錋次  | bj99999998    | 是否国外入港   | ~      | 1   | 发航港国家         | 新加坡 |   | -   |
| 15 3L2             | 5      |     |        | *发航       | 港新加坡            | • 发射       | 时间  |               | 上一港到达时间  |        | Ŀ-  | ·港出口许可<br>证编号 |     |   |     |

图 进境/港动态修改1

进境/ 港动态修改录入界面同进境/港动态申报录入界面,用户根据实际业务情况对数据进行修改、暂存(具体操作可参考 2.1 进境/港动态申报,此处不再赘述。)、删除(具体操作可参考 2.1 进境/港动态申报,此处不再赘述。)、申报(具体操作可参考 2.1 进境/港动态申报,此处不再赘述)。

若用户未做查询直接点击"修改"白色按钮,或查询出结果未对需要的数据进行勾选, 在点击"修改"白色按钮时,均会跳出温馨提示"请选择一条信息"(如下图)。

| 🌲 船舶运输工具申报 | ~ | =   | (1  | 首页     | 进境/港                   | 动态申报 | 0                |               |          |     |        |                  |        |        |        |          | ₩   | 关闭操作 |
|------------|---|-----|-----|--------|------------------------|------|------------------|---------------|----------|-----|--------|------------------|--------|--------|--------|----------|-----|------|
|            |   |     | 中3  | 文船名    |                        |      |                  | 英文船名          | 5        |     |        |                  | IMO编码  |        |        | 进港航次     |     |      |
| 备案管理       |   |     | ня  | 構成次    |                        |      |                  | 抵滞的情          | <u>ה</u> |     |        |                  | 至      |        |        |          |     |      |
| 进境/港申报     |   |     |     |        |                        |      |                  |               |          |     |        |                  |        |        |        |          |     |      |
| 进境/港动态申报   |   |     |     |        |                        |      |                  |               |          |     | Qź     | <del>រ</del> ា : | 重置     |        |        |          |     |      |
| 进境/港单证申报   |   |     |     |        |                        |      |                  |               |          |     |        |                  | _      |        |        |          |     |      |
| 在港申报       |   | + * | 听增  | C      | 修改                     | 前 删除 | ⑦ 动态申报记录         | \$ <b>2</b> E | 回执状      | 态刷新 | ĥ      |                  |        |        |        |          |     | -    |
| 出境/港申报     |   |     | 暂有  | 序序号    | 中文                     | 船名   | 英文船名             | IMO编码         | 马 船      | 油白雪 | 号 进港航次 | 出港航达             | 欠 抵港时间 | 海关申报状态 | 海事申报状态 | 检验检疫申报状态 | 边检明 | 申报状态 |
| 申报历史查询     | < |     | 100 | 000009 | 77 <del>美</del> 息<br>华 | 温哥   | APL<br>VANCOUVER | 9597472       | 2 91     | V99 | 温馨搜示   |                  | ×      | -      | 暂存     |          | -   |      |
|            |   |     | 100 | 000009 | 67 <del>英</del> 总<br>华 | 温哥   | APL<br>VANCOUVER | 9597472       | 2 91     | V99 | · 请选择· | 条信息!             | Masia  | -      | 暂存     |          | -   |      |

图 进境/港动态修改2

## 删除

#### • "删除"白色按钮

用户在进境/港动态申报查询界面,若要对查询显示在下方列表的数据进行删除,首先 勾选(不可多选)需要删除的数据,再点击"删除"白色按钮,系统进行基本的逻辑与单证 校验。在此过程中,系统弹出"是否要删除此条数据"等字样的温馨提示(如下图),请用 户根据实际业务进行权衡。选择"取消"可放弃删除,选择"确定"继续删除操作。删除后 的数据不可恢复,请谨慎操作。

| ▲ 船舶运输工具申报 ~ | = |      | 首页        | 进境/港动态申封  | 80               |              |             |        |        |       |        |        |          | ₩   | 关闭操作,      |
|--------------|---|------|-----------|-----------|------------------|--------------|-------------|--------|--------|-------|--------|--------|----------|-----|------------|
|              |   | Ħ    | 文船名       |           |                  | 英文船名         |             |        |        | IMO编码 |        |        | 进港航次     |     |            |
| 各案管理 〈       |   | н    | 1港航次      |           |                  | 抵滞时间         |             |        |        | 至     |        |        |          |     |            |
| 进境/港申报 >     |   |      |           |           |                  | 10000010     |             |        |        | -     |        |        |          |     |            |
| 进填/港动态申报     |   |      |           |           |                  |              |             | Q m    | a 9    | 重苦    |        |        |          |     |            |
| 进境/港单证申报     |   |      |           |           |                  |              |             |        |        | _     |        |        |          |     |            |
| 在港申报 〈       |   | ▶ 新坩 | 音 🕜 修     | 改前副除      | ③ 动态申报记录         | t <b>2</b> 🛛 | <b>丸状态刷</b> | 新      |        |       |        |        |          |     | <b>≣</b> • |
| 出境/港申报 〈     |   | 暂    | 存序号       | 中文船名      | 英文船名             | IMO编码        | 船舶中         | 号进港航次  | 出港航次   | 抵港时问  | 海关申报状态 | 海事申报状态 | 检验检疫申报状态 | 边检申 | 报状态        |
| 申报历史查询 《     |   | 10   | 000000977 | 美总温哥<br>华 | APL<br>VANCOUVER | 9597472      | 9V99        | 泪敲泪云   |        | ×     | -      | 暂存     | -        | -   |            |
|              |   | 10   | 000000967 | 美总温哥<br>华 | APL<br>VANCOUVER | 9597472      | 9V99        | 1 是否要激 | 除此条数据? | 取消    |        | 暂存     |          |     |            |

图 进境/港动态申报 删除1

若删除时系统进行基本逻辑与单证校验未通过(例如:状态为已申报或申报后续状态), 则系统再次弹出"有申报记录或单证"等字样的温馨提示(如下图)。该数据不予删除,只 可修改、暂存并申报。

| 船舶运输工具申报 | ~ | ≡ | *      | 首页           | 进境/港动     | 応申报 ≥            |         |           |             |             |       |        |        |          | ₩     | 关闭操作, |
|----------|---|---|--------|--------------|-----------|------------------|---------|-----------|-------------|-------------|-------|--------|--------|----------|-------|-------|
|          |   |   | 中文     | 船名           |           |                  | 英文      | 船名        |             | 1           | MO编码  |        |        | 进港航次     |       |       |
| 备案管理     |   |   | 出潮     | 筋次           |           |                  | 折調      | Retia     |             |             | 至     |        |        |          |       |       |
| 进境/港申报   |   |   | 64767  |              |           |                  | 100.0   |           |             |             |       |        |        |          |       |       |
| 进境/港动态申报 |   |   |        |              |           |                  |         |           | <b>○</b> 奋派 | <u>າ</u> ອະ | 6 ar  |        |        |          |       |       |
| 进境/港单证申报 |   |   |        |              |           |                  |         |           |             |             |       |        |        |          |       |       |
| 在港申报     |   | + | 新增     | 84           | 87X 💼 H   | 除 う 动态           | 申报记录    | ℃ 回执状态刷新  |             |             |       |        |        |          |       | -     |
| 出境/港申报   |   |   | 暂存序    | <del>号</del> | 中文船名      | 英文船名             | IMO编码   | 船舶呼号      | 进港航次        | 出港航次        | 抵港时间  | 海关申报状态 | 海事申报状态 | 检验检疫申报状态 | 边检申报状 | 态     |
| 申报历史查询   |   |   | 100000 | 00901        | 希望        | XIWANG           | 4240112 | XW2017001 | VIII 0000   | VII.4004    | 2017- | 已受理    | 暂存     |          |       | ^     |
|          |   |   |        |              |           |                  |         |           | 温馨提示:       |             | ×     |        |        |          |       |       |
|          |   |   | 100000 | 00971        | 坚定        | STEADFAST        | 123456  | T2LU4     | ! 有申报       | 记录或单证!      |       | 信息有误   |        |          |       |       |
|          |   |   | 100000 | 00977        | 美总温哥<br>华 | APL<br>VANCOUVER | 9597472 | 9V9915    |             |             | 确定    | -      | 暂存     |          |       |       |
|          |   |   | 100000 | 00967        | 美总温哥      | APL              | 9597472 | 9V9915    |             |             |       | -      | 暂存     |          |       |       |

#### 图 进境/港动态申报 删除 2

#### • "删除"蓝色按钮

#### 进境/港动态申报的"删除"蓝色按钮

当前必填项数据录入完毕且暂存后,如需删除,点击上方的"删除"蓝色按钮,系统进行 33/56 基本的逻辑与单证校验。在此过程中,系统弹出"是否要删除此条数据"等字样的温馨提示 (如下图),请用户根据实际业务进行权衡。选择"取消"可放弃删除,选择"确定"继续 删除操作。删除后的数据不可恢复,请谨慎操作。若未暂存数据,点击上方的"删除"蓝色按 钮,系统弹出"无删除数据"等字样的温馨提示。

| <b>盒 船舶运输工具申报</b>                      | ~ =    | ■ 📢 首页 进               | 墳/港动态申报 ◎ | 进境/港动态修改 🛛 |     |          |          |           |       |          |           | ₩   | 关闭操作▼ |
|----------------------------------------|--------|------------------------|-----------|------------|-----|----------|----------|-----------|-------|----------|-----------|-----|-------|
| 畜室管理<br>进境/港申报<br>进境/港动态申报<br>进境/港单证申报 | ·<br>· | ● 資存 前 1 給船动态信息 ○ 船舶信息 | BURA      |            |     |          |          |           | 申报选项: | 请选择      | •         | 2 ( |       |
| 在港申报<br>出境/港申报                         | <<br>< | 中文船名                   | 希望        | 英文船名       | XIW | ANG      | 船舶呼号     | XW2017001 |       | Inmarsat |           |     |       |
| 申报历史查询                                 | < l    | MMSI                   | 220594000 | 总吨         | 11  |          | 净吨       | 12        | 海     | 事船舶编号    | XW2017001 |     |       |
|                                        |        | 牌簿号                    | XW2017001 | 船舶种类       | 集装  | 温馨提示     | ×        | 班轮        |       | 船国籍      | 西班牙       |     |       |
|                                        |        | 船籍港                    | 阿雷西费      | 驳船数量       |     | ! 是否要删   | 除此祭数据?   |           | 拍     | 品驳船标志    |           | ~   |       |
|                                        |        | 班轮备注                   |           |            |     |          | 确定 取消    |           |       |          |           |     |       |
|                                        |        | ☞ 船舶单位信息               |           |            |     |          |          |           |       |          |           |     |       |
|                                        |        | 经营人组织机构<br>代码          | 019870424 | 经营人中文名称    | 中海  | 集装箱运输有限公 | 船代组织机构代码 |           |       | 船代名称     |           |     |       |
|                                        |        | ☞ 船舶动态信息               |           |            |     |          |          |           |       |          |           |     |       |

#### 图 进境/港动态申报 删除3

#### ①小提示:

当前数据删除成功后"船舶信息"界面"中文名称"字段为灰,此时不允许 导入内容,新增"船舶信息"内容,需点击上方"新增"蓝色按钮,"中文船名" 字段方可导入。

#### 进境/港动态修改的"删除"蓝色按钮

当前必填项数据录入、修改完毕且暂存后,如需删除,操作同上述"进境/港动态申报 的删除蓝色按钮"。删除后的数据不可恢复,请谨慎操作。

### ①小提示:

在确定删除数据时系统进行基本的逻辑与单证校验,如果所修改数据状态为 已申报或其他申报后续状态,则系统再次弹出"有申报记录或单证"等字样的温馨 提示(如下图)。该数据不予删除,只可修改、暂存并申报。

| <b>皇</b> 船舶运输工具申   |   | = 44 首页      | 进境/港动态申报 🛛 | 进境/港动态修改 🔮 |          |           |          |        |       | ₩   | 关闭操作 |
|--------------------|---|--------------|------------|------------|----------|-----------|----------|--------|-------|-----|------|
| 备案管理               |   | 心類存          | 前删除        |            |          |           | 申报选项     | ; 请选择  | •     | 2 1 | 制股   |
| 进境/港申报<br>进境/港动态申持 | R | 船舶动态信息       |            |            |          |           |          |        |       |     |      |
| 进填/港甲址申f           | R | ☑ 船舶信息       |            |            |          |           |          |        |       |     |      |
| 在港甲服<br>出境/港申报     |   | 中文船名         | 海恩         | 英文船名       | GL 温馨提示: | ×         | N9145712 | 船舶呼号:  | DSBI5 |     |      |
|                    |   | 呼叫代码         |            | MMSI       | 44       | 录动曲证!     | 6761     | 净吨     | 10452 |     |      |
|                    |   | 海事船舶编号       |            | 牌簿号        |          | acau+ar . | 102      | 海关船舶种类 | 07    |     |      |
|                    |   | 检验检疫船舶<br>种类 | 0102       | 边检船舶种类     | 20       | 端定        | .42      | 海关船旗国  | CN    |     |      |
|                    |   | 检验检疫船籍       | 156        | 边检船籍国      | CHN      | 海事船籍港     | 0303     | 海关船籍港  | CNJNZ |     |      |
|                    |   | 边检船籍港        | AND        | 是否班轮       | •        | 班轮备注      |          | 拖船驳船标志 |       |     | •    |
|                    |   | 驳船数量         |            | 解/加戰驳船数    |          |           |          |        |       |     |      |

图 进境/港动态申报 删除 4

## 申报

当前必填项数据录入、修改完毕用户暂存后再进行申报操作(进境/港动态申报与进境/ 港动态修改的申报操作一致)。申报选项分为:海事7日进境/港预报、海事24小时进境/ 港确报、海事保安信息申报、海关进境/港预报、海关进境/港确报、、海关进境/港抵港报, 用户可根据实际业务在"申报选项"下拉框勾选或全选相关申报(如下图),再点击右方"申 报"蓝色按钮,完成申报操作。若不勾选相关申报操作,点击"申报",系统跳出"请选择申 报选项"。

| 盒 船舶运输工具申报     | ~ | ☰ 📢 首页 进境/港动态目 | 暇 ◎ 进填/港动态新増 🛽 |      |              |      |          |       | ₩ | 关闭操作▼ |
|----------------|---|----------------|----------------|------|--------------|------|----------|-------|---|-------|
| 备室管理           | < | +新増 『哈 哲存 』 🏛  | 删除             |      |              | 申报选项 | 请选择      | ÷     | 2 | 申报    |
| 进填/港申报         | ~ |                |                |      |              |      | 全选       | 清空    |   |       |
| 进境/港动态申报       |   | 船舶动态信息         |                |      |              |      | 海事7日进境/湘 | き预报   |   |       |
| 进境/港单证申报       |   |                |                |      |              |      | 海事24小时进步 | 竟/港确报 |   |       |
| 在港由报           | < | ☑ 船舶信息         |                |      |              |      | 海事保安信息的  | 旧报    |   | - 17  |
| 出信/进由据         | į | 中文船名           | 英文制            | 洛    | 船舶呼号         |      | 海关进境/港预  | 报     |   |       |
|                |   | MMSI           | 危              | 1.mg | 净吨           |      | 海关进境/港确  | 屐     |   |       |
| 44180/19212140 | Ì | 博燈早            | 经验证            |      | 沄蕾性所         |      | 海关进境/港抵  | 港报    |   |       |
|                |   | 1440 S         | 254/2641       | ~    |              |      |          |       |   |       |
|                |   | 船籍港            | 驳船姜            | 通    | 解/加载驳船数<br>量 |      | 拖船驳船标动   | ā     | ~ |       |
|                |   |                |                |      |              |      |          |       |   |       |

图 进境/港动态申报 申报

## 动态申报记录

用户对申报的进境/港动态数据进行申报记录查询,需点击"查询"按钮(具体操作可参考 2.1 进境/港动态申报,此处不再赘述),勾选系统自动查询显示在下方列表的数据,点击"动态申报记录",系统自动跳出查询界面(如下图)。

| 船舶运输工具申据 | ą ~ | ☰ 📢 首页  | □ 进境/港动态申报 🛛                             |      |       |       |      |      | ▶ 关闭操作~ |
|----------|-----|---------|------------------------------------------|------|-------|-------|------|------|---------|
|          |     | 中文船名    | ۲<br>۲                                   | 英文船名 |       | IMO编码 |      | 进港航次 |         |
| 备案管理     |     | 出港航沙    |                                          | 抵港时间 |       | 至     |      |      |         |
| 进填/港申报   |     |         |                                          |      |       |       |      |      |         |
| 进境/港动态申报 |     |         |                                          |      | Q. 查询 | つ車営   |      |      |         |
| 进填/港单证申报 |     |         |                                          |      |       |       |      |      |         |
| 在港申报     |     | + 新增    | 动态申报记录                                   |      |       |       |      | ×    |         |
| 出境/港申报   |     | 暂存序     |                                          |      |       |       |      |      | ~检申报状态  |
| 申报历史查询   |     | 100000  | <ul> <li>Q 查询</li> <li>Q 回执查询</li> </ul> |      |       |       |      | :≣ - | ÷       |
|          |     | 1000000 | 暂存序号                                     | 申报类型 | 申报时间  | 申报人   | 回执时问 | 回执状态 |         |
|          |     |         |                                          |      | 无匹配   | 数据    |      |      |         |
|          |     | 100000  |                                          |      |       |       |      |      |         |
| 1        |     | 100000  |                                          |      |       |       |      |      |         |
|          |     | 1000000 | + MACOULI                                | ,    | ×     | សា    | _    | _    |         |

#### 图 动态申报记录

点击"查询"白色按钮,系统自动显示该申报数据所有申报历史(如下图)。

| 单 船舶运输工具申报 | ~ | = |     | 首页   | 进境/ | 巷动态申报 😏    |             |               |                |                 |                |      | ₩    | 关闭操作▼ |
|------------|---|---|-----|------|-----|------------|-------------|---------------|----------------|-----------------|----------------|------|------|-------|
|            |   |   | ф.  | 文船省  |     |            | 英文船名        |               | IMO编           | 69              |                | 进港航次 |      |       |
| 备室管理       |   |   | ш   | 港航次  |     |            | 抵港时间        |               |                | Ŧ               |                |      |      |       |
| 进境/港申报     |   |   |     |      |     |            |             |               |                |                 |                |      |      |       |
| 进境/港动态申报   |   |   |     |      |     |            |             | Q m           | 词 う 重置         |                 |                |      |      |       |
| 进境/港单证申报   |   |   |     |      |     |            |             |               |                |                 |                |      |      |       |
| 在港申报       |   | + | 新增  |      | 动态申 | 报记录        |             |               |                |                 |                | ×    |      |       |
| 出境/港申报     |   |   | 暫存  | 宇序   |     |            |             |               |                |                 |                |      | ~检申打 | 最状态   |
| 申报历史查询     |   |   | 100 | 0000 | Q   | き (回)      | 丸查询         |               |                |                 |                | ·    |      | Â     |
|            |   |   | 100 | 0000 |     | 暂存序号       | 申报类型        | 申报时间          | 申              | 最人 回执时          | 响              | 回执状态 |      |       |
|            |   |   |     |      |     | 1000000901 | 入境(港)确报(海关  | ) 2017-04-2   | 25 10:48:03 SW | /BJOP0202 2017- | 04-25 00:00:00 | 已受理  |      |       |
|            |   |   | 100 | 0000 |     | 1000000901 | 入境(港)七日预报() | 海事) 2017-04-2 | 25 10:41:23 SW | /BJOP0202 -     |                | 暂存   |      |       |
|            |   |   |     |      |     | 1000000901 | 入境(港)预报(海关  | ) 2017-04-2   | 25 09:41:04 SW | /BJOP0202 2017- | 04-25 00:00:00 | 已通过  |      |       |
|            |   |   | 100 | 0000 |     |            |             |               |                |                 |                |      | ~    |       |
|            |   |   | 100 | 0000 |     | */11*      |             |               | 关闭             |                 |                |      |      |       |

图 动态申报记录查询显示

勾选需查询申报历史的数据,点击"回执查询"白色按钮,系统自动跳出"申报历史回 执查询",直接点击申报历史回执查询界面"查询"蓝色按钮,系统将自动查询所有回执内 容,显示在下方表表中(如下图)。

| ▲ 船舶运输工具申报 | ~ | =  |      | 首页     | 进境  | /港动态申报 | 0         |         |        |          |                     |            |      | ₩    | 关闭操作, |
|------------|---|----|------|--------|-----|--------|-----------|---------|--------|----------|---------------------|------------|------|------|-------|
|            |   |    |      |        |     |        |           | 英文船名    |        |          | IMO编码               |            | 进港航次 |      |       |
| 备案管理       |   |    |      |        |     |        |           |         |        |          |                     |            |      |      |       |
| 进境/港申报     |   |    |      |        |     |        |           |         |        |          |                     |            |      |      |       |
| 进境/港动态申报   |   |    |      |        |     |        |           |         |        |          |                     |            |      | - 1  |       |
| 进境/港单证申报   |   |    |      |        | 申报历 | 5史回执查  | 询         |         |        |          |                     |            |      | ×    |       |
| 在港申报       |   |    | 1 新增 | • 10   |     | 申报对象   |           | 报文类     | 型      | IM       | O编码                 | 航次号        |      | Â    |       |
| 出境/港申报     |   |    | -    | 7.12.4 |     |        |           |         |        |          |                     |            |      | 100  | 申报状态  |
| 申报历史查询     |   |    |      | 0000   |     |        |           |         |        | Q 查询     | つ 重置                |            |      | - 88 |       |
|            |   |    |      | 0000   | ۲   | 查石     |           |         |        |          |                     |            |      |      |       |
|            |   |    |      |        |     | 申报对象   | IMO编码     | 航次号     | 报文类型   | 回执内容     | 回执时间                | 申报港        | 海关名  |      |       |
|            |   |    |      | 0000   |     | CUS    | UN4240112 | XIW0001 | CSM003 | 自动审单通过   | 2017-04-25 00:00:00 | CNTXG      | 0213 | - 18 |       |
|            |   |    |      |        |     | CUS    | UN4240112 | XIW0001 | CSM003 | 系统已经收到申报 | 2017-04-25 00:00:00 | -          | -    |      |       |
|            |   |    |      | 0000   |     | CUS    | UN4240112 | XIW0001 | CSM003 | 数据发往海关成功 | 2017-04-25 00:00:00 | CNTXG/0213 | 0000 |      |       |
|            |   |    |      | 0000   |     |        |           |         |        |          |                     |            |      | ~    |       |
|            |   |    |      |        |     |        |           |         |        | 关闭       |                     |            |      |      |       |
|            |   | 显示 |      | 第 10   |     |        |           |         |        |          |                     |            |      |      |       |

图 动态申报记录历史回执查询

若只查询特定数据,界面中显示多项查询条件,用户可选择其中一个或多个查询条件录

入,点击"查询"蓝色按钮,系统将自动查询指定的申报历史信息,显示在下方列表中(图略,可参考 2.1 进境/港动态申报中的修改相关内容)。

"重置"则清空当前录入。

用户若需查看申报历史回执详情,勾选(非多选)下方列表中所要查询数据,点击"查 看"白色按钮,系统自动跳出"查看申报历史回执详情"界面(如下图)。

| 船舶运输工具申报             |   | = +     | 首页       | 近进境/港动态申报      | 0               |         |        |       |             |      |         |   | ▶ 关闭操作+ |
|----------------------|---|---------|----------|----------------|-----------------|---------|--------|-------|-------------|------|---------|---|---------|
|                      |   |         |          |                |                 |         |        |       |             |      |         |   |         |
| 备室管理                 |   |         |          |                |                 |         |        |       |             |      |         |   |         |
| 进境/港申报               |   |         |          |                |                 |         |        |       |             |      |         |   |         |
| 进境/港动态申报<br>进境/港单证申报 |   |         |          | 查看申报历史回        | 执详情             |         |        |       |             |      |         | × |         |
| 在港申报                 |   |         |          | 申报对象           | CUS             | 报文类型    | CSM003 | IMO编码 | UN4240112   | 航次号  | XIW0001 |   | [[]]    |
| 出境/港申报               |   |         | 時在中華     | 申报港            | CNITYC          | 海关名     | 0212   | 申报报文编 | 10000001000 | 报文类型 | CEM002  |   | 曲中服状态   |
| 申报历史查询               |   |         | 00000    |                | CNTAG           | -       | 0215   | 号     | 1000001009  |      | CSIMOUS |   |         |
|                      |   |         | i onodo  | 回执时间           | 2017-04-25 00:  | 回执内容    | 自动审单通过 |       |             |      |         |   |         |
|                      |   |         | CIDCICA  |                |                 |         |        |       |             |      |         |   |         |
|                      |   |         | 00000    |                |                 |         |        |       |             |      |         |   |         |
|                      |   |         |          |                |                 |         |        |       |             |      |         |   |         |
|                      |   |         | 00000    |                |                 |         |        |       |             |      |         |   |         |
|                      |   | 1-1 4   | (consist |                |                 |         |        |       |             |      |         |   |         |
| -                    |   |         |          |                |                 |         |        | 关闭    |             |      |         |   |         |
| III Mart Adia II     |   | <u></u> | Num te   | 1.无机差,是用201至00 | 200 AUGUSTAN 10 | - 94090 |        |       |             |      |         |   |         |
|                      | 1 |         |          |                |                 |         |        |       |             |      |         |   |         |

图 动态申报记录历史回执详情

## 回执状态刷新

具体操作可参考 1.3 船舶备案查询,此处不再赘述。

## 2.2 进境/港单证申报

用户录入(包括暂存等状态)动态信息(包括船舶预报、确报和抵港报三种动态),才 能进行单证录入,根据各监管部门要求进行总申报单、前十港信息、枪支弹药信息、船员信 息、海事前十港船到船活动、旅客清单、托驳船信息、转关货物信息、内贸集装箱信息、沿 海空箱信息、货物信息、危险品信息、船员物品信息、船用物品信息、压舱水报告单信息、 航海健康申报单信息等单证申报。

## 录入与暂存

点击左侧菜单"进境/港单证申报",右侧区域即可自动显示查询界面(如下图)。

| ▲ 船舶运输工具申报 × | ☰ 📢 首页 | 进境/港单证申报 🛛 |                 |                |                  |            | ▶ 关闭操作•  |
|--------------|--------|------------|-----------------|----------------|------------------|------------|----------|
|              | 中文船名   |            | 英文船名            | 1              | IMO编码            | 进港航次       |          |
| 各案管理 〈       | 出港航次   |            | 抵港时间            |                | 至                |            |          |
| 进境/港申报 🗸 🗸 🗸 |        |            |                 |                |                  |            |          |
| 进填/港动态申报     |        |            |                 | Q 查询 🤊 🛙       | 重置               |            |          |
| 进境/港单证申报     |        |            |                 |                |                  |            |          |
| 在港申报 〈       | 🕜 单证申报 | り 単证申报记录   | 2回执状态刷新         |                |                  |            |          |
| 出境/港申报 <     | 暂存序号   | 中文船名 英文船名  | IMO编码 船舶呼号 进港航波 | 次 出港航次 抵港时间 海乡 | 关单证申报状态 海事单证申报状态 | 检验检疫单证申报状态 | 边检单证申报状态 |
| 申报历史查询 〈     |        |            |                 | 无匹配数据          |                  |            |          |
|              |        |            |                 |                |                  |            |          |

#### 图 进境/港单证申报查询

用户需点击"查询"按钮(具体操作可参考 2.1 进境/港动态申报,此处不再赘述),勾选 系统自动查询显示已添加的船舶入境动态,再点击"单证申报",进入新增入境动态单证数 据,"进境/港单证"申报录入界面,包含总申报单、前十港信息、枪支弹药信息、船员信息、 海事前十港船到船活动、旅客清单、托驳船信息、转关货物信息、内贸集装箱信息、沿海空 箱信息、货物信息、危险品信息、船员物品信息、船用物品信息、压舱水报告单信息、航海 健康申报单信息等部分,以点击单证标签页的方式在界面中显示。

用户在"总申报单"界面录入必填数据项后,需先进行"总申报单暂存"操作,否则其 他信息表无法保存。录入其他信息表内容时,必填数据项录入后才可点击列表上方"保存" 白色按钮,以防数据丢失。

#### 总申报单

单证申报的前提是"总申报单"界面录入必填数据项后,需先进行"总申报单暂存"操 作,否则其他信息表无法保存(如下图)。

| 船舶运输工具申报             | • | ≡ 📢 首页 | 进境/港单证申    | 报 ◎ 进境/港 | 单证申报 🛛  |                     |          |           |          | ₩         | 关闭操作。 |
|----------------------|---|--------|------------|----------|---------|---------------------|----------|-----------|----------|-----------|-------|
| 备案管理                 |   | ■ 总申报  | 单暂存 🗌 🏛 🖩  | 除        |         |                     |          | 申报        | 选项: 请选择  | • 1       | 申报    |
| 进境/港申报               |   | 总申报单   | 前十港信息      | 海事前十港船   | 到船活动 船员 | 同清单 枪支弹药信息          | 旅客清单     | 拖驳船信息 转关  | 货物信息 内贸集 | 装箱信息      |       |
| 进填/港动态甲报<br>进境/港单证申报 |   | 沿海空箱信息 | 货物信息       | 危险品信息    | 船员物品清单  | 自 船用物品信息            | 压舱水报告单信息 | 航海健康申报单信息 | n.       |           |       |
| 在港申报                 |   | 中文     | 船名希望       |          | 英文船名    | XIWANG              | IMO编码    | 4240112   | 船舶呼号     | XW2017001 |       |
| 出境/港申报<br>申报历史查询     |   | 抵港     | 航次 XIW0001 |          | 中国船员人数  | 100                 | 外国船员人数   | 100       | 旅客人数     | 16        |       |
|                      |   | 载货     | 吃水 1       |          | 抵港日期及时间 | 2017-04-25 12:00:0( | 来港目的     | 装卸货       | 船舶经营人    | 中海集装箱运输有限 | 4     |
|                      |   | 运营     | 性质班轮       |          | 经营航线    | 澳新航线 ▼              | *海关业务类型  | 正常进出境 🔹 🔻 |          |           |       |
|                      |   |        |            |          |         |                     |          |           |          |           |       |

#### 图 总申报单

界面中除"海关业务类型"必填字段,其他字段均为船舶入境动态信息反填。

• 前十港信息

| ≜ 船舶运输工具申报 、                   |             | ■ 📢 首页 进境/港单证申                                   | 报 🖸 进境/港单证申报          | 0                  |                   |                         |                      |                   | ▶ 关闭操作 |
|--------------------------------|-------------|--------------------------------------------------|-----------------------|--------------------|-------------------|-------------------------|----------------------|-------------------|--------|
| 备案管理                           | <           | ■总申报单暂存 前 副                                      | 餘                     |                    |                   |                         | 申打                   | 员选项: 请选择          | ▲ 申报   |
| 进境/港申报<br>进境/港动态申报<br>进境/港单证申报 | Ý           | 总申报单         前十港信息           沿海空箱信息         货物信息 | 海事前十港船到船活动<br>危险品信息 船 | 船员清单<br>员物品清单      | 枪支弹药信息<br>船用物品信息  | 旅客清单<br>压舱水报告单信息        | 拖驳船信息 转分<br>航海健康申报单信 | 货物信息 内贸集装箱信息<br>息 |        |
| 在港申报<br>出境/港中报<br>申报历史查询       | <<br><<br>< | *进港时间<br>*港口设施                                   | ,                     | 离港时间<br>船舶保安<br>等级 | •                 | *国家名称<br>特别或附加的保<br>安设施 | -                    | ▲停靠港口             | -      |
|                                |             | <ul><li> 音注 Q 查询 + 新増 3 </li></ul>               | 保存 💼 删除               |                    |                   |                         |                      |                   |        |
|                                |             | 序号 进港时间                                          | 离港时间 国                | 家名称(英文)            | <b>停靠港口</b><br>无匹 | 港口设施                    | 船舶保安等级               | 特别或附加的保安设施        | 备注     |

图 前十港信息

字段录入说明请参考 <u>1.1 船舶单位备案</u>,根据您的业务主管部门要求,如实填写相关内容。查询、新增、保存、等具体操作可参考 <u>1.1 船舶单位备案</u>,此处不再赘述。

## • 海事前十港船到船活动

| â 船舶运输工具申报                     | ~ | ≡ ••         | 首页进            | !境/港单证申报 ◎        | 进境/港单证申报              | 0             |                  |                  |                 |                |         | ₩ | 关闭操作 |
|--------------------------------|---|--------------|----------------|-------------------|-----------------------|---------------|------------------|------------------|-----------------|----------------|---------|---|------|
| 备案管理                           |   | <b>1</b> 6.8 | 中报单暂在          | 穿 前删除             |                       |               |                  |                  |                 | 申报选项:          | 请选择     | • | 申报   |
| 进填/港申报<br>进境/港动态申报<br>进填/港单证申报 |   | 总申报单沿海空箱     | ! 前↑<br>i信息    | →港信息 海引<br>货物信息 f | 前十港船到船活动<br>2险品信息   船 | 船员清单<br>员物品清单 | 他支弹药信息<br>船用物品信息 | 旅客清单<br>压舱水报告单信息 | 拖驳船信息<br>航海健康申期 | 转关货物信息<br>员单信息 | 內贸集装箱信息 |   |      |
| 在港申报<br>出境/港申报<br>申报历史查询       |   | 普            | *开始时间<br>代保安措施 |                   |                       | 结束时间          |                  | ★位置或者经纬<br>度     |                 |                | *船到船活动  |   |      |
|                                |   | くす           | <b>竘 + 1</b>   | 新増 🕜 保存           |                       |               |                  |                  |                 |                |         |   | ·    |
|                                |   | Ę            | <b></b><br>劳号  | 开始时间              | 结束田                   | 11)<br>I      | 位置或者经纬周          | 配数据              | 船到船活动           | ]              | 晉代保安措施  |   |      |
| A .                            |   |              |                |                   |                       |               |                  |                  |                 |                |         |   |      |

图 海事前十港船到船活动

### • 船员清单

| 盒 船舶运输工具申报         | *      | ☰ 📢 首页     | 进境/港单证申报 🛛 | 进境/港单证申报 S  |             |                |             |            | ▶ 关闭操作• |
|--------------------|--------|------------|------------|-------------|-------------|----------------|-------------|------------|---------|
| 备案管理               | <      | 10总申报单暂    | 存 前删除      |             |             |                | 申报选项:       | 请选择        | ▼ ▲ 申报  |
| 进境/港申报<br>进境/港动态申报 | ~      | 总申报单 育     | 计港信息 海事前   | 前十港船到船活动    | 船员清单 枪支弹药信息 | 旅客清单           | 拖驳船信息 转关货物信 | 息 內贸集装箱信息  |         |
| 进境/港单证申报<br>在港申报   | <      | /H/910HINA |            | *           | 生别          | *船员职务          | 影响她跟中报半语之   | *船员国籍      | •       |
| 出境/港申报 申报历史查询      | <<br>< | *出生日期      | 9          | *出生!        | 地点          | *证件类型          |             | *证件号码      |         |
|                    |        | 是否申请登録     | E          | ✓ 适任证书:     | 病号          | 适任证书有效期        |             |            |         |
|                    |        | Q査询        | 新增 🕜 保存    | <b>前 删除</b> |             |                |             |            |         |
|                    |        | 序号 5       | 生名 船员职务    | 国籍 出生日期     | 出生地点 船员证件类  | 型 证件号码<br>匹配数据 | 性别 是否申请登陆   | 适任证书编号 适任证 | 正书有效期   |

图 船员清单

字段录入说明请参考 <u>1.1 船舶单位备案</u>,根据您的业务主管部门要求,如实填写相关内容。查询、新增、保存、等具体操作可参考 <u>1.1 船舶单位备案</u>,此处不再赘述。

### • 枪支弹药信息

| <b>盒</b> 船舶运输工具申报    | • | ≡ 《 前引         | 近 进境/港单证申   | 报◎ 进境/港单证申 | 〒报 ◎   |        |          |            |             | ₩ | 关闭操作▼ |
|----------------------|---|----------------|-------------|------------|--------|--------|----------|------------|-------------|---|-------|
| 备案管理                 |   | <b>1</b> 5.总申封 | 最单暂存 🛛 前 副# | ŝ          |        |        |          | 申报选        | 项: 请选择      | • | 申报    |
| 进境/港申报               |   | 总由报单           | 前十港信息       | 海事前十港船到船活  | 动 船员清单 | 枪支弹药信息 | 旅客清单     | 拖驳船信息 转关货物 | 州信息 内密生装箱信息 |   |       |
| 进境/港动态申报<br>进境/港单证申报 |   | 沿海空箱信息         | 1 货物信息      | 危险品信息      | 船员物品清单 | 船用物品信息 | 压舱水报告单信息 | 航海健康申报单信息  |             |   |       |
| 在港申报                 |   | 枪              | 支名称         |            | 枪支号码   |        | 枪支数量     |            | 子弹型号        |   |       |
| 出境/港申报               |   | 73             | ) 単数量       |            |        |        |          |            |             |   |       |
| 申报历史查询               |   |                |             |            |        |        |          |            |             |   |       |
|                      |   | Q 查询           | +新增 🕜       | 保存 📋 删除    |        |        |          |            |             |   | ≣ -   |
|                      |   | 序号             | 枪支          | 名称         | 枪支号码   | ŧ      | 支数量      | 子弹型号       | 子弹数量        |   |       |
|                      |   |                |             |            |        | 无匹     | 記数据      |            |             |   |       |

图 枪支弹药信息

枪支弹药信息全部为非必填项,字段录入说明请参考<u>1.1船舶单位备案</u>,根据您的业务 主管部门要求,如实填写相关内容。查询、新增、保存、等具体操作可参考<u>1.1船舶单位备</u> <u>案</u>,此处不再赘述。

## • 旅客清单

| â 船舶运输工具申报                 | ~ | ≡ 🕊 首页     | 进境/港单证申报 🛛                              | 进境/港单证申               | 报 🛛              |                  |                  |                         |          |       | ₩ 3        | 关闭操作。 |
|----------------------------|---|------------|-----------------------------------------|-----------------------|------------------|------------------|------------------|-------------------------|----------|-------|------------|-------|
| 备案管理                       | < | 10总申报4     | 的 一 一 一 一 一 一 一 一 一 一 一 一 一 一 一 一 一 一 一 |                       |                  |                  |                  | 申报选项                    | 页: 请选择   | •     | 土田         | R     |
| 进境/港申报<br>进境/港动态申报         | * | 总申报单沿海空箱信息 | 前十港信息 海 街街信息                            | 事前十港船到船活运             | 动 船员清鲜<br>船员物品清单 | 枪支弹药信息<br>船用物品信息 | 旅客清单<br>下舱水报告单信息 | 拖驳船信息 转关货物<br>航海健康申报单信息 | 哈息 内贸集装制 | 箱息    |            |       |
| 近項/港単业甲版<br>在港申报<br>出信/进申呢 | < | *\$        | 生名                                      |                       | 是否是过境<br>旅客      | ~                | *出生日期            |                         | *出生地点    |       |            | ]     |
| 申报历史查询                     | < | *证件        | 地型                                      | •                     | 登船港英文名称          |                  | * 商船港英文<br>名称    |                         | *性别:     |       | •          |       |
|                            |   | *          | 11年                                     | •                     | *证件号码            |                  |                  |                         |          |       |            |       |
|                            |   | Q 查询<br>床号 | + 新增 @ 保存<br>姓名 是否是还                    | □ 删除<br>」<br>境施客<br>と | 出生日期 出           | 3生地点 证件类         | 型 登船港英文          | 名称 离船港英文名               | 称件别      | 国籍 证书 | II.<br>#号码 | •     |
| A                          |   | 13.3       |                                         |                       |                  | 无匹               | 配数据              |                         |          |       |            |       |

图 旅客清单

字段录入说明请参考 <u>1.1 船舶单位备案</u>,根据您的业务主管部门要求,如实填写相关内容。查询、新增、保存、等具体操作可参考 <u>1.1 船舶单位备案</u>,此处不再赘述。

## • 托驳船信息

| <b>皇</b> 船舶运输工具申报  | ~ | ☰ 📢 首页 进境/港单证申报 ◎ 进境/港单证申报 ● |                       |                | ▶ 关闭操作 |
|--------------------|---|------------------------------|-----------------------|----------------|--------|
| 备室管理               | < | L 总申报单暂存 <b>前删</b> 除         |                       | 申报选项: 请选择 🗸    | 土 申报   |
| 进境/港申报<br>进境/港动态申报 | ~ | 总申报单 前十港信息 海事前十港船到船活动 船员清单   | 枪支弹药信息 旅客清单 拖驳船信息     | 转关货物信息 内贸集装箱信息 |        |
| 进填/港单证申报           |   | 沿海空箱信息 货物信息 危险品信息 船员物品清单     | 船用物品信息 压舱水报告单信息 航海健康申 | 报单信息           |        |
| 在港申报               | < | *海専拖設船船<br>約編号 2020          | *拖驳船航次                | *检验检疫驳船        |        |
| 出境/港申报             | < |                              |                       | C 16           |        |
| 甲服历史查询             | < | Q 查询 +新增 3 保存 前 删除           |                       |                | ;≣ -   |
|                    |   | 序号 海事拖驳船船舶编号                 | 拖驳船中文名称 拖驳船航次         | 检验检疫驳船编号       |        |
|                    |   |                              | 无匹配数据                 |                |        |
|                    |   |                              |                       |                |        |
|                    |   |                              |                       |                |        |

#### 图 托驳船信息

## • 转关货物信息

| 盒 船舶运输工具申报                        | ~           | ☰ 📢 首页 进境            | /港单证申报 💿 进填/港单证          | [申报 ❷          |                  |        |                       |       |         | ₩ | 关闭操作, |
|-----------------------------------|-------------|----------------------|--------------------------|----------------|------------------|--------|-----------------------|-------|---------|---|-------|
| 备案管理                              | <           | ▶ 总申报单暂存             | 前删除                      |                |                  |        | 申报                    | 选项: 诸 | 読择 ▼    | ± | 申报    |
| 进境/港申报<br>进境/港动态申报<br>进境/港单证申报    | ~           | 总申报单 前十港<br>沿海空箱信息 货 | 结息 海事前十港船到船<br>物信息 危险品信息 | 活动 船员清单 船员物品清单 | 枪支弹药信息<br>船用物品信息 | 旅客清单 持 | 密驳船信息 转关<br>航海健康申报单信息 | 货物信息  | 内贸集装箱信息 |   |       |
| 在港申报<br>出境/港申报<br>申报历史 <u>吉</u> 询 | <<br><<br>< | *转关单编号<br>*自然辅数      |                          | * 装货港<br>备注    | •                | *卸货港   | •                     |       | *箱型尺寸   |   | •     |
|                                   |             | Q 查询 + 新档<br>序号      | 曾 ⑦ 保存 前 删除<br>转关单编号     | 装货港            | 卸货港              | 箱型」    | रेज                   | 自然箱数  | 各注      | 1 | ≣≁    |
|                                   |             |                      |                          |                |                  |        |                       |       |         |   |       |

#### 图 转关货物信息

字段录入说明请参考 <u>1.1 船舶单位备案</u>,根据您的业务主管部门要求,如实填写相关内容。查询、新增、保存、等具体操作可参考 <u>1.1 船舶单位备案</u>,此处不再赘述。

## • 内贸集装箱信息

| ▲ 船舶运输工具申报                     | ~      | ■ 📢 首页 🗄         | 进境/港单证申报 💿 进境/港单           | 证申报 😒              |                      |                  |                      |            | ▶ 关闭操作- |
|--------------------------------|--------|------------------|----------------------------|--------------------|----------------------|------------------|----------------------|------------|---------|
| 备案管理                           | <      | Ⅰ○总申报单暂          | 存 前脚除                      |                    |                      |                  | 申报选                  | 项: 请选择     | ▼ 土 申报  |
| 进境/港申报<br>进境/港动态申报<br>进度/供动运申报 | ~      | 总申报单 前<br>沿海空箱信息 | 计港信息 海事前十港船到<br>货物信息 危险品信息 | 品活动 船员清单<br>船员物品清单 | 枪支弹药信息<br>船用物品信息     | 旅客清单<br>压舱水报告单信息 | 拖驳船信息 转关货物 航海健康申报单信息 | 物信息 内贸集装箱信 | 息       |
| 在港申报                           | <      | <b>*</b> 箱号      | 5                          | *箱型尺寸              | •                    | *自然箱数            |                      | *铅封号       |         |
| 出項/港甲版<br>申报历史查询               | <<br>< | *货物名称            | <i>K</i>                   | *货物毛重              |                      | 提(运)单号           |                      | *装货港       | •       |
|                                |        | *卸货港<br>备注       | ±                          | 收货人                |                      | 发货人              |                      |            |         |
|                                |        | Q 查询 +           | 新增 🕜 保存 🧂 删除               |                    |                      |                  |                      |            |         |
|                                |        | 序号               | 箱号 箱型尺寸 自然雜                | 邀 铅封号              | <b>货物名称 货物</b><br>无匹 | 加毛重 提(运)<br>函数据  | 单号 裝货港               | 卸货港 收货人    | 发货人 备注  |

图 内贸集装箱信息

## • 沿海空箱信息

| â 船舶运输工具申报 ~                     |             | ■ 📢 首页 进场                                                  | 意/港单证申报 ◎ 进填/港单                 | 证申报 🛛                |                    |                          |                         |                        | ₩   | 关闭操作▼ |
|----------------------------------|-------------|------------------------------------------------------------|---------------------------------|----------------------|--------------------|--------------------------|-------------------------|------------------------|-----|-------|
| 备案管理                             | <           | <b>心</b> 总申报单暂存                                            | 前 删除                            |                      |                    |                          | 申报选项                    | 页: 请选择                 | • 1 | 申报    |
| 进境/港申报 、<br>进填/港动态申报<br>进境/港单证申报 |             | 总申报单 前十3<br>沿海空箱信息 1                                       | 巷信息 海事前十港船到約<br>货物信息 危险品信息      | 昭活动   船员清单<br>船员物品清单 | 枪支弹药信息<br>船用物品信息 压 | 旅客清单                     | 拖驳船信息 转关货物<br>航海健康申报单信息 | h信息 内贸集装箱信息            |     |       |
| 在港申报<br>出境/港申报<br>申报历史宣询         | <<br><<br>< | 空箱申报数据序<br>号<br>《原进港航次                                     |                                 | *箱号<br>*原进境日期        |                    | *集装箱(器)<br>尺寸和类型<br>*装货港 | •                       | *原进境船舶英<br>文名称<br>*卸货港 |     | •     |
|                                  |             | <ul> <li>         谷注         <ul> <li></li></ul></li></ul> | 增 了保存 <b>會 删</b> 除<br>原进境船舶英文名称 | 原进港航边                | マ 箱号<br>无匹配数       | 集装箱(器                    | )尺寸和类型                  | 装货港                    | 卸货港 |       |
|                                  |             |                                                            |                                 |                      |                    |                          |                         |                        |     |       |

#### 图 沿海空箱信息

字段录入说明请参考 <u>1.1 船舶单位备案</u>,根据您的业务主管部门要求,如实填写相关内容。查询、新增、保存、等具体操作可参考 <u>1.1 船舶单位备案</u>,此处不再赘述。

## • 货物信息

| 船舶运输工具申报                       | ~ | = (( 首页        | 进境/港单证申       | 报 🖸 进境/港单议        | 正申报 🛛                |                  |                  |       |               |                | ₩ | 关闭操作。 |
|--------------------------------|---|----------------|---------------|-------------------|----------------------|------------------|------------------|-------|---------------|----------------|---|-------|
| 备案管理                           |   | 吃总申报           | 单暂存 🗌 前 删     | ₩¢                |                      |                  |                  |       | 申报选项:         | 请选择 🔹          | 1 | 申报    |
| 进境/港申报<br>进境/港动态申报<br>进境/港单证申报 |   | 总申报单<br>沿海空箱信息 | 前十港信息<br>货物信息 | 海事前十港船到船<br>危险品信息 | 活动 船员清单<br>船员物品清单    | 枪支弹药信息<br>船用物品信息 | 旅客清单<br>压舱水报告单信息 | 拖驳船信息 | 转关货物信息<br>单信息 | 内贸集装箱信息        |   |       |
| 在港申报<br>出境/港申报<br>申报历史查询       |   | * 装<br>集装箱     | 货港            | • i               | *卸货港<br>重箱或者空箱标<br>识 | •                | 标记唛码<br>包装种类     |       | •             | *货物种类<br>*货物数量 |   | •     |
|                                |   |                | 雪量            |                   | *数量单位                | •                | 货物摘要说明           |       |               |                |   |       |
|                                |   | Q 查询           | +新増           | 保存 💼 删除           |                      |                  |                  |       |               |                | 1 | ≣.    |
|                                |   | 序号             | 裝货港           | 卸货港               | 集装箱规格                | 包装种类             | 货物数量             | 重量    | 数量单位          | 立 货物摘要说明       |   |       |
|                                |   |                |               |                   |                      | 无匹               | 109XUB           |       |               |                |   |       |

#### 图 货物信息

## • 危险品信息

| <b>皇</b> 船舶运输工具申报  | ~ | ☰ 📢 首页 进 | 且境/港单证申报 ◎ 进 | 境/港单证申报 오   |           |                   |            |         | ▶ 关闭操作- |
|--------------------|---|----------|--------------|-------------|-----------|-------------------|------------|---------|---------|
| 备案管理               | < | ■ 总申报单暂存 | 存 前 删除       |             |           |                   | 申报选项:      | 请选择 🔹   | 土 申报    |
| 进境/港申报<br>进境/港动态申报 | ř | 总申报单 前一  | 十港信息 海事前十    | 港船到船活动 船员清单 | 枪支弹药信息    | 旅客清单 拖驳           | 船信息 转关货物信息 | 内贸集装箱信息 |         |
| 进境/港单证申报           |   | 沿海空稍信息   | 資物信息 危险品     | 信息  船员物前清中  | 船用物品信息 压能 | 9K报告甲信息           | 肌海健康甲报申信息  |         |         |
| 出境/港申报             | < | 提单号      |              | 危险货物序号      | l.        | 关合国危险品名<br>称      | •          | 危险美别    |         |
| 申报历史查询             | < | 副危控关则    | -            | 组件编号包装件数    | 5         | 道当机运名标<br>是否海洋污染物 |            | EMIS    |         |
|                    |   | 船上存放位置   |              | 闪点          |           |                   |            |         |         |
|                    |   | 备注       |              |             |           |                   |            |         |         |
| 1                  |   | Q 查询 + ! | 新増 🕜 保存 🧴    | 1 删除        |           |                   |            |         | ·       |
|                    |   | 序号       | 提单号          | 危险类别代码      | 包装种类      | ŧ                 | 包装件数       | 船上存放位置  |         |
|                    | 1 |          |              |             | 无匹配数据     | A                 |            |         |         |

#### 图 危险品信息

危险品信息全部为非必填项,字段录入说明请参考<u>1.1船舶单位备案</u>,根据您的业务主管部门要求,如实填写相关内容。查询、新增、保存、等具体操作可参考<u>1.1船舶单位备案</u>,此处不再赘述。

## • 船员物品信息

| <b>皇</b> 船舶运输工具申报  | ~ | ≡ 📢 首页       | 进境/港单证申报( | ◎ 进境/港单证申          | 1报 🛛             |                  |                         |                    |           |       | ₩ | 关闭操作。 |
|--------------------|---|--------------|-----------|--------------------|------------------|------------------|-------------------------|--------------------|-----------|-------|---|-------|
| 备室管理               |   | L 总申报单(      | 暂存 前删除    |                    |                  |                  |                         | 申报                 | 选项: 请选择   | •     | ÷ | 申报    |
| 进境/港申报<br>进境/港动态申报 |   | 总申报单 前沿海空箱信息 | 前十港信息     | 海事前十港船到船活<br>危险品信息 | 动 船员清单<br>船员物品清单 | 枪支弹药信息<br>船用物品信息 | 旅客清单<br>压舱水报告单信息        | 拖驳船信息 转关 航海健康申报单信息 | 货物信息 内贸集  | 装箱信息  |   |       |
| 在港申报               |   | 提单           | 5         | Ĵ                  | きをしていたい。         |                  | 联合国危险品名称                | ÷                  | 危险类别      |       |   |       |
| 田噴/港甲报<br>申报历史查询   |   | 副危险类         | 别         |                    | 组件编号             |                  | 适当航运名称                  |                    | EMS       |       |   |       |
|                    |   | 船上存放位        | 2<br>2    | -                  | 闪点               |                  | AL 147-97-17 396140     | ~                  | -046      |       |   |       |
|                    |   | 쑵            | 注         |                    |                  |                  |                         |                    |           |       |   |       |
|                    |   | Q 査询 ・<br>応号 | +新增 3 保存  | 字 💼 删除             | 米别作风             | <b>6</b> 1       | 禁約米                     | 有些炸到               | 約上方物水     | - 501 | I | •     |
| T. J. C.           |   | 18-2         | 证平与       | 1695               | 27091 (98-)      | 无匹               | aut <del>x</del><br>配数据 | BATTRI             | 801177031 |       |   |       |

#### 图 船员物品信息

## • 船用物品信息

| â<br>2 船舶运输工具申报 ~    | =      | ◀ 首页 进境/             | 港单证申报 ◎ 进境/港单证            | 申报 🛛                        |                                  |                          | ▶ 关闭措  | 操作▼ |
|----------------------|--------|----------------------|---------------------------|-----------------------------|----------------------------------|--------------------------|--------|-----|
| 备案管理                 | ĸ      | ■ 总申报单暂存             | 前删除                       |                             |                                  | 申报选项: 请选择                | • 土 申报 |     |
| 进境/港申报 、<br>进境/港动态申报 |        | 总申报单 前十港<br>沿海空箱信息 货 | 言息 海事前十港船到船;<br>勿信息 危险品信息 | 后动 船员清单 枪支强<br>船员物品清单 船用物品信 | 時信息 旅客清单 拖驳船信息<br>是 压舱水报告单信息 航海键 | 转关货物信息 內贸集装箱信息<br>康申报单信息 |        | l   |
| 在港申报<br>出境/港申报       | <<br>< | *物品类型                | •                         | *物品名称                       | *物品数量                            | *数量单位                    | •      | l   |
| 申报历史查询               | <      | Q 查询 + 新增            | ☞ 保存 📋 删除                 | MI/T                        |                                  |                          |        |     |
|                      |        | 序号                   | 物品类型                      | 物品名称                        | 数量单位                             | 存放地点                     |        |     |
|                      |        |                      |                           |                             | 无匹配数据                            |                          |        |     |

#### 图 船用物品信息

字段录入说明请参考 <u>1.1 船舶单位备案</u>,根据您的业务主管部门要求,如实填写相关内容。查询、新增、保存、等具体操作可参考 <u>1.1 船舶单位备案</u>,此处不再赘述。

## • 压舱水报告单信息

| â 船舶运输工具申报 ~                     | ■ 📢 首页 进境/港单证申报 0 进境/港单                     | 総正申报 🖸                           |                        |                            | ▶ 关闭操作     |
|----------------------------------|---------------------------------------------|----------------------------------|------------------------|----------------------------|------------|
| 备案管理 <                           | 心 压能水报告单暂存 🌐 删除                             |                                  |                        | 申报选项: 请选择                  | • 土 申报     |
| 进境/港申报 ><br>进境/港动态申报<br>进境/港单证申报 | 总申报单 前十港信息 海事前十港船到<br>沿海空籍信息 货物信息 危险品信息     | 船活动 船员清单 枪支弹药信息<br>船员物品清单 船用物品信息 | 旅客清单 拖驳的<br>压舱水报告单信息 自 | 信息 转关货物信息 內贸集:<br>调健康申报单信息 | 装箱信息       |
| 在港申报 〈                           | <b>☞ 压舱水报告单信息</b>                           |                                  |                        |                            |            |
| 出境/港申报 《<br>申报历史查询 《             | *国籍英文名称 1                                   | *船舶所有人英<br>文名 2                  | *压舱水总量 3               | *压舱水水池总量                   | 4          |
|                                  | *是否需要在中国基一港<br>口排放压舱水 否 ~<br>[7] 压舱水报告单明细信息 | *是西浦空 否 ~                        | *是否灌流 否                | ✓ *是否清空再灌注                 | 否 ×        |
|                                  | *压舱水箱/舱                                     | *装载日期                            | *装载地点                  | *教歌量(吨)                    |            |
| A                                | *更换日期                                       | *起始点经度                           | *起始点纬度                 | *排放量                       |            |
|                                  | *终止点经度                                      | *终止点纬度                           | *更换量(吨)                | *更换百分比(%)                  |            |
|                                  | ☞ 预计在中国港口排放压舱水情况                            |                                  |                        |                            |            |
| Mr. Nin Like                     | *排放港口 -                                     | *排放日期                            |                        |                            | EAD T DK/s |
| near                             | Q 查询 🕂 新增 🕝 保存 💼 删除                         |                                  |                        |                            | 4_0K/s     |

#### 图 压舱水报告单信息

压舱水报关单包括压舱水报告单信息、压舱水报关单明细信息、预计在中国港口排放压 舱水情况三部分。字段录入说明请参考 <u>1.1 船舶单位备案</u>,根据您的业务主管部门要求,如 实填写相关内容。查询、新增、保存、等具体操作可参考 <u>1.1 船舶单位备案</u>,此处不再赘述。

#### • 航海健康申报单信息

| ▲ 船舶运输工具申报 ~                     | ■ 44 首页 进境/港单证中限 ○ 进境/港单证中限 ○                                                                                                    | ▶ 关闭操作~                               |
|----------------------------------|----------------------------------------------------------------------------------------------------|---------------------------------------|
| 备案管理    <                        | ● 航海線線申报单据存                                                                                                    | 土 申报                                  |
| 进境/港申报 ~<br>进境/港动态申报<br>进境/港单证申报 | 总中报单 前十准信息 海事前十准船到船活动 船员清单 他支弹符信息 旅客清单 拖彩船信息 转关指物信息 内班里装箱信息<br>沿海空箱信息 货物信息 危险品信息 船员物品清单 船用物品信息 压能水很各中信息 <mark>机为规算中报仲信息</mark>                                                         |                                       |
| 在港申报 く<br>出境/港申援 く<br>申服历史查询 く   | *卫生证书操型         *卫生证书编口         *卫生证书鉴型         *食物装载用口           *仪水水补给器         *居司有丘蛇水         */江航水重量         */江航水重量                                                              | •                                     |
|                                  | 是否访问过世界卫生组织确如的传染病质行贸域<br>○ 2 0 75<br>* 列明:线名 開幕 等登纪日期 登轮口岸<br>* 请列出绘国际统行开始以来或在最近30天内(两者以较短者为准)型上读轮的船员。旅客或其他人员的名单,其中包括在此期间访问的所有港口/国家<br>* 开始就行后或近四周内停车的港口名单及高港日期,列明:带港日期,高港日期,作业内容,停车港口 | • • • • • • • • • • • • • • • • • • • |

#### 图 航海健康申报单信息

航海健康申报单信息全部为非必填项,字段录入说明请参考<u>1.1船舶单位备案</u>,根据您的业务主管部门要求,如实填写相关内容。查询、新增、保存、等具体操作可参考<u>1.1船舶</u>单位备案,此处不再赘述。

#### 删除

#### • "删除"白色按钮

"删除"白色按钮,是在除"总申报单"、"航海健康申报单信息"其他单证申报界面中,用户可对单证申报界面查询、保存显示在下方列表的数据进行单票删除,删除具体操作可参考 2.1 进境/港动态申报,此处不再赘述。删除后的数据不可恢复,请谨慎操作。

#### • "删除"蓝色按钮

"删除"蓝色按钮,是在"总申报单"界面中,该删除操作会删除申报单下所有单证, 总申报单暂存后,点击"删除"蓝色按钮,系统进行基本的逻辑与单证校验。在此过程中, 系统弹出"将会删除该申报单下所有单证,是否确认删除?"等字样的温馨提示(如下图), 请用户根据实际业务进行权衡。选择"取消"可放弃删除,选择"确定"继续删除操作。删 除后的数据不可恢复,请谨慎操作。

| â 船舶运输工具申报 | ☰ 📢 首页  | 进境/港单证申报 💿 进 | 墳/港单证申报 🛛 |                  |             |              |       |       |           | ₩    | 关闭操作 |
|------------|---------|--------------|-----------|------------------|-------------|--------------|-------|-------|-----------|------|------|
| 备案管理       | ■ 总申报单律 | 待 前删除        |           |                  |             | Ħ            | 明无远项: | 请选择   | •         | ± 1  | 申报   |
| 进境/港申报     | 总申报单 前  | )十港信息 海事前十   | 港船到船活动 船员 | 清单 枪支弹药信息        | 旅客清单        | 拖驳船信息 射      | 关货物信息 | 内贸集委  | 转信息       |      |      |
| 进境/港单证申报   | 沿海空箱信息  | 货物信息 危险品     | 信息 船员物品清单 | 船用物品信息           | 压舱水报告单信息    | 航海健康申报单      | 信息    |       |           |      |      |
| 在港申报       | 中文船名    | 希望           | 英文船名      | XIWANG           | IMO编码       | 4240112      |       | 船舶呼号  | XW2017001 |      |      |
| 申报历史查询     | 抵港航汐    | R XIW0001    | 中国船员人数    | 100              | 外国船员人数      | 100          |       | 旅客人数  | 16        |      |      |
|            | 载货吃水    | 1            | 抵港日期及时间   |                  |             | ^            |       | 船舶经营人 | 中海集装箱运转   | 俞有限公 |      |
|            | 运营性质    | 虹轮           | 经管机器      | ? 将会删除该申报单<br>除? | !下所有单证,是否确; | 人 <u>别</u> 填 | •     |       |           |      |      |
|            |         |              |           |                  | 确定          | 取消           |       |       |           |      |      |
| A          |         |              |           |                  |             |              |       |       |           |      |      |

图 "删除"蓝色按钮

## 申报

必须先暂存"总申报单"再进行申报操作。申报选项分为:海事进港手续、海关进境/ 港单证申报、检验检疫入境申报、边检入境申报,用户可根据实际业务在"申报选项"下拉 框勾选或全选相关申报(如下图),再点击右方"申报"蓝色按钮,完成申报操作。若不勾 选相关申报操作,点击"申报",系统跳出"请选择申报单位"。如下图。

| <b>皇 船舶运输工具申报</b> | • | ☰ 📢 首页  | 进境/港单证申报 ◎ 〕         | 挂墳/港单证申报 ⊗ |                     |          |             |         |               | ▶ 关闭操作· |
|-------------------|---|---------|----------------------|------------|---------------------|----------|-------------|---------|---------------|---------|
| 备案管理              |   | ■ 总申报单数 | 銌 前删除                |            |                     |          | 申报选项:       | 请选择     | -             | 土 申报    |
| 进境/港申报            |   |         |                      |            |                     |          |             | 全选      | 清空            |         |
| 进境/港动态申报          |   | 总申报单 育  | 前十港信息 海事前十           | H港船到船活动 船5 | 员清单 枪支弹药信息          | 旅客清单     | 拖驳船信息 转关货物信 | 海事进港手续  |               |         |
| 进填/港单证申报          |   | 沿海空箱信息  | 货物信息 危险器             | 晶信息 船员物品清单 | 单 船用物品信息            | 压舱水报告单信息 | 航海健康申报单信息   | 海关进境/港单 | 证申报           |         |
| <b>左</b> 港由振      |   |         |                      |            |                     |          |             | 检验检疫入境  | 申报            |         |
| 出信/淮由堀            |   | 中文船名    | 希望                   | 英文相名       | XIWANG              | IMO编码    | 4240112     | 边检入境申报  |               |         |
| 由据历中查询            |   | 抵港航沿    | <sup>次</sup> XIW0001 | 中国船员人数     | 100                 | 外国船员人数   | 100         | 旅客人数    | 16            |         |
| 410032-200        |   | 载货吃才    | K 1                  | 抵港日期及时间    | 2017-04-25 12:00:00 | 来港目的     | 举卸货         | 船舶经营人   | 山海集装築法        | 始有限/    |
|                   |   |         |                      |            | 2017 04 25 12:00:00 |          | ******      |         | 11 PERCENTING | 1013142 |
|                   |   | 运营性质    | 虹轮                   | 经营航线       | 澳新航线 🔹              | * 海关业务类型 | 正常进出境 🔹     |         |               |         |
|                   |   |         |                      |            |                     |          |             |         |               |         |

图 单证申报

## 单证申报记录

用户对申报的进境/港单证数据进行申报历史查询,需点击"查询"按钮(具体操作可参考 2.1 进境/港动态申报,此处不再赘述),对系统自动查询显示的数据进行勾选,再点击"单证申报记录",系统自动跳出查询界面(如下图)。具体操作可参考 2.1 进境/港动态申报,此处不再赘述。

| 船舶运输工具申报 | ~ | = |      | 首页   | 进境/ | /港单证申报 🛚      |               |           |            |            |                    |         | ₩            | 关闭操作▼ |
|----------|---|---|------|------|-----|---------------|---------------|-----------|------------|------------|--------------------|---------|--------------|-------|
|          |   |   | 中    | 文船名  |     |               | 英文船名          |           | U.         | MO编码       |                    | 进港航次    |              |       |
| 备室管理     |   |   | 8    | 港航次  |     |               | 抵港时间          |           |            | 至          |                    |         |              |       |
| 进境/港申报   |   |   |      |      |     |               |               |           |            |            |                    |         |              |       |
| 进境/港动态申报 |   |   |      |      |     |               |               | Q 🚔       | ן<br>פי נ  | E          |                    |         |              |       |
| 进境/港单证申报 |   |   |      |      |     |               |               |           |            | _          |                    |         |              |       |
| 在港申报     |   |   | 8 单证 | E申报  | 单证明 | 1报记录          |               |           |            |            |                    |         | ×            |       |
| 出境/港申报   |   |   | 暂存   | 序号   |     |               |               |           |            |            |                    |         | ^ <b>4</b> 8 | 状态 边  |
| 申报历史查询   |   |   | 100  | 0000 | ۹   | <b>査询</b> Q 回 | 丸查询           |           |            |            |                    | · · · · |              | ch a  |
|          |   |   |      | 0000 |     | 暂存序号          | 申报类型          | 申报时间      |            | 申报人        | 回执时间               | 回执状态    | . 8          | 44    |
|          |   |   | 100  | 0000 |     | 1000000901    | 入境(港)单证申报(海关) | 2017-04-2 | 5 12:28:21 | SWBJOP0202 | 2017-04-25 00:00:0 | 0 信息有误  | - 10         |       |
|          |   |   | 100  | 0000 |     | 1000000901    | 入境(港)申报(边检)   | 2017-04-2 | 5 12:28:38 | SWBJOP0202 | 2017-04-25 12:28:3 | 8 申报失败  | - 8          | e-    |
|          |   |   |      |      |     | 1000000901    | 入境(港)单证申报(海关) | 2017-04-2 | 5 11:56:15 | SWBJOP0202 | 2017-04-25 11:56:1 | 5 申报失败  | - 8          |       |
|          |   |   | 100  | 0000 |     | 1000000901    | 入境(港)申报(边检)   | 2017-04-2 | 5 11:13:51 | SWBJOP0202 | 2017-04-25 11:13:5 | 1 申报失败  | ~            |       |
|          |   |   | 100  | 0000 |     |               |               |           | 关闭         |            |                    |         |              |       |
|          |   | < |      |      |     |               |               |           |            |            |                    |         |              |       |

#### 图 单证申报历史

## 回执状态刷新

具体操作可参考 1.3 船舶备案查询,此处不再赘述。

# 第三章 在港申报

船舶进境(港)后运输工具企业或其代理在各口岸向各监管部门进行在港申报,包括移 泊申报、供退物料申报以及船供申报。

点击 **图 运输工具申报主界面** 左侧菜单"船舶运输工具",展开下拉菜单后继续点击"在港申报",包括移泊申报、供退物料申报以及船供申报。

## 3.1 移泊申报

## 录入与暂存

点击左侧菜单"移泊申报",右侧区域即可自动显示查询界面(如下图)。

| 船舶运输工具申报 | ~ | ≡ « | 首                                                                  | 页 移泊申报  | 2     |        |            |         |      |          |            | ₩     | 关闭操作▼ |
|----------|---|-----|--------------------------------------------------------------------|---------|-------|--------|------------|---------|------|----------|------------|-------|-------|
|          |   |     | 中文船                                                                | 名       |       | 英      | 文船名        |         | IMO编 | 3        | 进港航次       |       |       |
| 备室管理     | < |     | 出港航                                                                | 次       |       | 抵      | <b>港时间</b> |         |      | 至<br>〔   |            |       |       |
| 进境/港申报   | < |     |                                                                    |         |       |        |            |         |      |          |            |       |       |
| 在港申报     | ~ |     |                                                                    |         |       |        |            | Q 香谚    | つ 軍晋 |          |            |       |       |
| 移泊申报     |   |     |                                                                    |         |       |        |            |         |      | •        |            |       |       |
| 供退物料申报   |   | + 新 | 増                                                                  | 🕜 修改  🧰 | 删除 🤊  | 修泊申报记录 | 2 回执状态服    | 创新      |      |          |            |       | .≣    |
| 船供申报     |   | 1   | 新<br>「<br>「<br>「<br>「<br>「<br>「<br>「<br>「<br>「<br>「<br>「<br>「<br>「 | 号 中文船   | 名 英文創 | 路 IMO編 | 嗣子 船舶の     | 乎号 进港航次 | 出港航次 | 海关预离泊位 移 | 泊时间 海关申报状态 | 海事申报状 | 态     |
| 出境/港申报   | < |     |                                                                    |         |       |        |            | 无限      | 匹配数据 |          |            |       |       |
| 申报历史查询   | < |     |                                                                    |         |       |        |            |         |      |          |            |       |       |
|          |   |     |                                                                    |         |       |        |            |         |      |          |            |       |       |

#### 图 移泊申报

首次录入需点击白色"新增"按钮,界面跳出"移泊动态新增"录入界面,包含船舶信息、移泊信息、货物及旅客信息等。

#### • 船舶信息与移泊信息

字段录入说明请参考 1.1 船舶单位备案,根据您的业务主管部门要求,如实填写相关内容。新增、保存等具体操作可参考 1.2 船舶信息备案,此处不再赘述。船舶信息与移泊信息部分字段是由进境/港动态申报里获得,导入后数据如下图。

| â 船舶运输工具申报 | ~ | <b>三 € 首</b> 页 移 | 泊申报 ◎ 移泊动态新圳                           | <b>0</b>   |   |         |      |        | * | 关闭操作。 |
|------------|---|------------------|----------------------------------------|------------|---|---------|------|--------|---|-------|
|            |   | +新增 🗈            | 「「「「」」 「「」 「」 「」 「」 「」 「」 「」 「」 」 「」 」 |            |   |         | 申报洗项 | 请洗桎    | • | 申报    |
| 备室管理       | < |                  |                                        |            |   |         |      |        |   |       |
| 进境/港申报     | < | A04075-7774-171  |                                        |            |   |         |      |        |   |       |
| 在港申报       | ~ | 船舶和总结是           |                                        |            |   |         |      |        |   |       |
| 移泊申报       |   | C2 9095/210      |                                        |            |   |         |      |        |   |       |
| 供退物料申报     |   | <b>③ 加刑指尽</b>    |                                        |            |   |         |      |        |   |       |
| 船供申报       |   | *船舶备案编号          | ľ                                      | *中文船名      |   | *英文船名   |      | *船舶呼号  |   |       |
| 出境/港申报     | < | 牌簿号              |                                        | *MMSI      |   | 最大吃水    |      |        |   |       |
| 申报历史查询     | < |                  |                                        |            |   |         |      |        |   |       |
|            |   | ☑ 移泊信息           |                                        |            |   |         |      |        |   |       |
|            |   | *进港(墳 ) 航次       |                                        | *出港(墳 ) 航次 |   | *航线名称   | •    | *发航港   |   | •     |
|            |   | *上一港             | -                                      | *下一港       | • | *到达港    | •    | *抵港时间  |   |       |
|            |   | *预离泊位代码          |                                        | *预离时间      |   | *预靠泊位代码 |      | *预抵靠时间 |   |       |
|            |   | 拖船驳船标志           | 普通船舶 >                                 | *关区        | • | 备注      |      |        |   |       |
|            |   |                  |                                        |            |   |         |      |        |   |       |

图 船舶信息与移泊信息

• 货物及旅客信息

|                | ☞ 货物及旅客信息 |         |         |                |
|----------------|-----------|---------|---------|----------------|
|                | 货物名称      | 普通货物数量  | 危险货物数量  | 本港货物箱数         |
| II. white I de | 本港危险货箱数   | 旅客总数    | 中国籍男旅客数 | 中国籍女旅客数        |
|                | 外国籍男旅客数   | 外国籍女旅客数 |         | 00 % + 0.09K/s |

#### 图 货物及旅客信息

字段录入说明请参考 <u>1.1 船舶单位备案</u>,根据您的业务主管部门要求,如实填写相 关内容。新增、保存等具体操作可参考 <u>1.2 船舶信息备案</u>,此处不再赘述。

## ①小提示:

若必填项内容未全部填写,点击界面上方"暂存"蓝色按钮,不允许暂存数据。

## 修改

具体操作可参考 2.1 进境/港动态申报,此处不再赘述。

## 删除

具体操作可参考 2.1 进境/港动态申报,此处不再赘述。

## 申报

当前必填项数据录入、修改完毕用户暂存后再进行海关移泊申报操作。申报选项分为: 海事移泊申报、海关移泊申报。用户可根据实际业务在"申报选项"下拉框勾选或全选相关 申报(如下图),再点击右方"申报"蓝色按钮,完成申报操作。具体操作可参考 2.1 进境/ 港动态申报,此处不再赘述。

| 船舶运输工具申报 | ~ | ■ 44 首页 移出动态新诺○    |       |    | ₩ | 关闭操作▼ |
|----------|---|--------------------|-------|----|---|-------|
| 备室管理     | < | +新增 吃 暂存 會 删除 申报选项 | 请选择   | •  | 1 | 申报    |
| 进填/港申报   | < |                    | 全选    | 清空 |   |       |
| 在港申报     | ~ | 船舶动态信息             | 海事移泊申 | 报  |   |       |
| 移泊申报     |   | C 船舶信息             | 海关移泊申 | 报  |   |       |

#### 图 移泊申报

## 移泊申报记录

具体操作可参考 2.1 进境/港动态申报,此处不再赘述。

## 回执状态刷新

具体操作可参考1.3船舶备案查询,此处不再赘述。

## 3.2 供退物料申报

## 录入与暂存

点击左侧菜单"供退物料申报",右侧区域即可自动显示查询界面(如下图)。

| ▲ 船舶运输工具申报 | ~ | ≡ «  | 首页    | 移泊申报 🖸 | 供退物料申报 😣 |      |         |       |      |            | ₩ | 关闭操作, |
|------------|---|------|-------|--------|----------|------|---------|-------|------|------------|---|-------|
|            |   | IP   | MO编码  |        |          | 进港創  | 诙       |       | 提运单号 | 收货单位       |   | -     |
| 备室管理       |   | 6    | 2曹单位  |        |          |      |         |       |      |            |   |       |
| 进填/港申报     |   | ~    |       |        |          |      |         |       |      |            |   |       |
| 在港申报       |   |      |       |        |          |      |         | Q.查询  | の重要  |            |   |       |
|            |   |      |       |        |          |      |         |       |      |            |   |       |
| 供退物料申报     |   | + 新均 | 8     | 修改 📋 副 | 余 💿 供退物料 | 申报记录 | 2回执状态刷新 |       |      |            |   | ≣     |
| 船供申报       |   | IN   | /10编码 |        | 进港航次     | 提    | 运单号     | 收货单位  | 经营单位 | 海关供退物料申报状态 |   |       |
| 出境/港申报     |   |      |       |        |          |      |         | 无匹配数据 |      |            |   |       |
| 申报历史查询     |   |      |       |        |          |      |         |       |      |            |   |       |
|            |   |      |       |        |          |      |         |       |      |            |   |       |
|            |   |      |       |        |          |      |         |       |      |            |   |       |

图 供退物料申报

首次录入需点击白色"新增"按钮,界面跳出"供退物料新增"录入界面,包含供退物料信息及货物明细信息等。

此外,货物明细新增信息的前提必须为已将供退物料信息成功进行了保存(暂存)操作。

## • 供退物料信息

字段录入说明请参考 <u>1.1 船舶单位备案</u>,根据您的业务主管部门要求,如实填写 相关内容。新增、暂存等具体操作可参考 <u>1.2 船舶信息备案</u>,此处不再赘述。供退物料 信息部分字段是由进境\港动态申报里获得,导入后数据如下图。

| <b>盒</b> 船舶运输工具申报 | = | *           | 首页      | 供退物料申报 🖸                    | 供退物         | 料新増 🛛  |   |            |            |         |        | ₩ | 关闭操    | ľE∓ |
|-------------------|---|-------------|---------|-----------------------------|-------------|--------|---|------------|------------|---------|--------|---|--------|-----|
|                   |   |             | 15 I CO | B. site 🔒 📾                 | ~           |        |   |            | <u>ь</u> т | Cittan  | 注注: "  | • | date:  | Î   |
| 备案管理              |   | <b>T B</b>  | 1110    |                             | <i>а</i> т. |        |   |            | +1)        | KUZENA. | 用心中    | _ | *H*/IK |     |
| 进境/港申报            |   |             |         | (h) dia 700 km bits alta    |             |        |   |            |            |         |        |   |        |     |
| 在港申报              |   | 供服物和        | 計目室     | 货物明细信息                      |             |        |   |            |            |         |        |   |        |     |
| 移泊申报              |   |             |         |                             |             |        |   |            |            |         |        |   |        |     |
| 供退物料申报            |   | <b>I</b> 供j | 退物料     | 信忌                          |             |        |   |            |            |         |        |   |        |     |
| 船供申报              |   | * 用日        | 舶备案     | 編号                          | Ø           | *中文船名  |   | *英文船名      |            |         | *船舶呼号  |   |        |     |
| 出境/港申报            |   |             | 牌       | 簿号                          |             | *MMSI  |   | *进港(墳 ) 航次 |            |         | *预录入编号 |   |        |     |
| 申报历史查询            |   | *启部         | 印/添加    | 标志                          | ~           | 运输方式   | - | 提货单号       |            |         | 收货单位   |   |        |     |
|                   |   |             | *泊位     | 代码                          |             | 存放位置   |   | 数量         |            |         | 体积     |   |        |     |
|                   |   |             | 包装      | 美型                          |             | 毛重     |   | 净重         |            |         | 经营单位   |   |        |     |
|                   |   |             |         |                             | •           |        |   |            |            |         |        |   |        |     |
|                   |   |             |         | <del></del><br><del>Σ</del> | •           | 随附单据页数 |   | 随时单据种类     |            | 4       | 其他单据负数 |   |        |     |
| à                 |   |             |         |                             |             |        |   |            |            |         |        |   |        |     |

图 供退物料新增信息

#### • 货物明细信息

| 🌲 船舶运输工具申报 | ~ |                | 物料新增 S   |              |              | ▶ 关闭操作- |
|------------|---|----------------|----------|--------------|--------------|---------|
| 备案管理       | < | +新增 配督存        |          |              | 申报选项: 请选择    | ▲ 申报    |
| 进境/港申报     | < |                |          |              |              |         |
| 在港申报       | ~ | 快速物料信息。 员物明朗信息 |          |              |              |         |
| 移泊申报       |   | 12 化酶性白        |          |              |              |         |
| 供退物料申报     |   | ☑ 贡物信息         |          |              |              |         |
| 船供申报       |   | 物料             | *物品名称    | *申报数量        | *实际数量        |         |
| 出填/港申报     | < | *数量单位          | *单价      | *总价          | *币制          | •       |
| 申报历史查询     | < | 重量(公斤)         | 原产国      | ▼ 备注         |              |         |
|            |   |                |          |              |              |         |
|            |   | Q 查询 + 新增 3 保存 | 副除       |              |              |         |
|            |   | 物料 物品名称 目      | 服数量 实际数量 | 数量单位 单价 总价 币 | 制 重量(公斤) 原产国 | 备注      |
|            |   |                |          | 无匹配数据        |              |         |

#### 图 货物明细信息

字段录入说明请参考 <u>1.1 船舶单位备案</u>,根据您的业务主管部门要求,如实填写相 关内容。查询、新增、保存等具体操作可参考 <u>1.2 船舶信息备案</u>,此处不再赘述。

## ①小提示:

#### 若必填项内容未全部填写,点击界面上方"暂存"蓝色按钮,不允许暂存数据。

## 修改

具体操作可参考 2.1 进境/港动态申报,此处不再赘述。

## 删除

具体操作可参考 2.1 进境/港动态申报,此处不再赘述。

## 申报

当前必填项数据录入、修改完毕用户暂存后再进行海关申报操作。申报选项为:海关申报(如下图)。用户点击右方"申报"蓝色按钮,完成申报操作。具体操作可参考 2.1 进境/ 港动态申报,此处不再赘述。

| <b>盒</b> 船舶运输工具申报 | ~ | ≡ | *   | 首页 | 供退物料申报 🖸 | 供退物料新增 🛚 |             | ₩ | 关闭操作▼ |
|-------------------|---|---|-----|----|----------|----------|-------------|---|-------|
| 备案管理              | < |   | + 新 | 增  | 心智存 前服   | 駼        | 申报选项: 请选择 • | 2 | 申报    |
| 进境/港申报            | < |   |     |    |          |          | 全选 清空       |   |       |
| 在港申报              | ~ | 供 | 退物料 | 信息 | 货物明细信息   | 海关申报     |             |   |       |
| 1000              |   |   |     |    |          |          |             |   |       |

#### 图 供退物料申报

## 供退物料申报记录

具体操作可参考 2.1 进境/港动态申报,此处不再赘述。

## 回执状态刷新

具体操作可参考 1.3 船舶备案查询,此处不再赘述

## 3.3 船供申报

## 录入与暂存

点击左侧菜单"船供申报",右侧区域即可自动显示查询界面(如下图)。

| 🌲 船舶运输工具申报 | ~ | ≡ ••  | 首页    | 船供申报 S |      |       |        |      |      | ₩    | 关闭操作▼       |  |
|------------|---|-------|-------|--------|------|-------|--------|------|------|------|-------------|--|
|            |   | 1     | 中文船名  |        | 英文船名 |       | IMO编码  |      | 进港航次 |      |             |  |
| 备案管理       | < | ,     | 1)港航次 |        | 抵港时间 |       | 至      |      |      |      |             |  |
| 进境/港申报     | < |       |       |        |      |       | -      |      |      |      |             |  |
| 在港申报       | ~ |       |       |        |      | 0 奋   | a n == |      |      |      |             |  |
| 移泊申报       |   |       |       |        |      |       |        |      |      |      |             |  |
| 供退物料申报     |   | +船    | 供申报   |        |      |       |        |      |      |      | i≣ <b>*</b> |  |
| 船供申报       |   | 智     | 存序号   | 中文船名   | 英文船名 | IMO编码 | 船舶呼号   | 进港航次 | 出港航次 | 抵港时间 |             |  |
| 出境/港申报     | < | 无匹面数据 |       |        |      |       |        |      |      |      |             |  |
| 申报历史查询     | < |       |       |        |      |       |        |      |      |      |             |  |

#### 图 船供申报

界面中显示多项查询条件,用户可选择其中一个或多个查询条件录入,点击"查询" 按钮,系统将自动查询指定的船供申报信息,显示在下方列表中;也可直接点击"查询"按 钮,全部数据将显示在下方列表中。勾选需要操作的数据,点击"船舶申报"进入到申报界 面。如下图。

| <b>皇</b> 船舶运输工具申报 | ~ | = ++    | 首页         | 船供申报 🗅 | 在港信息申报 🕻        |                  |                                 |                        |        |               | ▶ 关闭操作     |
|-------------------|---|---------|------------|--------|-----------------|------------------|---------------------------------|------------------------|--------|---------------|------------|
| 备案管理              | < |         |            |        |                 |                  |                                 |                        |        |               | 土 检验检疫船供申报 |
| 进境/港申报            | < |         |            |        |                 |                  |                                 |                        |        |               |            |
| 在港申报              | ~ | NG494-0 | 服用息        |        |                 |                  |                                 |                        |        |               |            |
| 移泊申报              |   | s       | 2业英文名      | 5称     |                 | 业务联系人            |                                 | 联系电话                   |        | 国检机构          | -          |
| 船供申报              |   | 彤       | 名/英文船      | 省名     |                 | 中文船名             |                                 | 船旗国                    | -      | 停靠码头          | -          |
| 出境/港申报            | < |         | 停增活        | 目位     | •               | 供船时间             |                                 | 食品来源地                  | •      | 食品产地          | -          |
| 申报历史查询            | < |         | ž          | 文量     |                 | 单位               | -                               | 食品分类                   | •      | 货物卸空日期        |            |
|                   |   | Q       | 查询<br>中文船名 | + 新增   | 保存 前删除<br>文船名 ( | ◎ 船供申报记录<br>章彙码头 | <b>み 回执状态刷新</b><br>共船时间 国相<br>天 | <b>会机构 企业英</b><br>匹配数据 | 5文名称 入 | <b>车时间 检验</b> | i = ~      |

#### 图 船供申报信息

船供申报信息字段为非必填项,字段录入说明请参考1.1船舶单位备案,根据您的业务

主管部门要求,如实填写相关内容。"新增"则清除当前录入。可在操作过程中随时点击界 面上方的"暂存"蓝色按钮,将当前正在录入的数据进行保存,以防止数据丢失。

## 保存

具体操作可参考 1.2 船舶信息备案,此处不再赘述。

## 删除

具体操作可参考 2.1 进境/港动态申报,此处不再赘述。

#### 申报

当前数据录入、修改完毕用户暂存后再进行检验检疫船供申报。具体操作可参考 2.1 进 境/港动态申报,此处不再赘述。

## 船供申报记录

具体操作可参考 2.1 进境/港动态申报,此处不再赘述。

### 回执状态刷新

具体操作可参考 1.3 船舶备案查询,此处不再赘述

# 第四章 出境/港申报

船舶离境(港)前运输工具企业或其代理在各口岸向各监管部门进行出境/港动态申报 以及各类单证申报办理出口岸手续。

点击 **图 运输工具申报主界面** 左侧菜单"船舶运输工具",展开下拉菜单后继续点击"出境/港申报",包括出境/港动态申报、出境/港单证申报。

## 4.1 出境/港动态申报

具体操作可参考 2.1 进境/港动态申报,此处不再赘述。

## 4.2 出境/港单证申报

具体操作可参考 2.2 进境/港单证申报,此处不再赘述。

# 第五章 申报历史查询

点击 图 运输工具申报主界面 左侧菜单"船舶运输工具",展开下拉菜单后继续点击"申 报历史查询",包括动态申报历史查询、移泊申报历史查询、供退物料申报历史查询以及船 供申报历史查询。

## 5.1 动态申报历史查询

界面中显示多项查询条件,用户可选择其中一个或多个查询条件录入,点击"查询" 按钮,系统将自动查询指定的动态申报历史信息,显示在下方列表中;也可直接点击"查询" 按钮,全部数据将显示在下方列表中。

| â 船舶运输工具申报   ~ | =    | *         | 首页      | 动态申报历史查询 🛚        |          |           |                |          |                       |               | н   | ▶ 关闭操作 ▼ |
|----------------|------|-----------|---------|-------------------|----------|-----------|----------------|----------|-----------------------|---------------|-----|----------|
|                |      | 中         | 文船名     |                   | 英文船名     |           |                | IMO编     | 3                     | 进港航次          |     |          |
|                | 出港航次 |           | 満航次     |                   | )<br>    | 158etiii) |                | ;        | 35                    | 进出港米刑         |     |          |
| 进境/港申报 <       |      |           | Barez   |                   |          | 2017-0    | 04-18 15:22:32 | -        | = 2017-04-25 15:22:32 | iddiaxe ji    | 港   | ~        |
| 在港申报 〈         |      |           |         |                   |          |           | 0 查询           | の市営      |                       |               |     |          |
| 出填/港申报 <       |      |           |         |                   |          |           |                |          |                       |               |     |          |
| 申报历史查询 🛛 🗸 🗸   |      | ● 动态      | 。申报详    | 青查看 💿 单证申报详       | 情查看      |           |                |          |                       |               |     | ·        |
| 动态申报历史查询       |      | 中3        | 文船名     | 英文船名              | IMO编码    | 船舶呼号      | 进港航次           | 出港航次     | 抵港时间                  | 申报类型          | 申押  | 最状态      |
| 移泊申报历史查询       |      | 希望        | Ē       | XIWANG            | 4240112  | XW2017001 | XW0001         | XW1001   | 2017-04-26 00:00:00   | -             |     | ^        |
| 供退物料申报历史查询     |      | ]<br>  希望 | ŧ       | XIWANG            | 4240112  | XW2017001 | XW0001         | XW1001   | 2017-04-26 00:00:00   | -             |     |          |
| 船供申报历史查询       |      | ] 希望      | 휟       | XIWANG            | 4240112  | XW2017001 | XIW0001        | XIW1001  | 2017-04-26 00:00:00   | 入境(港)预报(海关)   | e:  | 通过       |
|                |      | ] 希望      | ŧ       | XIWANG            | 4240112  | XW2017001 | XW0001         | XW1001   | 2017-04-26 00:00:00   | -             |     |          |
|                |      | 希望        | ŧ       | XIWANG            | 4240112  | XW2017001 | XW0001         | XW1001   | 2017-04-26 00:00:00   |               |     |          |
|                |      | 美         | 总温哥华    | APL VANCOUVER     | 9597472  | 9V9915    |                | -        | -                     | 入境(港)七日预报(海事) | 暂存  | 7        |
|                |      | ] 坚:      | 定       | STEADFAST         | 123456   | T2LU4     | XC170425       | XC170426 | 2017-04-26 10:00:00   | 入境(港)预报(海关)   | 信息  | 詩误       |
|                | 显示   | 第1到       | Ŋ第 10 ኇ | 记录 , 总共 65 条记录 每3 | 5显示 10 ▲ | 条记录       |                |          |                       | α c 1 2 3     | 4 5 | > >      |

#### 图 动态申报历史查询

勾选需要操作的数据,点击"动态申报详情查看"、"单证申报详情查看"进入到查看界面。如下图。

| <b>皇</b> 船舶运输工具申报 ~ | = (4) 首页      | 动态申报历史查询 🛛     | 进出港历史详情查看 🛽            | 単证申报历史查看 ◎          |              |                                                                            |                                        | Н                                              | 关闭               | 操作▼  |
|---------------------|---------------|----------------|------------------------|---------------------|--------------|----------------------------------------------------------------------------|----------------------------------------|------------------------------------------------|------------------|------|
|                     |               |                |                        |                     |              |                                                                            |                                        |                                                |                  | ٦İ   |
| 各家管理く               |               |                |                        |                     |              |                                                                            |                                        |                                                |                  | - 1  |
| 进境/港申报 <            |               |                |                        |                     |              |                                                                            |                                        |                                                |                  |      |
| 在港申报 〈              | 船舶动态信息        |                |                        |                     |              |                                                                            |                                        |                                                |                  |      |
| 出填/港申报 <            |               |                |                        |                     |              |                                                                            |                                        |                                                |                  |      |
| 申报历史查询 >            | ☞ 船舶信息        |                |                        |                     |              |                                                                            |                                        |                                                |                  |      |
| 动态申报历史查询            | 中文船名          | 希望(            | 英文船名                   | XIWANG              | 船舶呼号         | XW2017001                                                                  | Inmarsat                               |                                                |                  |      |
| 移泊申报历史查询            | MMS           | XW2017001      | 总吨                     | 11                  | 净吨           | 12                                                                         | 海事船舶编号                                 | XW2017001                                      |                  |      |
| 供退物料申报历史查询          | 牌簿号           | XW2017001      | 船舶种类                   |                     | 运营性质         |                                                                            | 船国籍                                    |                                                |                  |      |
| 船供申报历史查询            | 船籍港           | 1              | 驳船数量                   | 1                   | 解/加载驳船数      | 2                                                                          | 拖船驳船标志                                 | 普通船舶                                           | ~                |      |
|                     | 班轮备注          | E data in inci |                        |                     | Ⅲ            |                                                                            |                                        |                                                |                  |      |
|                     |               | · )主0424001    |                        |                     |              |                                                                            |                                        |                                                |                  |      |
|                     | ☞ 船舶单位信       | 息              |                        |                     |              |                                                                            |                                        |                                                |                  |      |
|                     | 经营人组织机构<br>代码 | 019870424      | 经营人中文名称                | 中海集装箱运输有限公          | 船代组织机构代<br>码 |                                                                            | 船代名称                                   |                                                |                  |      |
|                     | ☞ 船舶动态信       | 息              |                        |                     |              |                                                                            |                                        |                                                |                  |      |
|                     | *进港航沙         | XW0001         | *出港航次                  | XW1001              | 是否国外入港       | 否 ~                                                                        | *发航港国家                                 | 中国                                             | •                |      |
|                     | *发航港          | 天津新港           | ▼ 发航时间                 | 2017-04-24 00:00:00 | 上一港到达时间      | 2017-04-24 00:00:00                                                        | 上一港出口许可<br>证编号                         | 3 51%                                          | t 0K/s<br>↓ 0K/s | •    |
|                     |               |                | 图 动态                   | 医由报详情               | 皆杏看          |                                                                            |                                        |                                                |                  |      |
|                     |               |                |                        | 2011 JK (T IF       |              |                                                                            |                                        |                                                |                  |      |
| <b>盒</b> 船舶运输工具申报 ~ | ☰ 📢 首页        | 动态申报历史查询 🔉     | 进出港历史详情查看 🛛            | 单证申报历史查看 😒          |              |                                                                            |                                        | H                                              | 关闭               | ]操作▼ |
|                     |               |                |                        |                     |              |                                                                            |                                        | 由据选项:                                          | t this           | ПÍ   |
| 备案管理 <              |               |                |                        |                     |              |                                                                            |                                        |                                                |                  |      |
| 进境/港申报 〈            | Mahitan M     |                |                        |                     | 1 城市/主AA     | \$\$\$\$\$\$\$\$\$\$\$\$\$\$\$\$\$\$\$\$\$\$\$\$\$\$\$\$\$\$\$\$\$\$\$\$\$ | 64444111111111111111111111111111111111 | ±纳/è自                                          |                  |      |
| 在港申报 〈              | ASAPATRAL BI  | 日中町 ふうしん し     | 1 /EMI13/6/04/0 // #65 | 3月平 18又9約后起         | ( ) (那會洞平    | HEROMATINE 新大5                                                             | 9.1271日記 内安集9                          | setter and and and and and and and and and and |                  |      |
| 出填/港申报 <            | 沿海空箱信息        | 货物信息 危险        | 品信息 船员物品清单             | 給用物品信息              | 压舱水报告单信息     | 航海健康申报单信息                                                                  |                                        |                                                |                  |      |
| 申报历史查询 >            |               |                |                        |                     |              |                                                                            |                                        |                                                |                  |      |
| 动态申报历史查询            | 中文船名          | 希望             | 英文船名                   | XIWANG              | IMO编码        | 4240112                                                                    | 船舶呼号                                   | XW2017001                                      |                  |      |
| 移泊申报历史查询            | 抵港航汐          | XW0001         | 中国船员人数                 | 100                 | 外国船员人数       | 100                                                                        | 旅客人数                                   | 14                                             |                  |      |
| 供退物料申报历史查询          | 载货吃水          | 6              | 抵港日期及时间                | 2017-04-26 00:00:00 | 来港目的         | 装卸货                                                                        | 船舶经营人                                  |                                                |                  |      |
| 船供申报历史查询            | 运营性质          | ĩ              | 经营航线                   | 澳新航线 ▼              | ▲海关业务类型      | 正常进出墙 🔻                                                                    |                                        |                                                |                  |      |
|                     |               |                |                        |                     |              |                                                                            |                                        |                                                |                  |      |
|                     |               |                |                        |                     |              |                                                                            |                                        |                                                |                  |      |

图 单证申报详情查看

# 5.2 移泊申报历史查询

具体操作可参考 5.1 动态申报历史查询,此处不再赘述。

# 5.3 供退物料申报历史查

具体操作可参考 5.1 动态申报历史查询,此处不再赘述。

## 5.4 船供申报历史查询

具体操作可参考 5.1 动态申报历史查询,此处不再赘述。